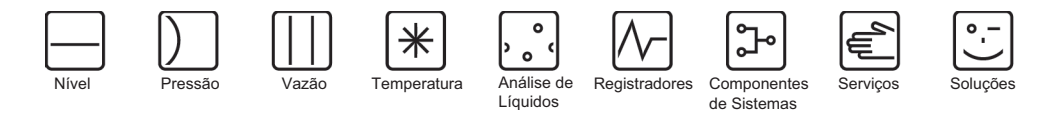

# Instruções de operação Micropilot M FMR250

Radar de nível

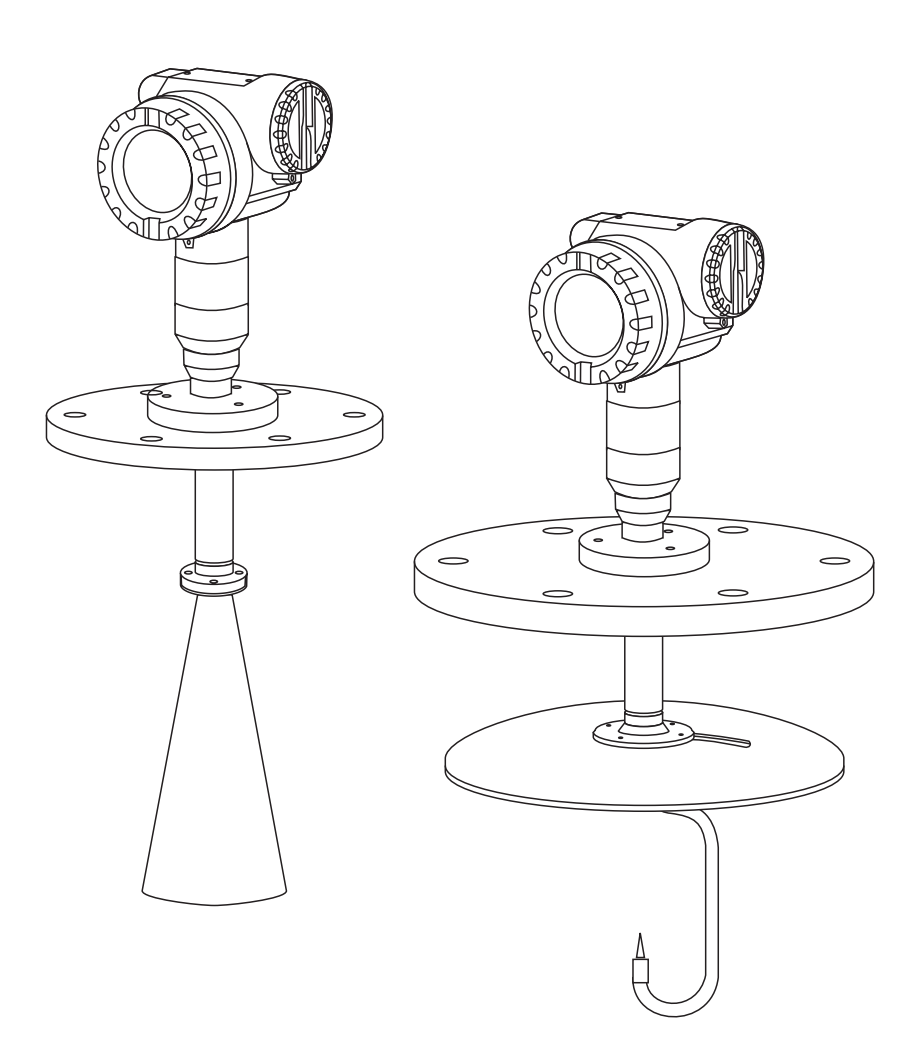

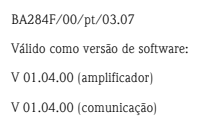

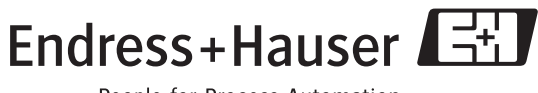

People for Process Automation

# Resumo

Para comissionamento rápido e simples:

| Instruções de segurança                                                                                                    |            |
|----------------------------------------------------------------------------------------------------|------------|
| Explicação dos símbolos de segurança                                                                                                    |            |
| Você pode encontrar instruções especiais na posição adequada no capítulo em questão. As posições são indicadas com os ícones Aviso 🛆, Cuidado 🖞 e Nota 🗞. | → Página 6 |

| Instalação                                                          |           |
|---------------------------------------------------------------------|-----------|
| As etapas de instalação do instrumento e as condições de instalação | Dágina 11 |
| (ex: dimensões) podem ser encontradas aqui.                         |           |

| Fiação                                                                   |             |
|--------------------------------------------------------------------------|-------------|
| O instrumento está com a fiação praticamente completa no ato da entrega. | → Página 25 |

| $\rightarrow$ Página 33 |
|-------------------------|
| $\rightarrow$ P         |

| Comissionamento                                                       |           |
|-----------------------------------------------------------------------|-----------|
| Na seção "Comissionamento", você aprende como acionar o instrumento e | Dágina 12 |
| verificar seu funcionamento.                                          |           |

| Comissionamento via Display VU 331                                      |                         |
|-------------------------------------------------------------------------|-------------------------|
| Na seção "Operação", você se familiariza com os elementos de operação e | $\rightarrow$ Página 31 |
| as várias opções de ajuste.                                             |                         |
| Ajuste simples com o VU331.                                             | → Página 33             |

| Comissionamento via software de operação ToF Tool                                                                                                    |             |
|----------------------------------------------------------------------------------------------------|-------------|
| Ajuste simples com o ToF Tool.                                                                                                    |             |
| Informações adicionais sobre a operação do ToF Tool podem ser<br>encontradas nas instruções de instalação BA224F/00, que podem ser<br>encontradas no CD_ROM incluso. | → Página 60 |

| Rastreamento de falhas / Solução de problemas                                                                                                    |             |
|----------------------------------------------------------------------------------------------------|-------------|
| Se ocorrerem falhas durante a operação, use a lista de verificação para<br>localizar o problema.<br>Aqui você encontra medidas que você mesmo pode tomar para reparar os<br>erros. | → Página 68 |

| Índice                                                                       |                         |
|------------------------------------------------------------------------------|-------------------------|
| Você pode encontrar termos técnicos importantes na seção individual.         |                         |
| Utilize o índice de palavras chave para encontrar rapida e eficientemente as | $\rightarrow$ Página 96 |
| informações necessárias                                                      |                         |

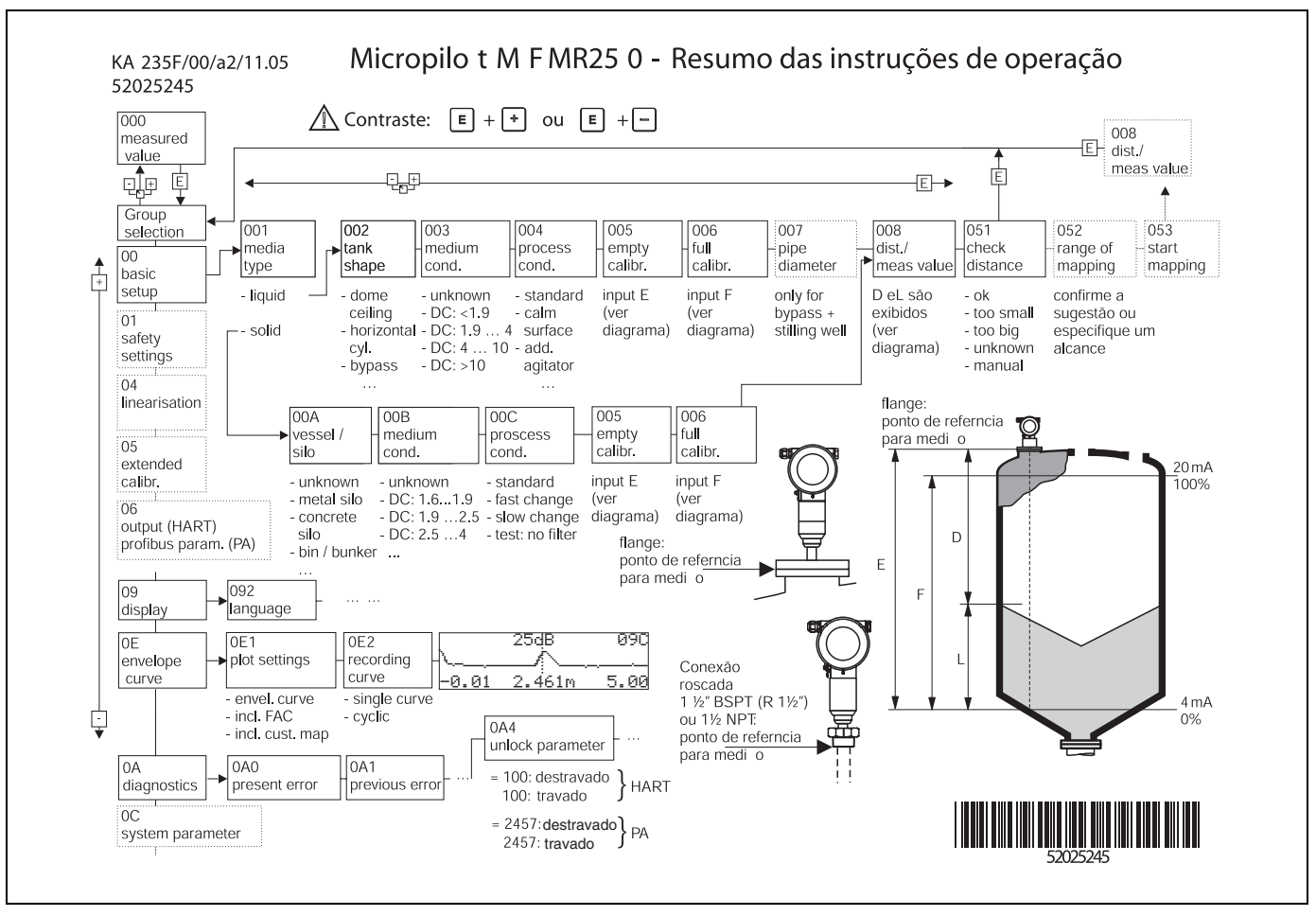

# Resumo das instruções de operação

L00-FMR250xx-19-00-00-en-020

### Nota!

Este manual de operação descreve a instalação e ajuste inicial para o radar de nível. Todas as funções necessárias para uma operação de medição são consideradas aqui. Além do mais, o Levelflex M possúi várias outras funções que não são encontradas neste manual de operação, como, por exemplo, otimizar o ponto de medição e converter valores medidos.

Um resumo de todas as funções do aparelho pode ser encontrada na pág. 90.

O manual operacional BA291F/00/en "Descrição das Funções do instrumento para Micropilot M" providencia uma **descrição extensa de todas as funções do aparelho** que pode ser encontrada no CD-ROM incluso

# Índice

| 1                               | Instruções de segurança 6                                                                                                    |
|---------------------------------|----------------------------------------------------------------------------------------------------|
| 1.1<br>1.2<br>1.3<br>1.4        | Uso designado                                                                                                    |
| 2                               | Simbolos de segurança     7       Identificação     8                                                                                                    |
| 2.1<br>2.2<br>2.3<br>2.4        | Designação do instrumento8Escopo de entrega10Certificados e aprovações10Marcas registradas10                                                                |
| 3                               | Instalação 11                                                                                                    |
| 3.1<br>3.2<br>3.3<br>3.4<br>3.5 | Guia de instalação rápida11Aceitação de entrega, transporte earmazenamento11Condições de instalação12Instruções de instalação19Verificação pós-instalação24 |
| 4                               | Fiação 25                                                                                                    |
| 4.1<br>4.2<br>4.3<br>4.4<br>4.5 | Guia rápido de fiação25Conexão da unidade de medição27Conexão recomendada30Grau de proteção30Verificação pós-conexão30                                      |
| 5                               | Operação 31                                                                                                    |
| 5.1<br>5.2<br>5.3<br>5.4        | Guia rápido de operação31Display e elementos operacionais33Operação local36Exibição e reconhecimento de                                                     |
| 5.5                             | mensagens de erro 39<br>Comunicação HART 40                                                                                                    |
| 6                               | Comissionamento 42                                                                                                    |
| 6.1<br>6.2<br>6.3<br>6.4<br>6.5 | Verificação do funcionamento42Acionando o aparelho de medição42Ajuste simples43Ajuste simples com VU33145Ajuste simples com o ToF Tool60                    |
| 7                               | Manutenção 64                                                                                                    |
| 8                               | Acessórios 65                                                                                                    |
| 9                               | Solução de problemas 68                                                                                                    |
| 9.1                             | Instruções para solução de problemas 68                                                                                                    |

| 9.2<br>9.3<br>9.4<br>9.5<br>9.6<br>9.7<br>9.8<br>9.9<br>9.10 | Mensagens de erro do sistema69Erros de aplicação em líquidos71Erros de aplicação em sólidos73Orientação do Micropilot75Peças sobressalentes77Devolução83Descarte83Histórico do software83Endereços de contato da Endress+Hauser83 |
|--------------------------------------------------------------|----------------------------------------------------------------------------------------------------|
| 10                                                           | Dados técnicos84                                                                                                    |
| 10.1                                                         | Dados técnicos adicionais                                                                                                    |
| 11                                                           | Apêndice90                                                                                                    |
| 11.1                                                         | Menu operacional HART (módulo de display),                                                                                                    |
| 11.2<br>11.3                                                 | Descrição das funções                                                                                                    |
| Índice remissivo96                                           |                                                                                                    |

# 1 Instruções de segurança

# 1.1 Uso designado

O Micropilot M FMR250 é um radar compacto de nível para a medição contínua e sem contato principalmente de sólidos. O instrumento também pode ser montado livremente por fora de tanques fechados de metal devido à sua frequência de cerca de 26 GHz e uma energia pulsada radiada máxima de 1 mW (média de saída de energia 1  $\mu$ W). A operação é completamente inofensiva para humanos e animais.

# 1.2 Instalação, comissionamento e operação

O Micropilot M foi desenvolvido para operar com segurança de acordo com os padrões técnicos e de segurança da UE. No entanto, podem ocorrer riscos relacionados ao aparelho, como, por exemplo, transbordamento do produto devido a instalação ou calibração incorreta, se instalado incorretamente ou usado para propósitos aos quais não foi desenvolvido. Portanto, o instrumento deve ser instalado, conectado, operado e mantido de acordo com as instruções neste manual; a equipe deve possuir autorização e ser qualificada. O manual deve ser lido e compreendido e as instruções seguidas. Só serão permitidas modificações e reparos ao aparelho se estas estiverem expressamente aprovadas neste manual.

# 1.3 Segurança operacional

## 1.3.1 Áreas de risco

Sistemas de medição de uso em ambientes de risco são acompanhados por uma "documentação Ex" (áreas com risco de explosão) avulsa (Ex documentation), que é parte integral deste Manual de Operação. É obrigatória uma rígida concordância com as instruções de instalação e classificação citadas na documentação suplementar.

• Certifique-se de que toda a equipe seja qualificada.

 Observe as especificações no certificado assim como os regulamentos e padrões nacionais e regionais

# 1.3.2 Aprovação FCC

Este instrumento cumpre a parte 15 das Regras FCC. A operação está sujeita às seguintes duas condições: (1) Este instrumento não pode causar interferência nociva, e (2) este instrumento deve aceitar qualquer interferência causada sobre ele, incluindo interferências que possam causar operação não planejada.

### Cuidado!

Qualquer modificação que não for expressamente aprovada pelo responsável pode anular a permissão do usuário de operar o equipamento.

# 1.4 Informações sobre ícones e símbolos de segurança

Para salientar procedimentos de operação alternativos ou relacionados à segurança encontrados no manual, as seguintes definições tem sido usadas, cada uma identificada pelo símbolo correspondente na márgem

| Símbolos de s  | Símbolos de segurança                                                                                                    |  |
|----------------|----------------------------------------------------------------------------------------------------|--|
| Â              | Aviso!<br>Um aviso alerta para ações ou procedimentos que, se não forem seguidos corretamente, podem levar<br>a lesão pessoal, risco de segurança ou destruição do instrumento                                                                                                    |  |
| (Å             | <b>Cuidado!</b><br>Este símbolo alerta sobre ações ou procedimentos que, se não forem seguidos corretamente, podem<br>levar a lesão pessoal ou funcionamento incorreto do instrumento                                                                                                    |  |
|                | Nota!<br>Este símbolo alerta para ações ou procedimentos que, se não forem seguidos corretamente, podem<br>afetar indiretamente a operação ou levar à respostas indesejáveis do instrumento                                                                                                    |  |
| Proteção cont  | ra explosão                                                                                                    |  |
| Æx>            | Instrumento certificado para uso em áreas com risco de explosão<br>Se o instrumento possui este símbolo gravado na placa de identificação, este pode ser instalado em<br>uma área com risco de explosão                                                                                                    |  |
| EX             | Área com risco de explosão<br>Símbolo usado em plantas para indicar áreas com risco de explosão.<br>Aparelhos encontrados dentro e fiação entrando em áreas com a designação "explosion hazardous<br>areas'' (áreas com risco de explosão) devem cumprir o tipo de proteção determinado                               |  |
| ×              | <ul> <li>Área segura (área sem risco de explosão)</li> <li>Símbolo usado em plantas para indicar, se necessário, áreas sem risco de explosão.</li> <li>Aparelhos que possúem saídas que adentram áreas com risco de explosão, mesmo se localizado em áreas sem risco de explosão, requerem um certificado.</li> </ul> |  |
| Símbolos eletr | rônicos                                                                                                    |  |
|                | <b>Tensão direta</b><br>Um terminal para o qual ou do qual uma tensão direta ou corrente contínua pode ser aplicada ou<br>fornecida                                                                                                    |  |
| ~              | <b>Tensão alternada</b><br>Um terminal para o qual ou do qual uma corrente ou tensão alternada (onda senoidal) pode ser<br>aplicada ou fornecida                                                                                                    |  |
| <u> </u>       | <b>Terminal aterrado</b><br>Um terminal aterrado, do qual o operador é responsável, já se encontra aterrado por meio de um<br>sistema de aterramento                                                                                                    |  |
|                | <b>Terminal de aterramento de proteção (terra)</b><br>Um terminal que deve estar conectado ao solo antes de qualquer outra conexão ao equipamento.                                                                                                    |  |
| •              | Conexão eqüipotencial (ligação ao solo)<br>Uma conexão feita para o sistema de aterramento da fábrica que pode ser do tipo, por exemplo,<br>neutral star ou linha eqüipotencial, de acordo com práticas nacionais ou da empresa                                                                                       |  |
| (t>85°C()      | <b>Resistência à temperatura dos cabos de conexão</b><br>Cita que os cabos de conexão devem ser resistententes a temperaturas de no mínimo 85 °C                                                                                                    |  |

# 2 Identificação

# 2.1 Designação do instrumento

## 2.1.1 Placa de identificação

Os seguintes dados técnicos são encontrados na placa de identificação do instrumento:

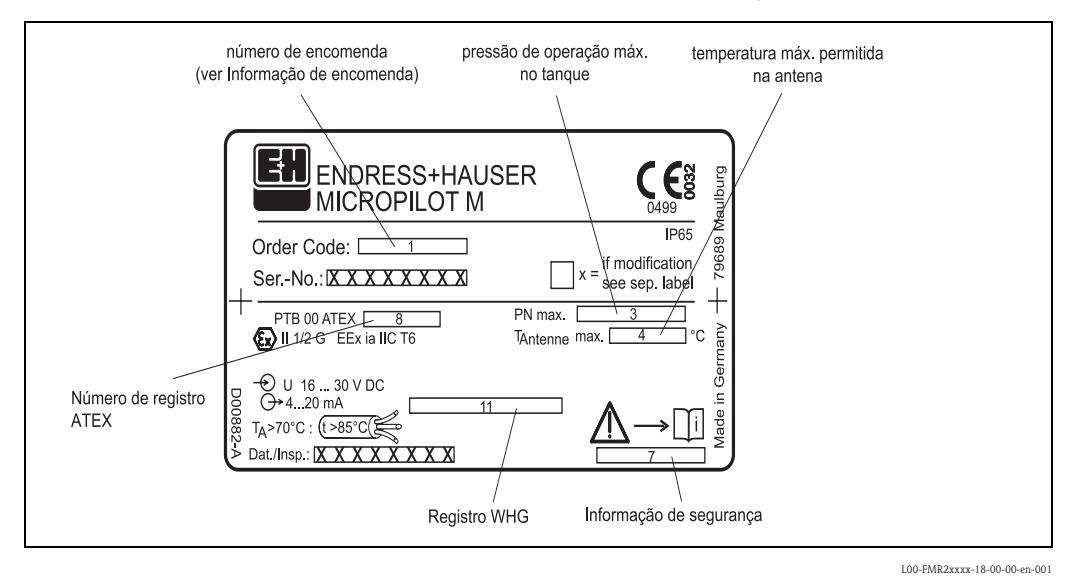

Fig. 1: Informações na placa de identificação do Micropilot M (exemplo)

## 2.1.2 Estrutura do produto

### Estrutura do produto Micropilot M FMR250

| 10      | C | assificação:                                         |  |  |  |
|---------|---|------------------------------------------------------|--|--|--|
|         | А | reas sem classificação                               |  |  |  |
|         | 1 | ATEX II 1/2G EEx ia IIC T6                           |  |  |  |
|         | 4 | TEX II 1/2G EEx d [ia] IIC T6                        |  |  |  |
|         | G | ATEX II 3G EEx nA II T6                              |  |  |  |
|         | В | ATEX II 1/2GD EEx ia IIC T6, blind cover de alumínio |  |  |  |
|         | С | ATEX II 1/2G EEx ia IIC T6, ATEX II 1/3D             |  |  |  |
|         | D | ATEX II 1/2D, blind cover de alumínio                |  |  |  |
|         | Е | ATEX II 1/3D                                         |  |  |  |
|         | S | FM IS-Cl.I/II/III Div.1 Gr.A-G                       |  |  |  |
|         | Т | FM XP-Cl.I/II/III Div.1 Gr.A-G                       |  |  |  |
|         | Ν | CSA Uso geral                                        |  |  |  |
|         | U | CSA IS-CI.I/II/III Div.1 Gr.A-G                      |  |  |  |
|         | V | CSA XP-Cl.I/II/III Div.1 Gr.A-G                      |  |  |  |
|         | Y | Versão especial                                      |  |  |  |
| 20      |   | Antena:                                              |  |  |  |
|         |   | 4 Haste 80mm/3"                                      |  |  |  |
|         |   | 5 Haste 100mm/4"                                     |  |  |  |
|         |   | 6 Parabólica 200mm/8"                                |  |  |  |
|         |   | 9 Versão especial                                    |  |  |  |
|         | 1 |                                                      |  |  |  |
|         |   |                                                      |  |  |  |
| FMR250- |   | Identificaçãodo produto (parte 1)                    |  |  |  |
|         |   |                                                      |  |  |  |

#### 30 Vedação da antena; Temperatura: FKM Viton GLT; -40...200°C/-40...392 °F Е Y Versão especial 40 Extensão da antena: Não selecionado 1 2 250mm/10" 450mm/18" 3 9 Versão especial 50 Conexao de processo: GGI Rosca DIN2999 R1-1/2, 316L Rosca ANSI NPT1-1/2, 316L GNI Flange UNI DN200/8"/200A, 316L X3J máx PN1/14.5lbs/1K, compatível DN200 PN10/16, 8" 150lbs, 10K 200A Top target pos., UNI DN100/4"/100A, 316L XCI máx PN1/14.5lbs/1K, compatível DN100 PN10/16, 4" 150lbs, 10K 100A Top target pos., UNI DN200/8"/200A, 316L XEJ máx PN1/14.5lbs/1K, compatível DN200 PN10/16, 8" 150lbs, 10K 200A CMJ DN80 PN10/16 B1, flange 316L EN1092-1 (DIN2527 C) CQJ DN100 PN10/16 B1, flange 316L EN1092-1 (DIN2527 C) ALJ 3" 150lbs RF, flange 316/316L ANSI B16.5 APJ 4" 150lbs RF, flange 316/316L ANSI B16.5 KLJ 10K 80A RF, flange 316L JIS B2220 KPJ 10K 100A RF, flange 316L JIS B2220 YY9 Versão especial 60 Saída; Operação: A 4-20mA HART; display de 4 linhas VU331, display da curva de envelope no local В 4-20mA HART; sem display, por meio de comunicação Κ 4-20mA HART; preparado para FHX40, display remoto (Acessório) С PROFIBUS PA; display de 4 linhas VU331, display da curva de envelope no local D PROFIBUS PA; sem display, por meio da comunicação L PROFIBUS PA; preparado para FHX40, display remoto (Acessório) Y Versão especial 70 Alojamento: A F12 Alu, pintado IP65 NEMA4X В F23 316L IP65 NEMA4X С T12 Alu, pintado IP65 NEMA4X, compartimento de conexão separado T12 Alu, pintado IP65 NEMA4X + OVP, compartimento de conexão separado, D OVP = proteção contra sobretensão Y Versão especial 80 Entrada de cabo: 2 Prensa-cabo M20x1.5 (EEx d > rosca M20) 3 Rosca G1/2 4 Rosca NPT1/2 9 Versão especial 90 Opção adicional: Κ Conexão para purga de ar G1/4 М Conexão para purga de ar NPT1/4 Y Versão especial FMR250-Identificação completa do produto

#### Estrutura do produto Micropilot M FMR250 (continuação)

S

# 2.2 Escopo de entrega

### Cuidado!

É de suma importância seguir as instruções referentes à retirada, transporte e armazenamento do instrumento de medição, de acordo com o capítulo "Aceitação de entrega, transporte e armazenamento" na pág. 11!

O escopo de entrega consiste de:

- Instrumento montado
- 2 CD-ROMs ToF Tool FieldTool<sup>®</sup> Package
  - CD 1: Programa ToF Tool FieldTool<sup>®</sup>
     O programa inclui Device Descriptions (device drivers) para todos os aparelhos Endress+Hauser que operam com ToF Tool
  - CD 2: Documentação ToF Tool FieldTool®
- Documentação para todos os instrumentos Endress+Hauser que operam com ToF Tool) • Acessórios (Cap. 8)

Documentação anexa:

- Manual resumido (ajuste simples/solução de problemas): alojado dentro do instrumento
- Manual de operação (este manual)
- Documentação de aprovação: se não estiver inclusa ao manual de operação.

#### Nota!

O manual de operação "Descrição das Funções do Instrumento" pode ser encontrado no CD-ROM incluso.

## 2.3 Certificados e aprovações

### Marca CE, declaração de conformidade

O instrumento, que foi desenvolvido para satisfazer os requerimentos de segurança mais exigentes, foi testado e deixou a fábrica em condições seguras de operação. O produto cumpre os padrões e regulamentos aplicáveis de acordo com a declaração de conformidade EC e, portanto, cumpre os requerimentos das EG directives. A Endress+Hauser garante a aprovação do instrumento fixando a este a marca CE.

## 2.4 Marcas registradas

KALREZ<sup>®</sup>, VITON<sup>®</sup>, TEFLON<sup>®</sup>

Marca registrada da empresa, E.I. Du Pont de Nemours & Co., Wilmington, EUA

TRI-CLAMP®

Marca registrada da empresa, Ladish & Co., Inc., Kenosha, EUA

HART®

Marca registrada de HART Communication Foundation, Austin, EUA

ToF<sup>®</sup>

Marca registrada da empresa Endress+Hauser GmbH+Co. KG, Maulburg, Alemanha PulseMaster®

Marca registrada da empresa Endress+Hauser GmbH+Co. KG, Maulburg, Alemanha

### PhaseMaster®

Marca registrada da empresa Endress+Hauser GmbH+Co. KG, Maulburg, Alemanha

# 3 Instalação

# 3.1 Guia de instalação rápida

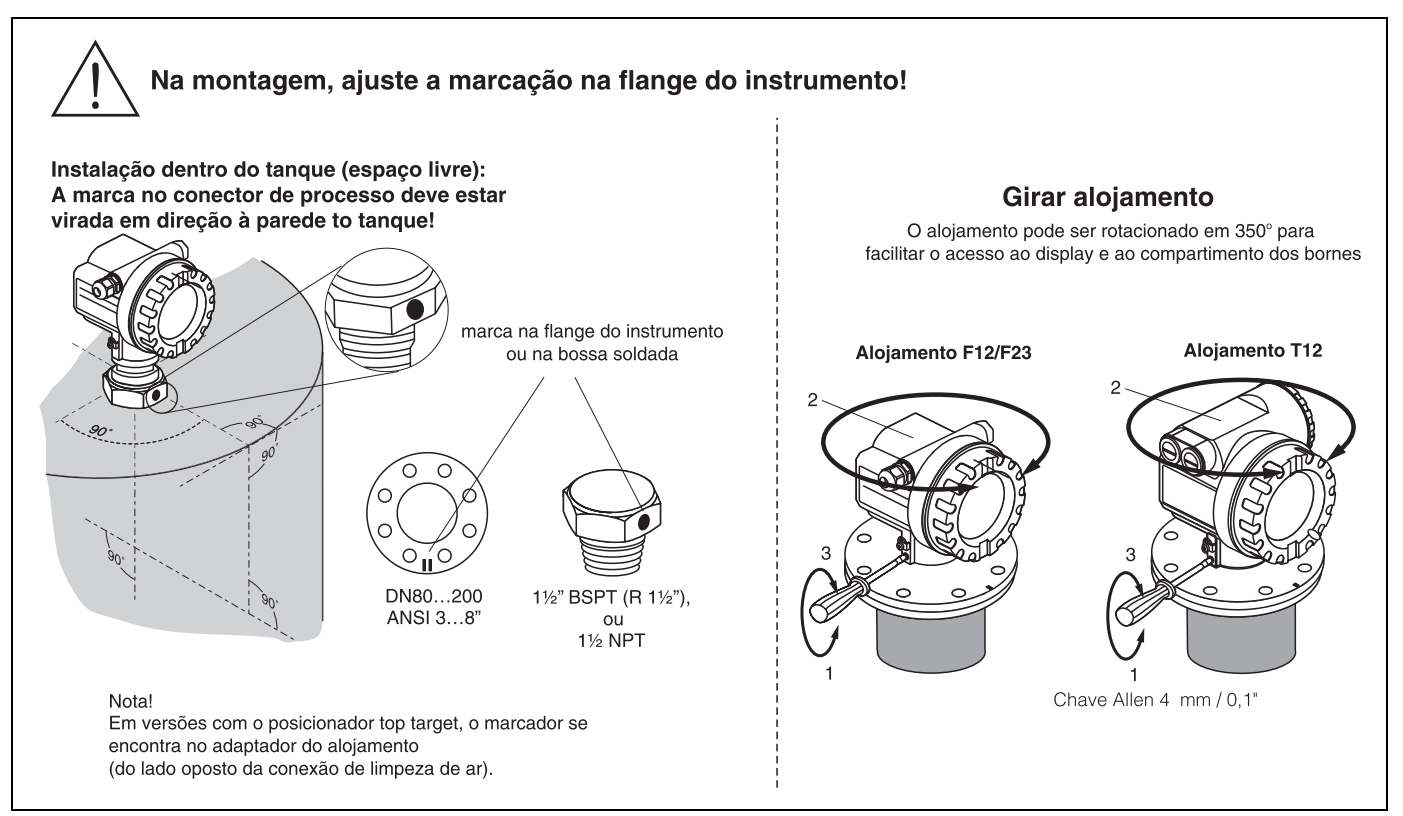

L00-FMR250xx-17-00-00-en-011

# 3.2 Aceitação de entrega, transporte e armazenamento

## 3.2.1 Aceitação de entrega

Certifique-se de que a embalagem não esteja danificada. Verifique o conteúdo, certifique-se de que nada esteja faltando e que o escopo de entrega seja o mesmo que sua encomenda

# 3.2.2 Transporte

### Cuidado!

Siga as instruções de segurança e condições de transporte para instrumentos com peso maior que 18 kg.

Não carregue o instrumento de medição através de seu alojamento.

## 3.2.3 Armazenamento

Armazene o instrumento de medição de tal modo que esteja protegido contra impactos para armazenamento e transporte.

O material da embalagem original providencia a proteção ideal para tal. A temperatura de armazenamento permitida é de -40 °C...+80 °C.

# 3.3 Condições de instalação

## 3.3.1 Dimensões

### Dimensões do alojamento

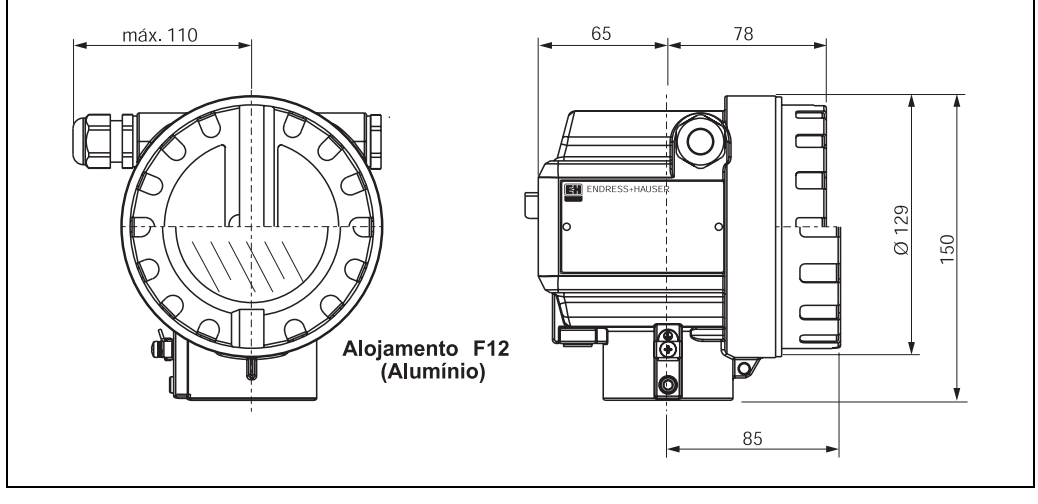

L00-F12xxxx-06-00-00-en-001

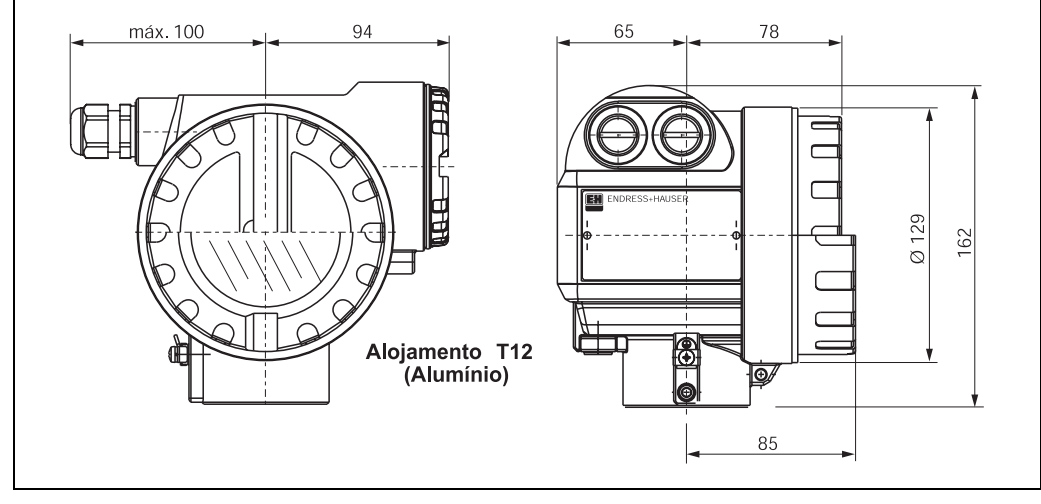

L00-T12xxxx-06-00-00-en-001

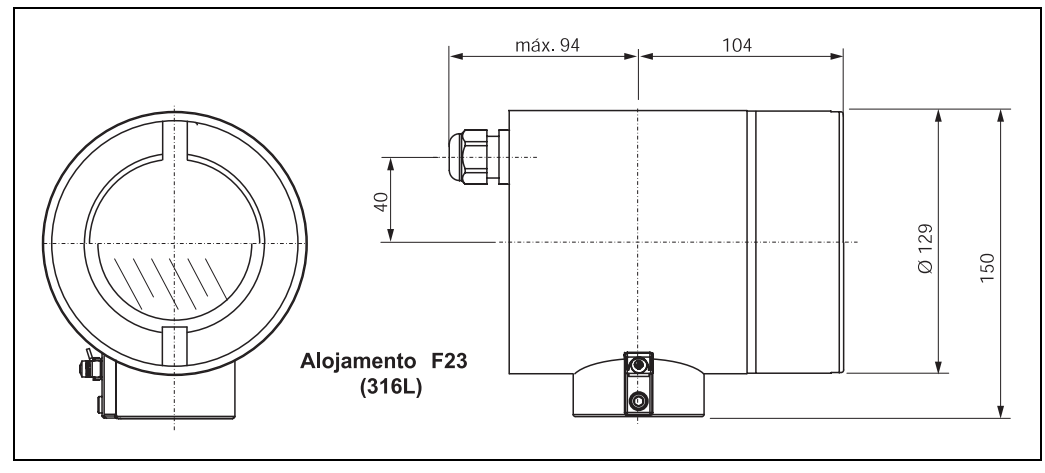

L00-F23xxxx-06-00-00-en-001

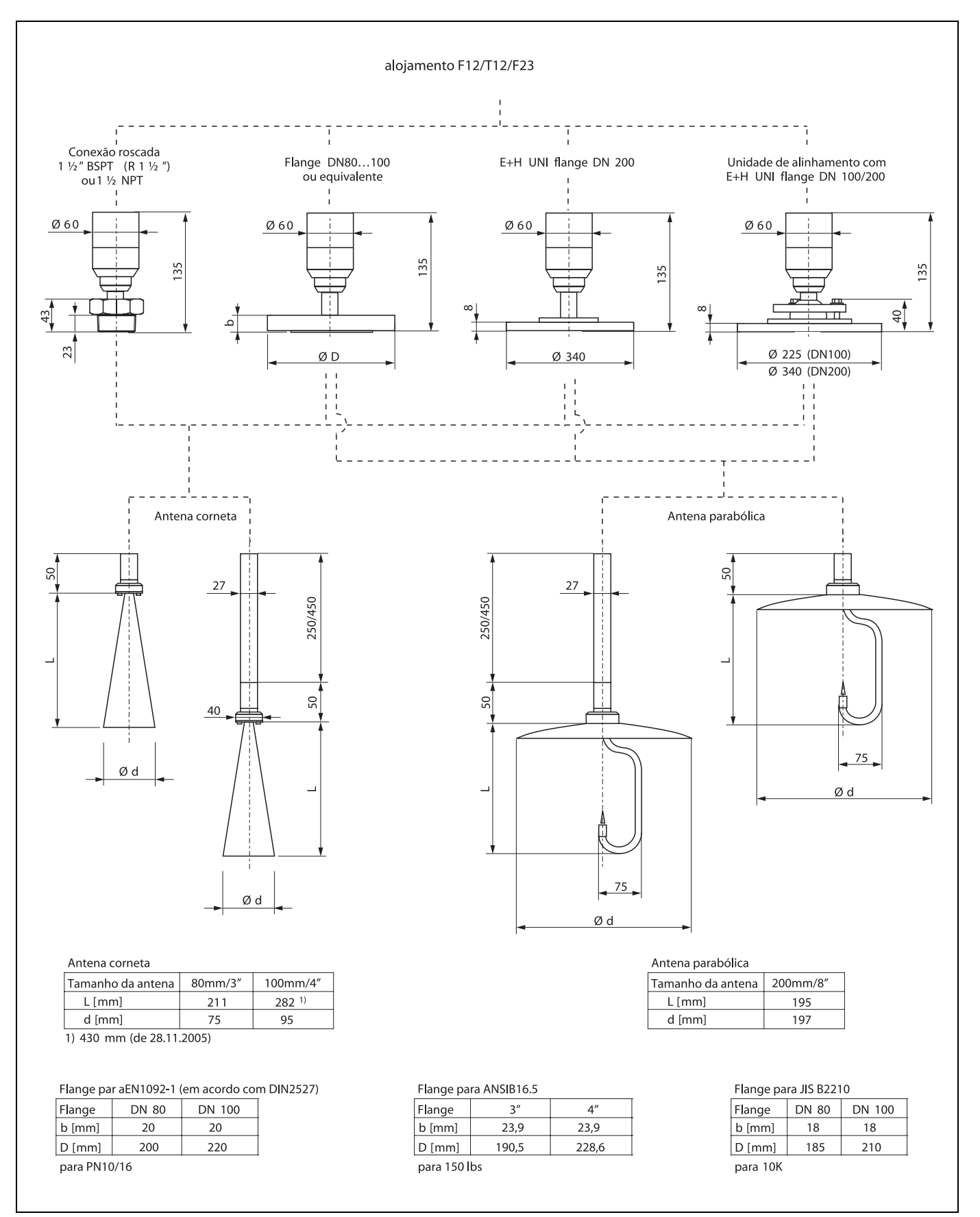

Micropilot M FMR250 - conexão de processo, tipo de antena

L00-FMR250xx-06-00-00-en-005

### Flange E+H UNI

A quantidade de parafusos tem sido as vezes reduzida. Os orifícios dos parafusos foram aumentados para se adequar às dimensões. Portanto, a flange precisa ser alinhada adequadamente à flange invertida antes de apertar os parafusos.

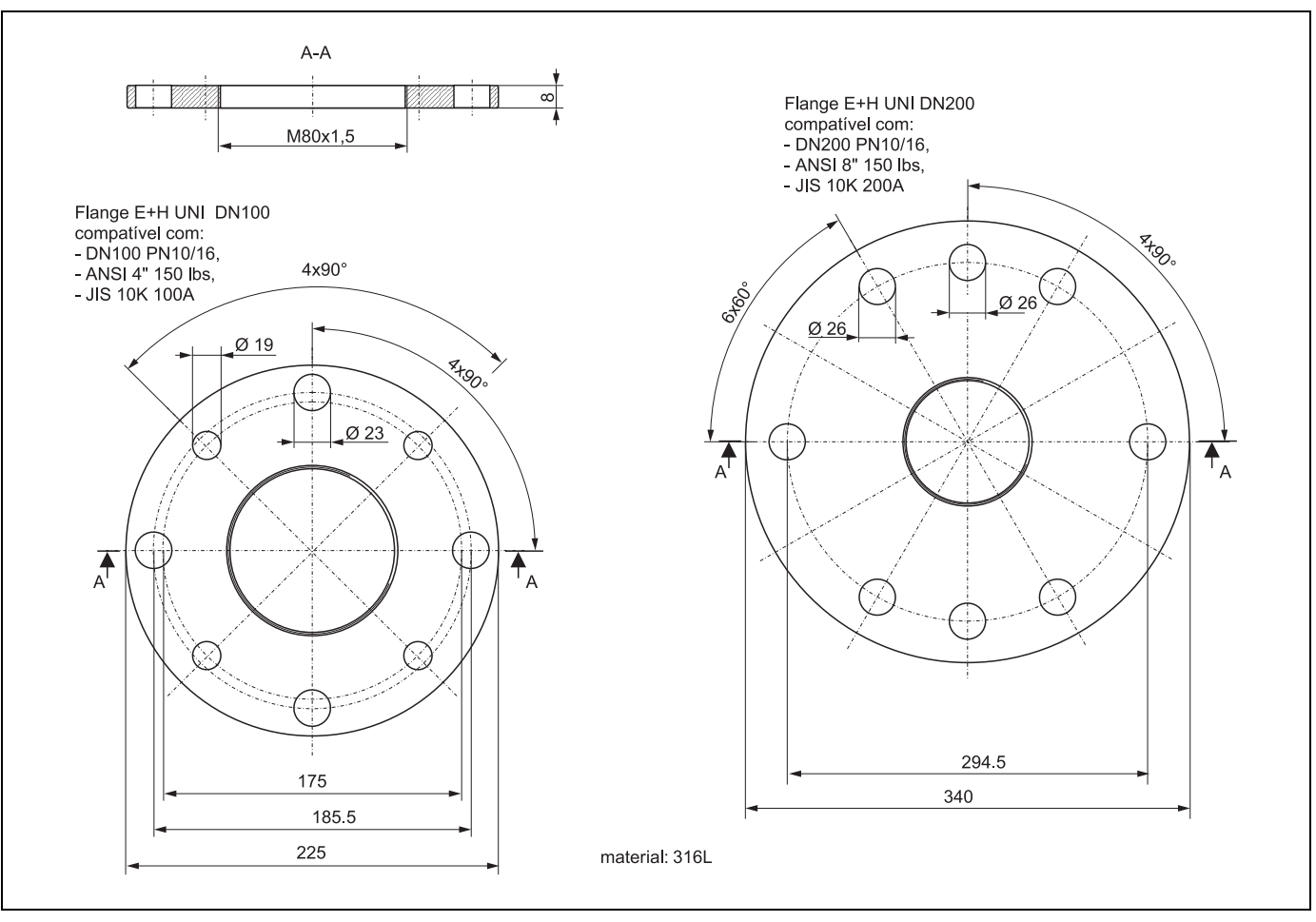

L00-FMR250xx-06-00-00-en-006

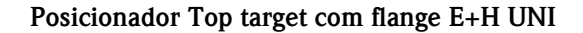

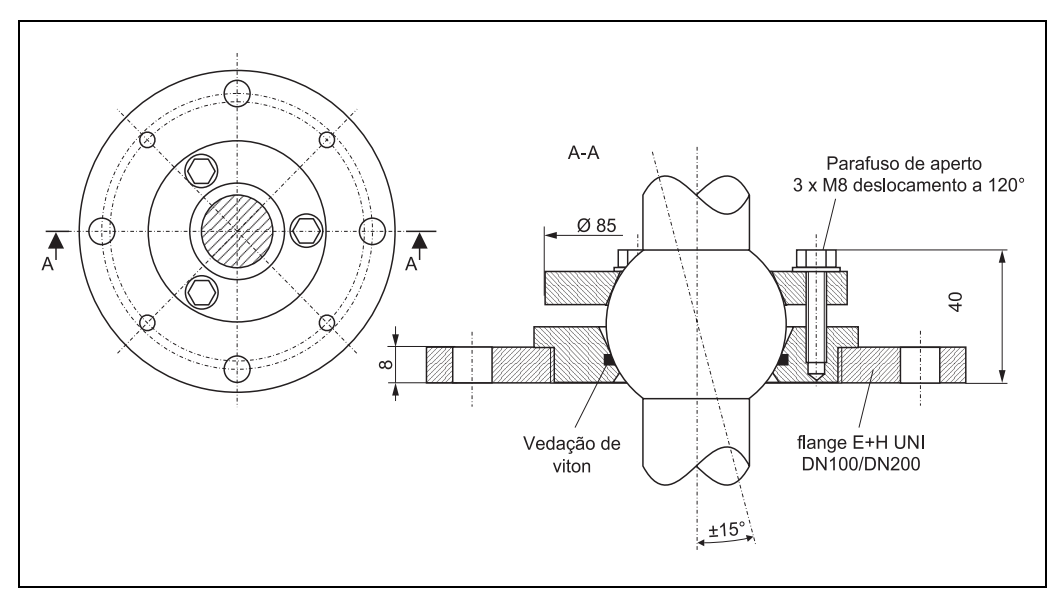

L00-FMR250xx-06-00-00-en-007

## 3.3.2 Dicas de engenharia

### Orientação

 Distância recomendada da parede (1) - canto externo do bocal: ~1/6 do diâmetro do tanque. No entanto, o instrumento não pode, sob qualquer aspecto, ser montado a menos de 20 cm/8" da parede do tanque. Nota!

Se a parede do tanque não for lisa (metal corrugado, soldaduras, irregularidades, etc.) deve-se manter a maior distância possível da parede . Se necessário, utilize uma unidade de alinhamento para evitar reflexos de interferência da parede do tanque.

- Não instalar no centro (3), pois a interferência pode causar perda do sinal.
- Não instale acima da corrente de preenchimento (4).
- Recomendamos que utilize uma capa protetora contra o ambiente (2) para proteger o transmissor de raios solares ou chuva. A montagem e desmontagem pode ser feita por meio de um grampo de tensão (Cap. 8 na pág. 65).
- Em tarefas extremamente empoeiradas, a conexão de limpeza de ar integrada pode evitar o entupimento da antena.

### Instalações do tanque

- Evite qualquer instalação (1) como chaves limitantes, suportes, etc., dentro do feixe de sinal (ver Ângulo de feixe na pág. 16).
- Instalações simétricas (2), como anéis de reforço, bobinas de aquecimento, etc., também podem causar interferência na medição.

### Opções de otimização

- Tamanho da antena: quanto maior a antena, menor o ângulo de feixe e menos ecos de interferência
- Mapeamento: a medição pode ser otimizada por meio de supressão eletrônica dos ecos de interferência.
- Alinhamento da antena: ver "Posição ideal de montagem"
- Em instrumentos com posicionador top target, o sensor pode ser mirado adequadamente dentro do tanque e/ou evitar reflexos de interferência do tanque.

O ângulo máximo  $\beta$  é ±15°.

- Basicamente, o alinhamento do sensor serve pra:
  - –evitar reflexos de interferência
  - –estender o alcance de medição máximo em saídas cônicas.
- Grades metálicas (3) montadas em um declive espalham os sinais de radar e podem, portanto, reduzir os ecos de interferência.

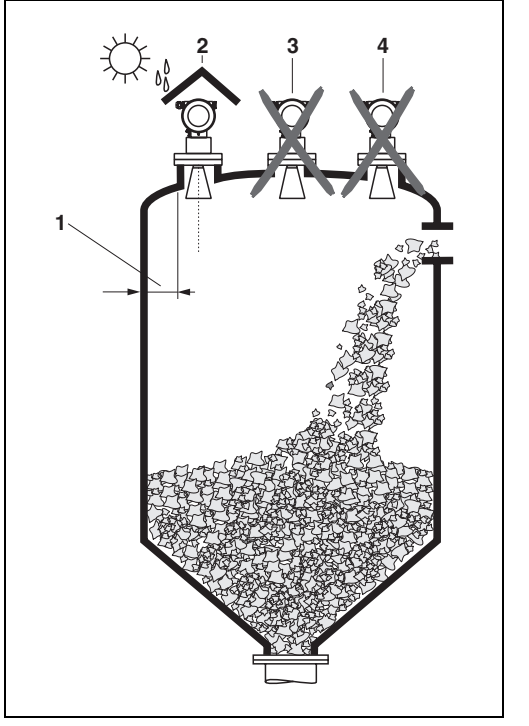

L00-FMR250xx-17-00-00-xx-003

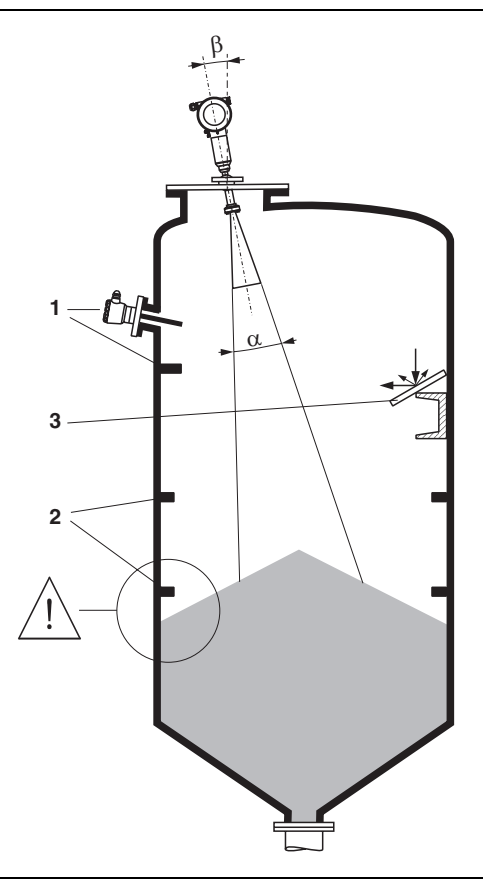

L00-FMR250xx-17-00-00-xx-002

Para mais informações, favor entrar em contato com a Endress+Hauser.

### Medição dentro de tanques de plástico

Se a parede externa for feita de material não condutivo (ex: GRP), as microondas também podem se refletir de instalações que interferem fora do feixe de sinal (ex: tubos metálicos (1), escadas, (2) grades (3), ...). Portanto, não podem haver tais instalações dentro do feixe de sinal.

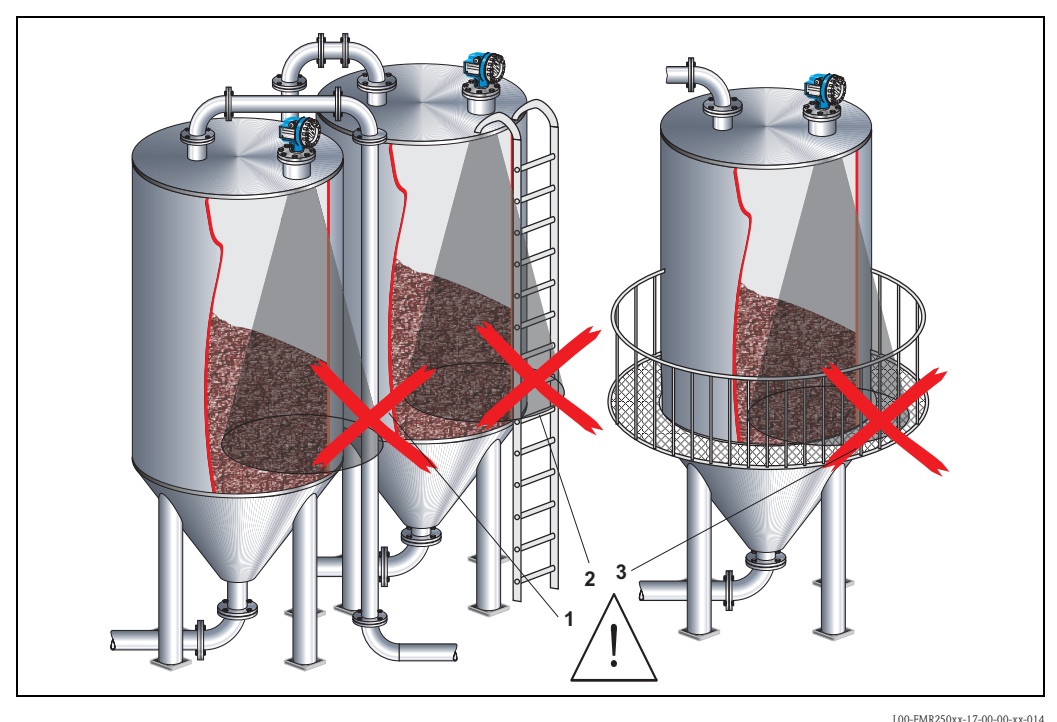

Para mais informações, favor entrar em contato com a Endress+Hauser.

### Ângulo de feixe

O ângulo de feixe é definido como o ângulo em que a densidade de energia das ondas do radar alcançam metade do valor da densidade de energia máxima (largura de 3dB). As microondas também são emitidas fora do feixe de sinal e podem ser refletidas de instalações de interferência. Diâmetro do feixe  $\mathbf{W}$  como função do tipo de antena (ângulo de feixe  $\alpha$ ) e distância de medição  $\mathbf{D}$ :

| Tamanho da               | Antena de haste       |                       | Antena parabólica  |                                             |  |  |
|--------------------------|-----------------------|-----------------------|--------------------|---------------------------------------------|--|--|
| antena<br>FMR250         | 80 mm / 3"            | 100 mm / 4"           | 200 mm / 8"        |                                             |  |  |
| Ângulo de feixe $\alpha$ | 10°                   | 8°                    | 4°                 | Ö                                           |  |  |
|                          | 1                     |                       |                    | Ì Î Â                                       |  |  |
| distância de             | Diâm                  | etro da largura de    | feixe (W)          |                                             |  |  |
| medição (D)              | 80 mm / 3"            | 100 mm / 4"           | 200 mm / 8"        |                                             |  |  |
| 5 m / 16 pés             | 0,87 m / 2,80<br>pés  | 0,70 m / 2,24<br>pés  | 0,35 m / 1,12 pés  |                                             |  |  |
| 10 m / 32 pés            | 1,75 m / 5,60<br>pés  | 1,40 m / 4,48<br>pés  | 0,70 m / 2,23 pés  | α                                           |  |  |
| 15 m / 49 pés            | 2,62 m / 8,57<br>pés  | 2,10 m / 6,85<br>pés  | 1,05 m / 3,42 pés  |                                             |  |  |
| 20 m / 65 pés            | 3,50 m / 11,37<br>pés | 2,80 m / 9,09<br>pés  | 1,40 m / 4,54 pés  | W                                           |  |  |
| 30 m / 98 pés            | 5,25 m / 17,15<br>pés | 4,20 m / 13,71<br>pés | 2,10 m / 6,84 pés  | $W = 2 \cdot D \cdot \tan \frac{\alpha}{2}$ |  |  |
| 40 m / 131 pés           | 7,00 m / 22,92<br>pés | 5,59 m / 18,32<br>pés | 2,79 m / 9,15 pés  | L00-FMR2xxxx-14-00-06-d                     |  |  |
| 50 m / 164 pés           | 8,75 m / 28,70<br>pés | 6,99 m / 22,94<br>pés | 3,50 m / 11,45 pés |                                             |  |  |

### Condições de medição

O alcance de medição começa onde o feixe atinge o fundo do tanque. Em bocais com fundos cônicos ou abaulados, o nível não pode ser detectado abaixo deste ponto.

O alcance de medição máximo pode ser aumentado nestas aplicações utilizando uma unidade de alinhamento (ver pág. 15)

No caso de produtos com uma constante dielétrica baixa (grupos A e B), o fundo do tanque é visível através do produto em níveis baixos. Para garantir a precisão necessária nestes casos, recomendamos que posicione o ponto zero a uma distância C = 50...150 mm acima do fundo do tanque (ver ilustração).

A princípio, é possível medir até a ponta da antena com FMR250. No entanto, devido a questões envolvendo abrasões e acúmulos, o final do alcance de medição não pode ser mais próximo que A=400 mm (ver ilustração)da ponta da antena.

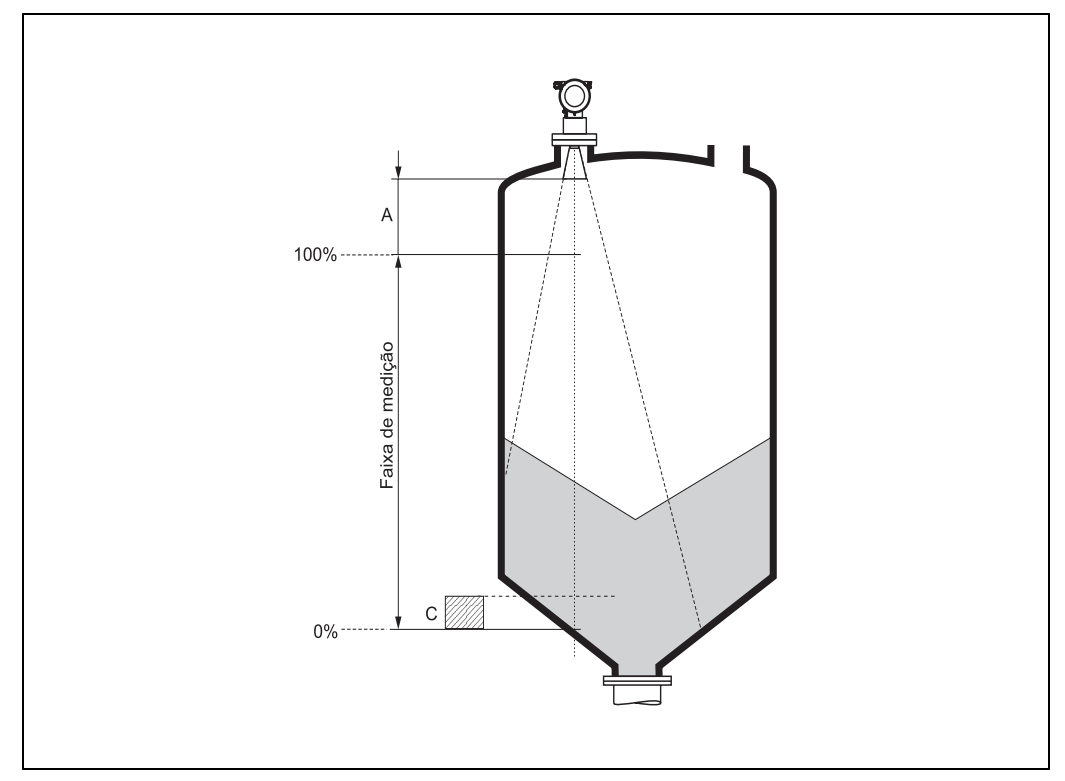

L00-FMR250xx-17-00-00-en-001

### Alcance de medição

O alcance de medição útil depende do tamanho da antena, a reflectibilidade do produto, o local de montagem e eventuais reflexos de interferência. O alcance configurável máximo é de 70 m (229 pés) para Micropilot M FMR250.

Para atingir uma potência de sinal ideal, recomendamos que utilize uma antena com o maior diâmetro possível (antena parabólica DN200/8", antena haste DN100/4").

Redução do alcance máximo de medição possível por:

Produtos com propriedades de reflexão baixas (= DC baixo). Para exemplos, veja a tabela 1.

Ângulo de resposta.

Superfícies extremamente soltas de sólidos a granel. Ex: sólidos a granel com peso de massa baixo para enchimentos pneumáticos

Encrustação, principalmente de produtos umedecidos.

### Tabela 1:

A tabela a seguir descreve os grupos de meios e suas constantes dielétricas  $\epsilon$ r

| Grupo de meio | DC (Er) | Exemplos                                                                                        | Atenuação do sinal |
|---------------|---------|-------------------------------------------------------------------------------------------------|--------------------|
| A             | 1,61,9  | <ul> <li>Grânulos de plástico</li> <li>Lima branca, cimento especial</li> <li>Açúcar</li> </ul> | 1916 dB            |
| В             | 1,92,5  | – Cimento Portland, argamassa                                                                   | 1613 dB            |
| С             | 2,54    | – Cereais, sementes<br>– Pedra britada<br>– Areia                                               | 1310 dB            |
| D             | 47      | <ul> <li>Pedras naturalmente úmidas (batida),<br/>minérios</li> <li>Sal</li> </ul>              | 107 dB             |
| E             | > 7     | – Pó metálico<br>– Negro de fumo<br>– Carvão                                                    | < 7 dB             |

O grupo inferior da tabela se refere a sólidos extremamente soltos ou apenas soltos.

# 3.4 Instruções de instalação

## 3.4.1 Kit de montagem

Para montagem, você irá precisar das seguintes ferramentas:

- A ferramenta para montagem da flange ou
- uma chave AF60 para bossa aparafusada e
- uma chave Allen 4 mm/0,1" para rotacionar o alojamento.

## 3.4.2 Instalação dentro do tanque (espaço livre)

### Posição ideal de montagem

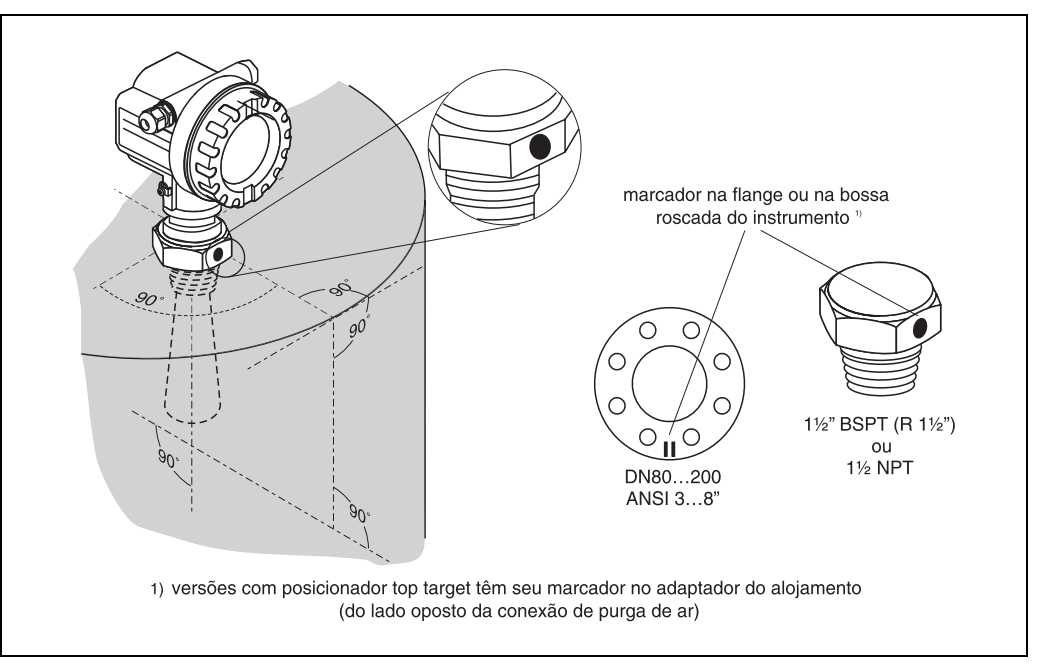

L00-FMR250xx-17-00-00-en-009

# Instalação padrão FMR250 com a antena de haste

- Observe as instruções de instalação na pág. 13.
- O marcador deve estar alinhado em direção à parede do tanque.
- O marcador deve estar sempre exatamente entre dois orifícios de parafusos da flange.
- Após a montagem, o alojamento pode ser rotacionado em 350° para facilitar o acesso ao display e ao compartimento dos bornes
- A antena de haste deve se extender a partir do bocal.

Se isto não for possível, devido a razões mecânicas, podem ser aceitas alturas maiores de bocais.

Nota!

Favor entrar em contato com a Endress+Hauser para aplicações com bocais maiores.

### Antena com haste vertical.

A posição ideal de instalação da antena em haste tem que ser vertical. Para evitar reflexos de interferência ou para um alinhamento ideal com o tanque, o FMR250 com posicionador opcional top target pode ser rotacionada em 15° em todas as direções.

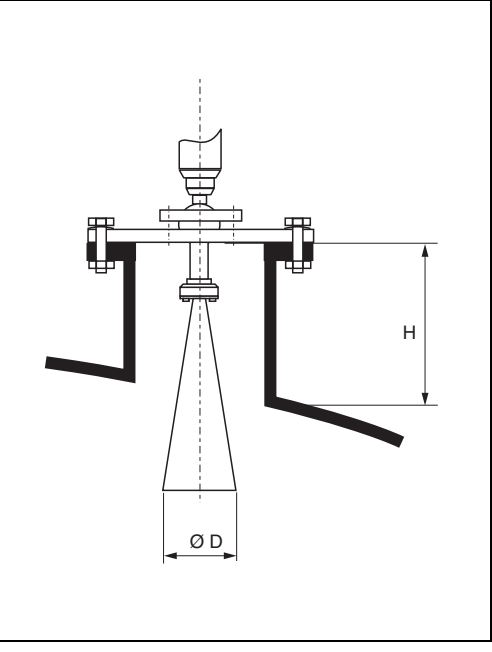

L00-FMR250xx-17-00-00-en-004

| Tamanho da antena                        | 80 mm / 3"     | 100 mm / 4"       |
|------------------------------------------|----------------|-------------------|
| D [mm / pol]                             | 75 / 3         | 95 / 3,7          |
| H [mm / pol]<br>(sem extensão da antena) | < 260 / < 10,2 | < 330 / < 12,9 1) |

1) a partir de 28.11.2005: H < 480 mm / 18,8 pol

# Instalação padrão FMR250 com antena parabólica

- Observe as instruções de instalação na pág. 13.
- O marcador deve estar alinhado em direção à parede do tanque.
- O marcador deve estar sempre exatamente entre dois orifícios de parafusos da flange.
- Após a montagem, o alojamento pode ser rotacionado em 350° para facilitar o acesso ao display e ao compartimento dos bornes
- A antena parabólica deve se extender a partir do bocal (1). Certifique-se de que o refletor parabólico esteja se extendendo a partir do bocal/teto, para que o alinhamento não seja inibido, principalmente quando estiver utilizando um posicionador top target . Nota!

Para aplicações com bocais maiores, instale a antena parabólica completamente dentro do bocal (2), incluindo a RF-wave guide (guiadora de ondas) (3).

- Antena parabólica vertical.
- A posição ideal de instalação da antena parabólica tem que ser vertical
- Para evitar reflexos de interferência ou para um alinhamento ideal dentro do tanque, a FMR250 com posicionador top target opcional pode ser rotacionada em 15° em todas as direções.

| Tamanho da antena                        | 200 mm / 8"   |
|------------------------------------------|---------------|
| D [mm / pol]                             | 197 / 7,75    |
| H [mm / pol]<br>(sem extensão da antena) | < 50 / < 1,96 |

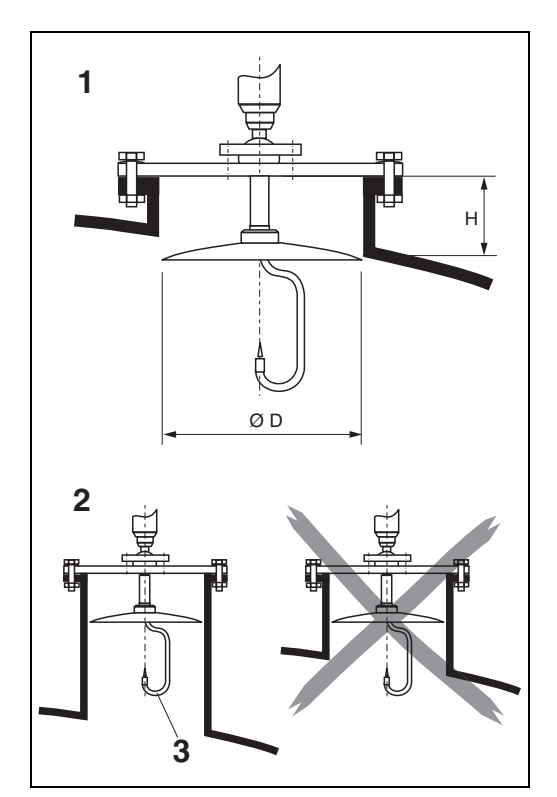

L00-FMR250xx-17-00-00-en-005

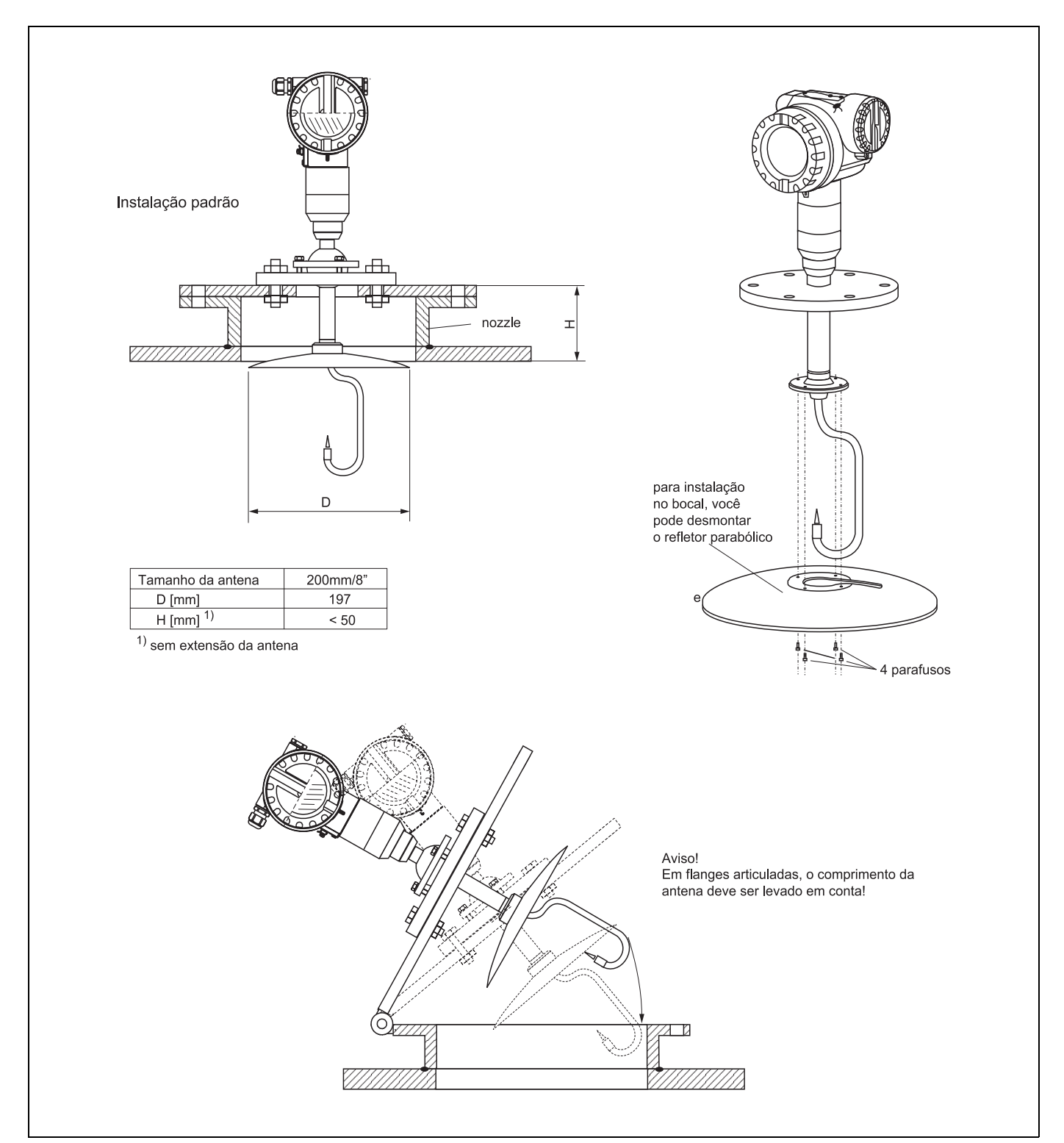

## Exemplos para instalação com flange pequena (< refletor parabólico)

L00-FMR250xx-17-00-00-en-007

### FMR250 com posicionador top target

Com um posicionador top target é possível inclinar o eixo da antena em até 15° em todas as direções. O posicionador top target é utilizado para um alinhamento ideal do feixe de raio com a superfície de sólidos a granel.

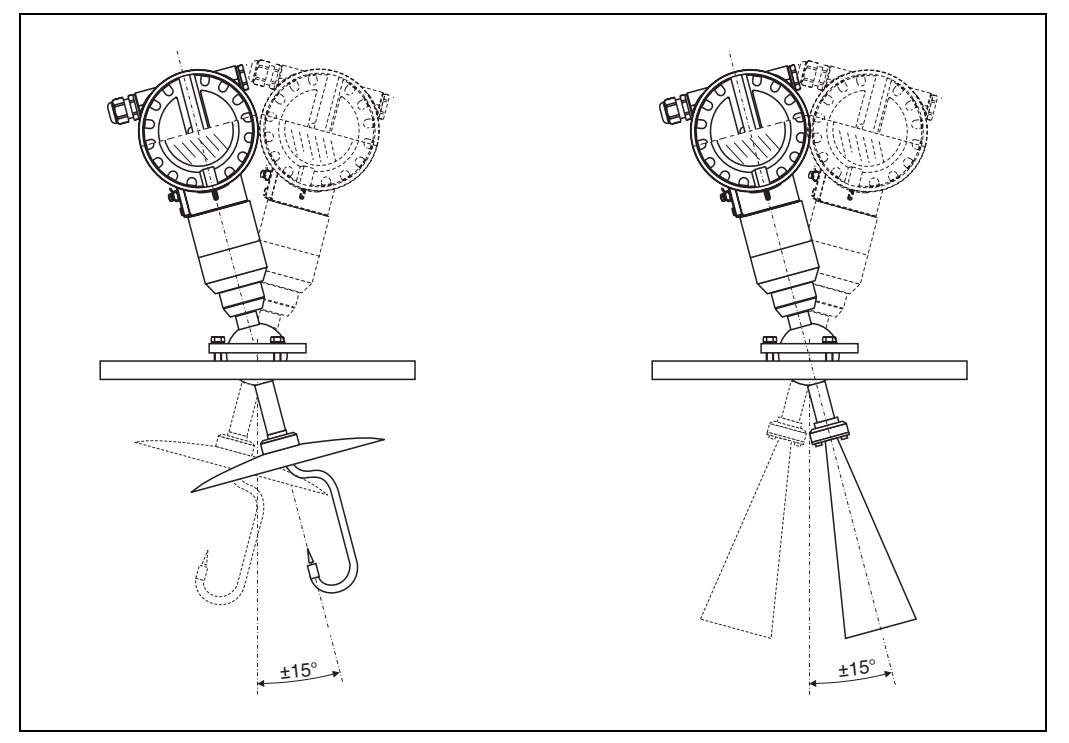

L00-FMR250xx-17-00-00-de-008

Alinhe o eixo da antena:

1.Solte os parafusos.

2. Alinhe o eixo da antena (em até  $\pm 15^{\circ}$  em todas as direções).

3. Aperte os parafusos.

### Conexão de limpeza de ar integrada

Em aplicações extremamente empoeiradas, a conexão de limpeza de ar integrada pode evitar entupimento da antena. Recomendamos uma operação pulsada.

- Operação pulsada: pressão máxima de ar de limpeza: 6 bar abs.
- Operação permanente: alcance de pressão recomendada de limpeza de ar: 200...500 mbar.

Cuidado!

Certifique-se de que esteja utilizando ar de limpeza seco.

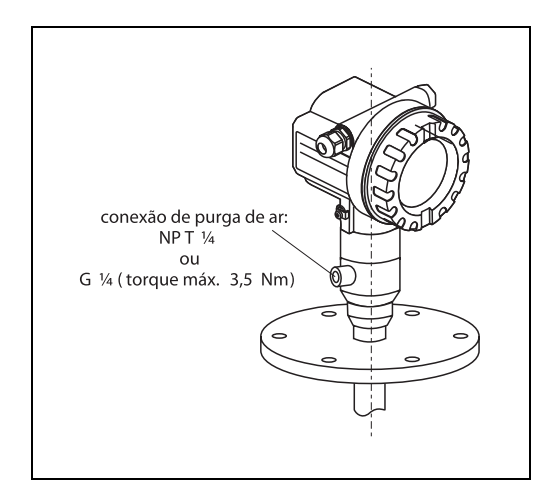

L00-FMR250xx-17-00-00-en-010

### 3.4.3 Girar alojamento

Após a montagem, o alojamento pode ser rotacionado em 350° para facilitar o acesso ao display e compartimento dos bornes. Siga as instruções a seguir e gire o alojamento para a posição desejada:

- Afrouxe os parafusos fixadores (1)
- Gire o alojamento (2) na direção desejada
- Aperte os parafusos fixadores (1)

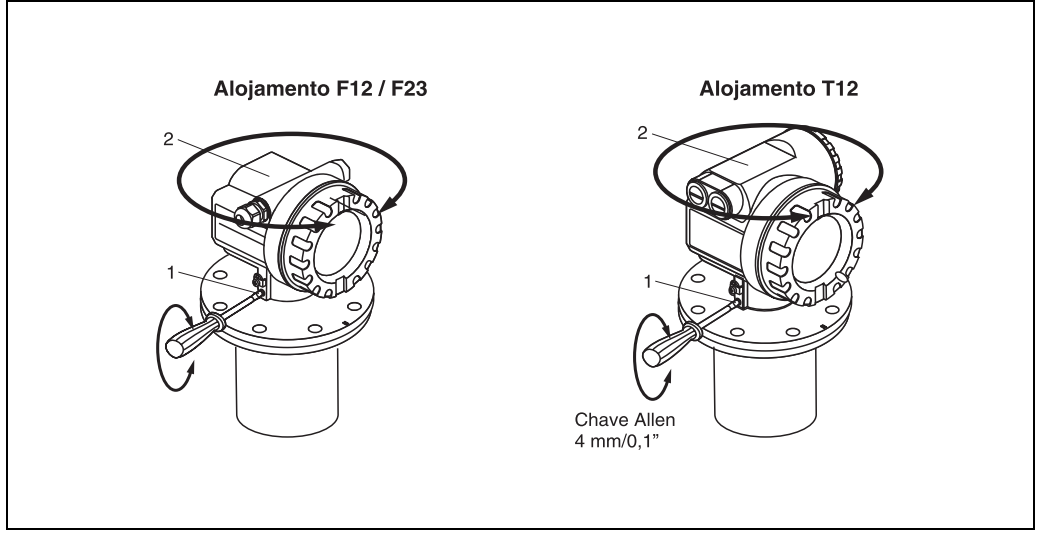

L00-FMR2xxxx-17-00-00-en-010

# 3.5 Verificação pós-instalação

Após a instalação do instrumento, execute as seguintes verificações:

- O instrumento de medição está danificado (verificação visual)?
- O instrumento de medição corresponde às especificações do ponto de medição como
- temperatura/pressão de processo, temperatura ambiente, faixa de medição, etc.?
- A marca de flange está alinhada corretamente? ( $\rightarrow$  Página 11)
- Os parafusos da flange foram apertados com o respectivo torque de fixação?
- Os pontos e identificação do ponto de medição estão corretos? (verificação visual)
- O instrumento de medição esta adequadamente protegido contra chuva e sol? ( $\rightarrow$  Página 65)

# 4 Fiação

# 4.1 Guia rápido de fiação

### Fiação no alojamento F12/F23

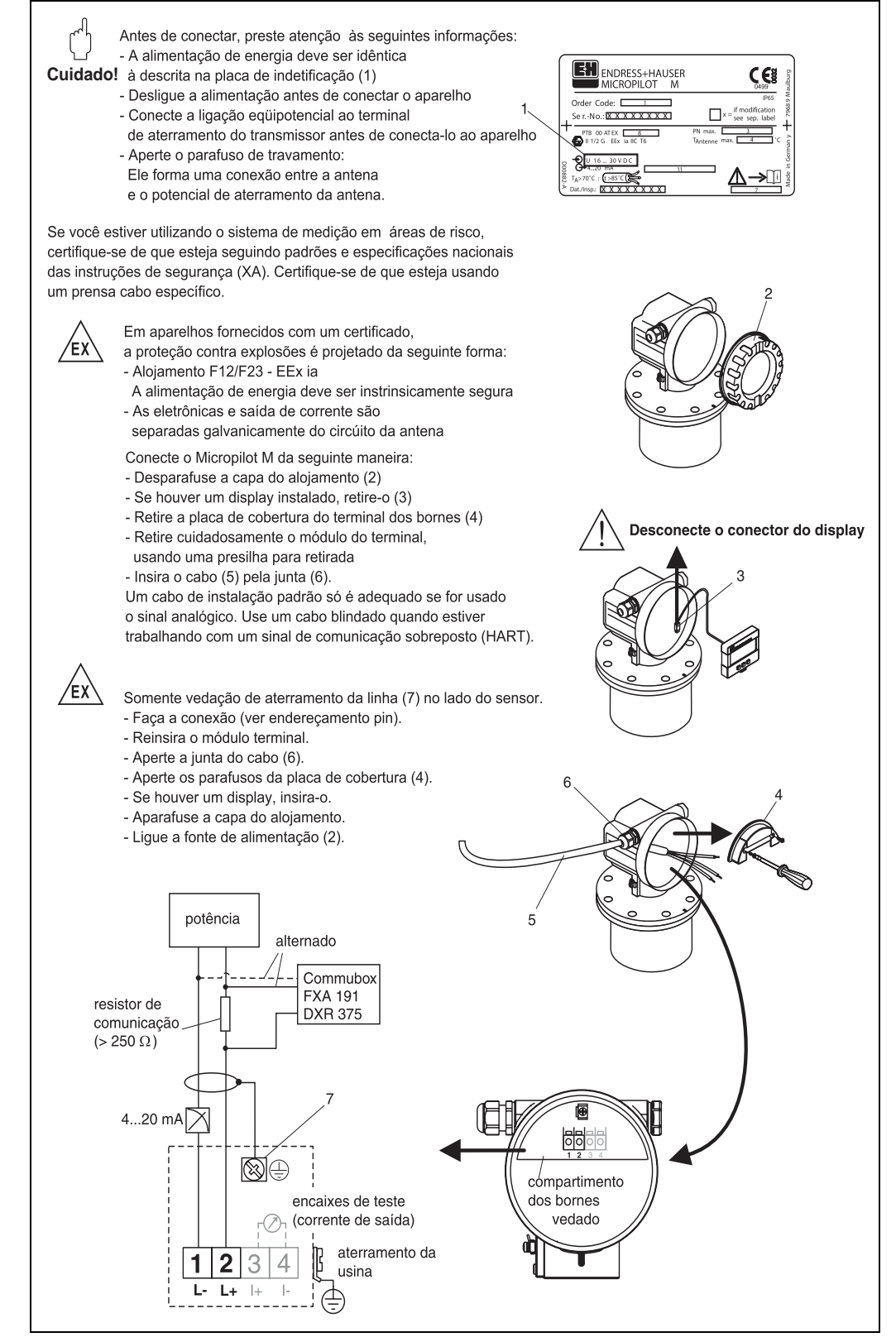

L00-FMR2xxxx-04-00-00-en-013

### Fiação no alojameno T12

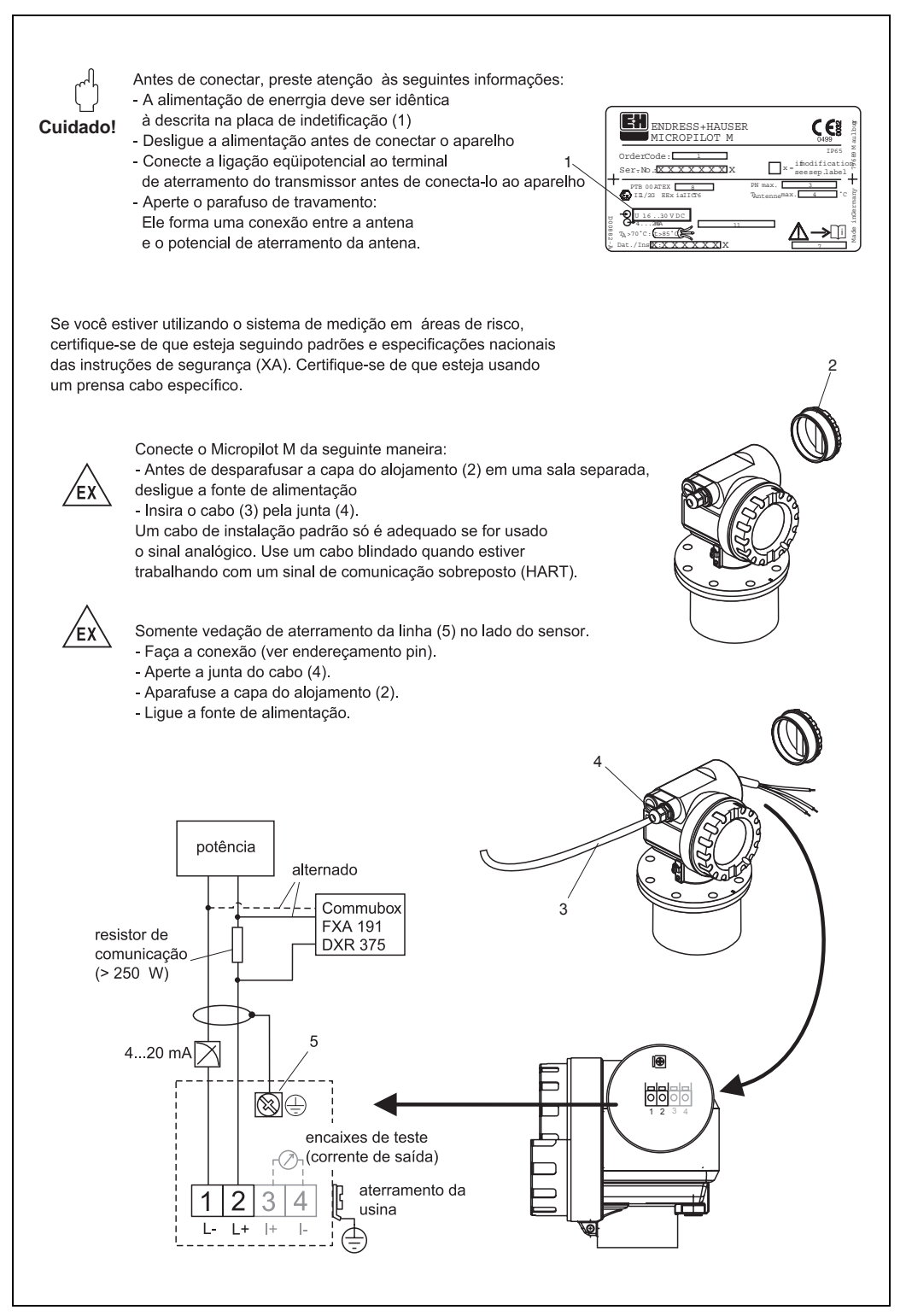

L00-FMR2xxxx-04-00-00-en-014

# 4.2 Conexão da unidade de medição

### Compartimento dos bornes

Três alojamentos estão disponíveis :

- Alojamento de alumínio F12 com compartimento vedado adicional para:
  - padrão,
  - EEx ia,
  - EEx ia com Ex pó.
- Alojamento de alumínio T12 com compartimento dos bornes separado para:
  - padrão,
  - EEx d,
  - EEx ia (com proteção contra sobretensão),
  - Ex pó.
- Alojamento 316L F23 para:
- padrão,
- EEx ia,
- EEx ia com Ex pó.

As saídas de eletrônicas e de corrente são isoladas galvanicamente do circuito de antena.

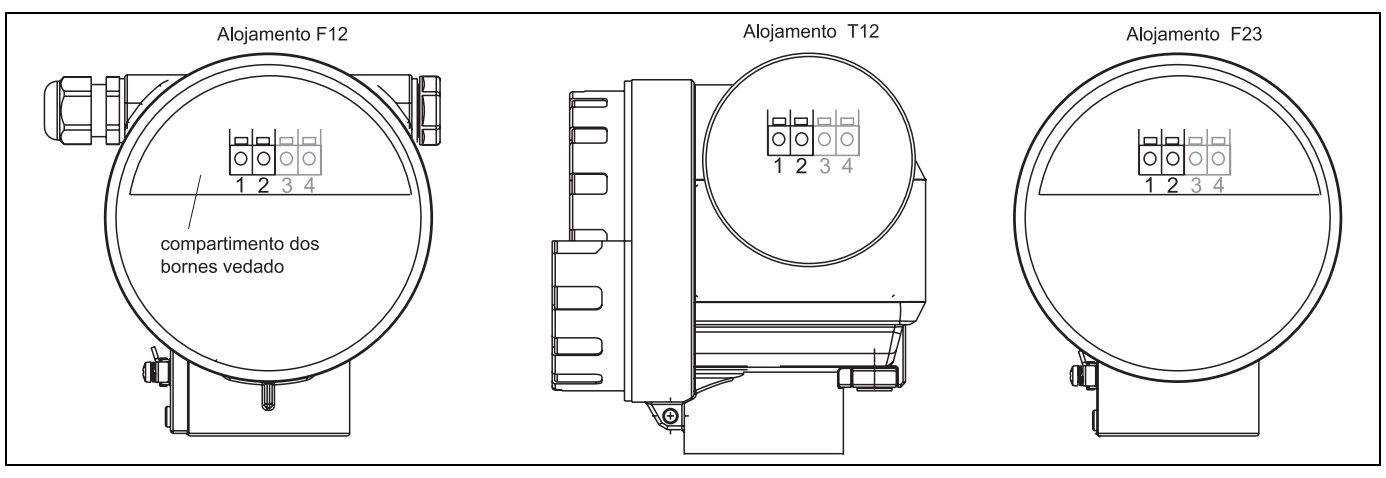

L00-FMR2xxxx-04-00-00-en-019

Os dados do instrumento estão localizados na placa de identificação junto à informações importantes referentes à saída analógica e suprimento de tensão. Para orientação do alojamento referente à fiação veja → Página 25.

### Carga HART

Carga mínima para comunicação Hart: 250  $\Omega$ 

### Entrada do cabo

Prensa cabo: M20x1,5 Entrada do cabo: G ½ ou ½ NPT

### Tensão de alimentação

Os seguintes valores são as tensões que atravessam os terminais diretamente no instrumento:

| Comunicação                                         |        | Consumo comonto    | Tensão do terminal |        |  |
|-----------------------------------------------------|--------|--------------------|--------------------|--------|--|
| Comunicação                                         | J      | Consumo corrente   | mínima             | máxima |  |
|                                                     | nadrão | 4 mA               | 16 V               | 36 V   |  |
|                                                     | paurao | 20 mA              | 7,5 V              | 36 V   |  |
|                                                     | EEx ia | 4 mA               | 16 V               | 30 V   |  |
| LADT                                                |        | 20 mA              | 7,5 V              | 30 V   |  |
| NAKI                                                | EEx d  | 4 mA               | 16 V               | 30 V   |  |
|                                                     |        | 20 mA              | 11 V               | 30 V   |  |
|                                                     | Ex pó  | 4 mA               | 16 V               | 30 V   |  |
|                                                     |        | 20 mA              | 11 V               | 30 V   |  |
| Corrente fixa, ajustável<br>para, por ex., operação | padrão | 11 mA              | 10 V               | 36 V   |  |
| com energia solar (valor<br>medido via HART).       | EEx ia | 11 mA              | 10 V               | 30 V   |  |
| Corrente fixa para                                  | padrão | 4 mA <sup>1)</sup> | 16 V               | 36 V   |  |
| módulo HART Multidrop                               | EEx ia | 4 mA <sup>1)</sup> | 16 V               | 30 V   |  |

1) Corrente inicial 11 mA.

## Consumo de energia

Em operação normal : mín. 60 mW, máx. 900 mW

### Consumo de corrente

| Comunicação | Consumo de corrente |
|-------------|---------------------|
| HART        | 3,622 mA            |

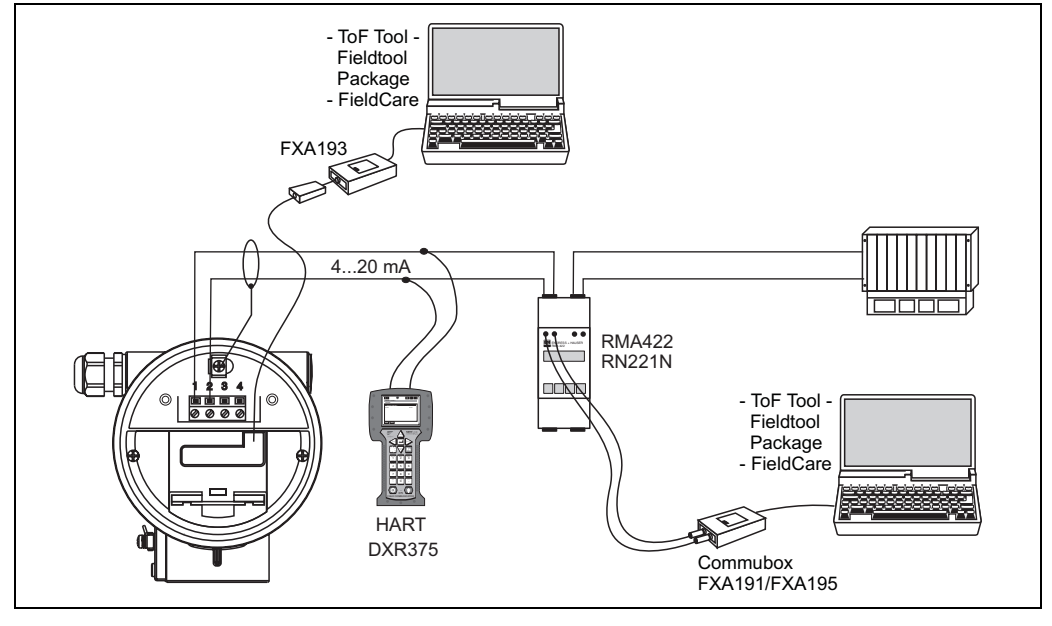

## 4.2.1 Conexão HART com E+H RMA422 / RN221N

L00-FMR2xxxx-04-00-00-en-009

## 4.2.2 Conexão HART com outros instrumentos

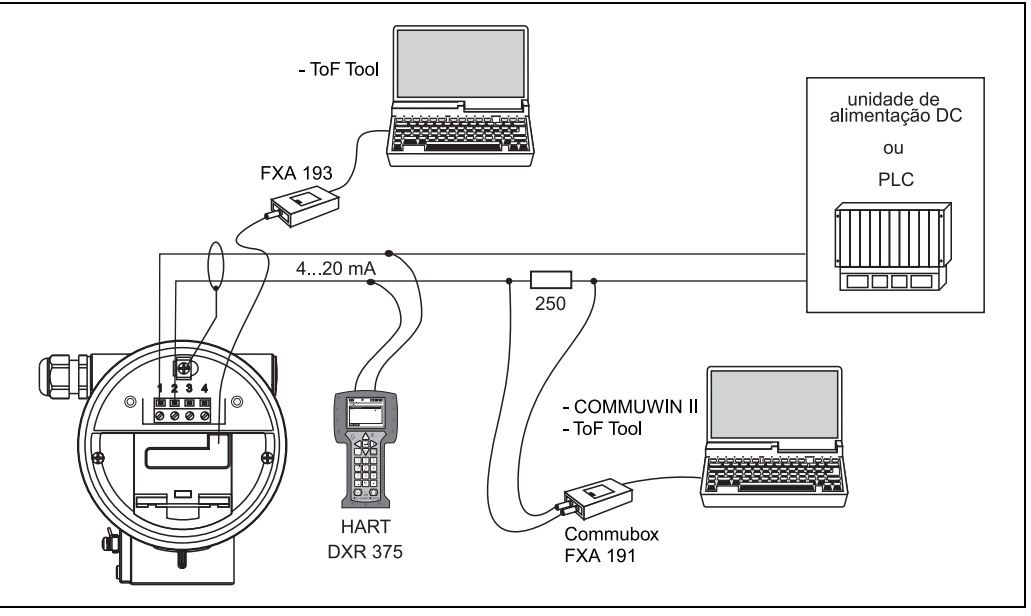

L00-FMR2xxxx-04-00-00-en-008

## Cuidado!

(

Se o resistor de comunicação HART não estiver embutido na unidade de fornecimento de energia, será necessário um resistor de comunicação de 250  $\Omega$  à linha de 2 fios.

ď

# 4.3 Conexão recomendada

### 4.3.1 Ligação equipotencial

Conecte a ligação eqüipotencial ao terminal externo de aterramento do transmissor

## 4.3.2 Fiação do cabo blindado

### Cuidado!

Em tarefas Ex, a blindagem só pode ser aterrado ao lado do sensor. Mais informações de segurança podem ser encontrados em um documento separado para tarefas em áreas com risco de explosão.

# 4.4 Grau de proteção

com alojamento fechado: IP65, NEMA4X

com alojamento aberto: IP20, NEMA1 (proteção contra ingresso do display) antena: IP68 (NEMA6P)

# 4.5 Verificação pós-conexão

Após a fiação do instrumento de medição, execute as seguintes verificações:

- A alocação do terminal está correta? (→ Página 23 e 24)?
- A prensa-cabo esta fixada?
- A capa protetora do alojamento está fixada firmemente?
- Se a energia auxiliar estiver disponível:

O instrumento está pronto para operação e o LCD está visível?

# 5 Operação

# 5.1 Guia rápido de operação

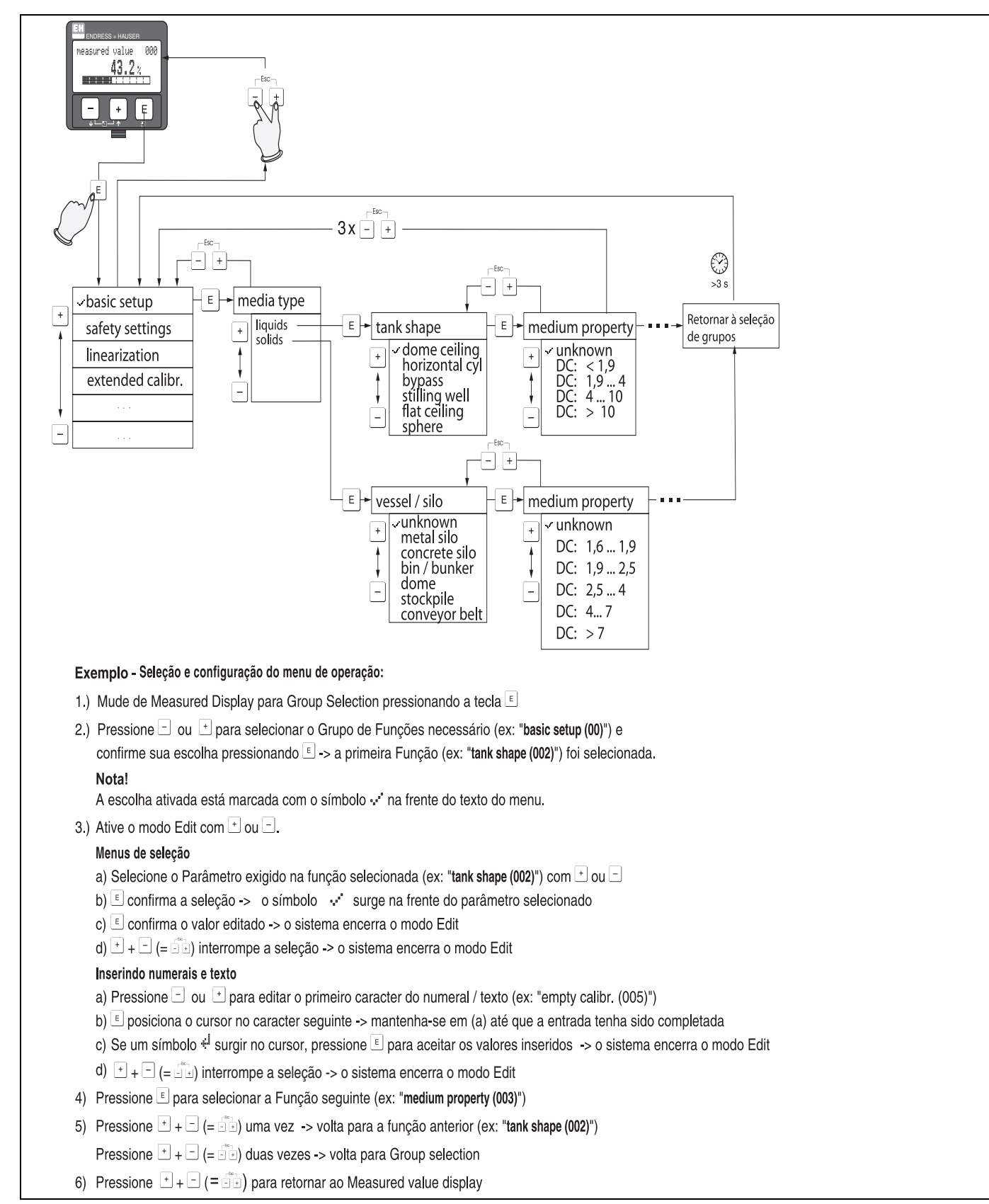

L00-FMR250xx-19-00-00-en-002

### 5.1.1 Estrutura geral do menu de operação

O menu de operação é composto de 2 níveis:

**Grupo de funções (00, 01, 03, ..., 0C, 0D):** As opções de operação individual do instrumento são basicamente divididas em grupos de funções diferentes. Os grupos de funções disponíveis incluem, por exemplo: "ajuste simples", "ajustes de segurança", "saída", "display", etc.

**Funções (001,002,003, ...,0D8, 0D9):** Cada grupo de funções consiste de uma ou mais funções. As funções realizam a própria operação de parametrização do instrumento. Valores numéricos podem ser inseridos aqui e os parâmetros podem ser selecionados e salvos. As funções do grupo de funções "basic setup (00)" disponíveis incluem, por exemplo "tank shape" (002), "medium property" (003), "process cond." (004), "empty calibr." (005), etc.

Se, por exemplo, for necessário mudar a tarefa do instrumento, siga o procedimento a seguir:

1. Selecione o grupo de funções "basic setup (00)"

2. Selecione a função "tank properties (002)" (onde o formato existente do tanque é selecionado)

### 5.1.2. Identificando as funções

Para simples orientação dentro dos menus de funções (QUERVERWEIS), para cada função, uma posição é exibida no display.

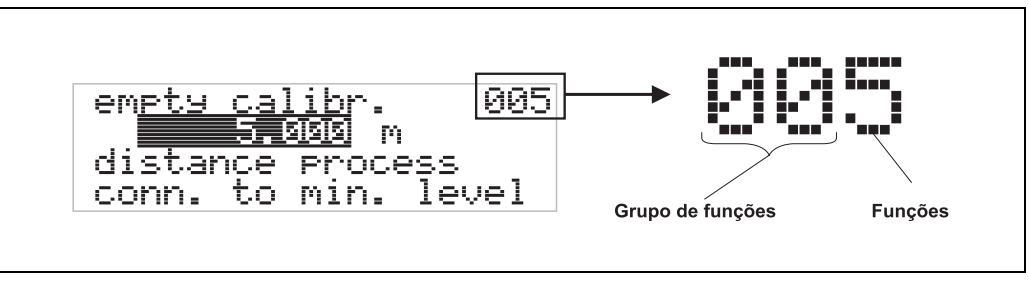

L00-FMRxxxxx-07-00-00-en-005

Os dois primeiros dígitos identificam o grupo de funções:

| basic setup     | 00 |
|-----------------|----|
| safety settings | 01 |
| linearisation   | 04 |
|                 |    |

O terceiro dígito identifica as funções individuais dentro dos grupos de funções:

| basic setup | 00 | $\rightarrow$ | tank shape      | 002 |
|-------------|----|---------------|-----------------|-----|
|             |    |               | medium property | 003 |
|             |    |               | process cond.   | 004 |
|             |    |               | •••             |     |

Após este procedimento, a posição é sempre identificada em parênteses (ex: "tank shape" (002)) após a função descrita.

# 5.2 Display e elementos operacionais

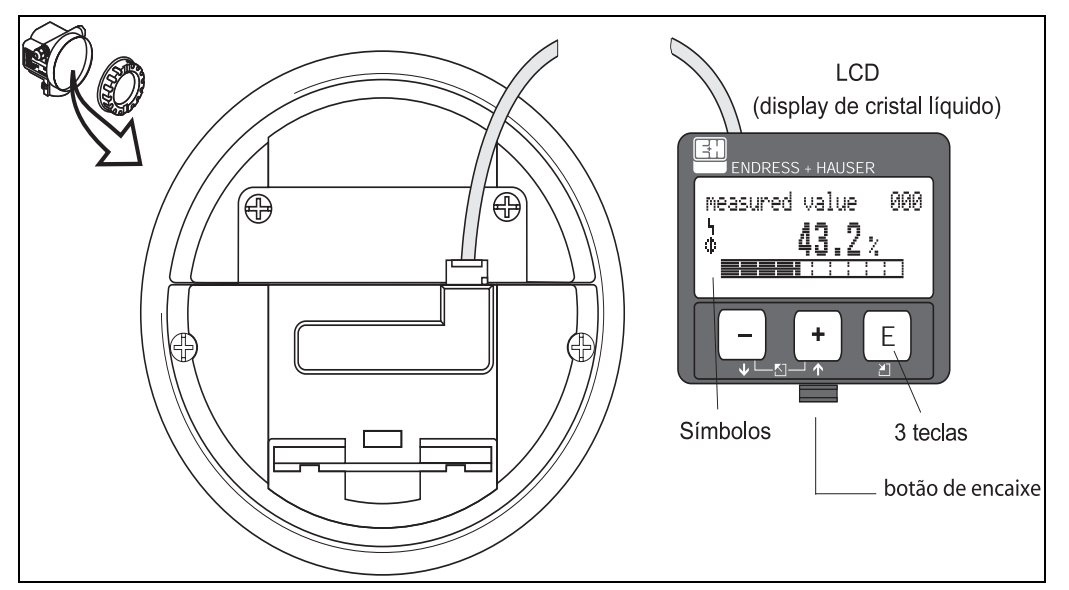

Fig. 2: Layout do display e elementos de operação

O display VU331 LCD pode ser removido pressionando o botão de encaixe (ver ilustração acima). Ele está conectado ao instrumento por um cabo de 500 mm.

### Nota!

Para acessar o display, a cobertura do compartimento de eletrônicas pode ser removido mesmo em áreas com classificação (IS e XP).

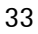

L00-FMxxxxxx-07-00-00-en-001

## 5.2.1 Display

### Display de cristal líquido (LCD):

Quatro linhas com 20 caracteres cada. O contraste do display pode ser ajustado por uma combinação de teclas.

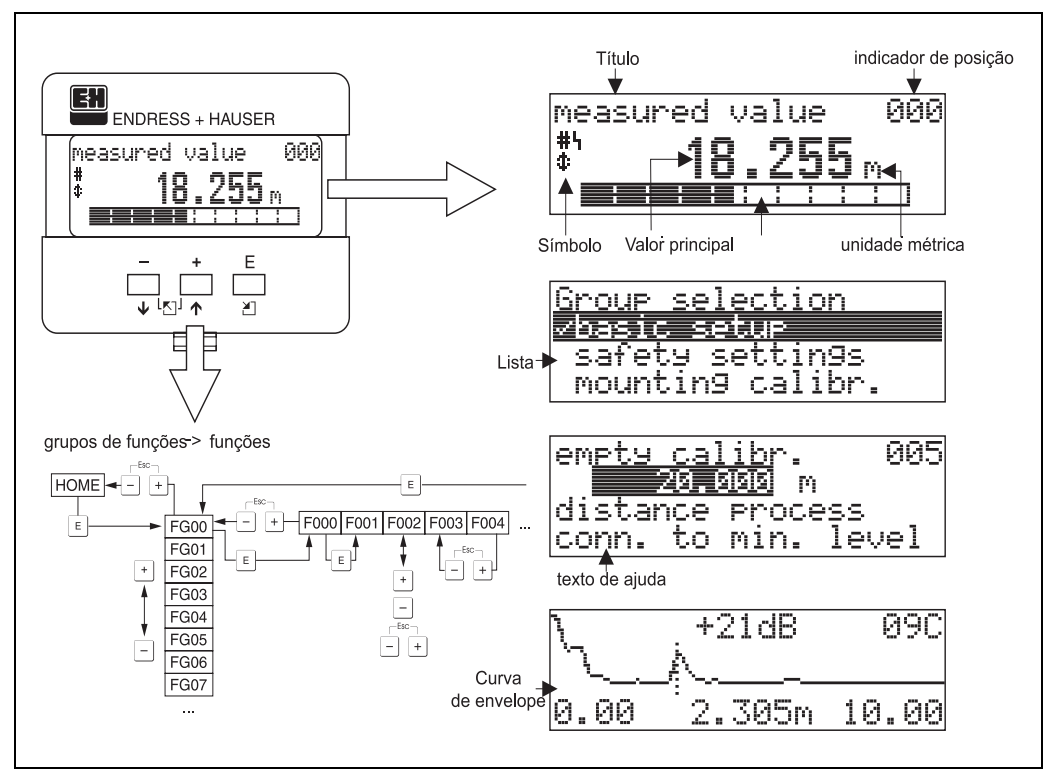

Fig. 3: Display

L00-FMRxxxxx-07-00-00-en-002

# 5.2.2 Símbolos de display

A tabela a seguir descreve os símbolos que são exibidos no LCD:

| Símbolo | Definição                                                                                                    |
|---------|----------------------------------------------------------------------------------------------------|
| Ч       | <b>SÍMBOLO_ALARME</b><br>Este símbolo de alarme surge quando o instrumento está em estado de alerta. O símbolo piscando indica<br>um aviso.                                 |
| Ŀ       | <b>SÍMBOLO_TRAVA</b><br>Este símbolo de trava surge quando o instrumento estiver travado (ex: quando nenhuma entrada é possível).                                           |
| ٢       | <b>SÍMBOLO_COM</b><br>Este símbolo de comunicação surge quando uma transmissão de dados via, por exemplo, HART, PROFIBUS<br>PA ou FOUNDATION Fieldbus estiver em progresso. |

# 5.2.3 Endereçamento das teclas

Os elementos de operação estão localizados dentro do alojamento e são acessíveis para operação abrindo a tampa do alojamento.

### Função das teclas

| Teclas(s)            | Definição                                                                                                    |
|----------------------|----------------------------------------------------------------------------------------------------|
| + ou 1               | Navegar para cima na lista de seleção.<br>Edita valor numérico dentro de uma função.                                                                                                    |
| — ou 🕨               | Navegar para baixo na lista de seleção.<br>Editar valor numérico dentro de uma função.                                                                                                    |
| _ + ou ∑             | Navegar para a esquerda dentro de uma função.                                                                                                    |
| E                    | Navegar para a direita dentro de uma função, confirmação.                                                                                                    |
| + e E<br>ou<br>- e E | Ajuste de contraste do LCD.                                                                                                    |
| + e - e E            | Travamento / destravamento de hardware<br>Após travamento do instrumento, este não será mais operável via display ou então a<br>comunicação não será mais possível!<br>O hardware só pode ser destravado via o display. Um parâmetro de destravamento deve ser<br>inserido para que isso ocorra. |

# 5.3 Operação local

## 5.3.1 Travamento do modo de configuração

O Micropilot pode ser protegido contra mudanças sem autorização dos dados do instrumento, valores numéricos ou ajustes de fábrica de duas maneiras:

### "unlock parameter" (0A4):

Um valor **<>100** (ex: 99) deve ser inserido em **"unlock parameter" (0A4)** no grupo de funções **"diagnostics" (0A)**. O travamento é exibido no display pelo símbolo ... e pode ser destravado novamente por meio do display ou por comunicação.

### Travamento de hardware:

O instrumento é travado pressionando as teclas  $\stackrel{+}{-} e \stackrel{-}{=} simultaneamente. O travamento é visível no display pelo símbolo <math>\stackrel{-}{-} e só pode ser destravado novamente por meio do display, pressionando as teclas <math>\stackrel{+}{-} e \stackrel{-}{-} e \stackrel{E}{=} simultaneamente de novo. Não é possível destravar o hardware por meio de comunicação. Todos os parâmetros podem ser exibidos mesmo com o instrumento travado.$ 

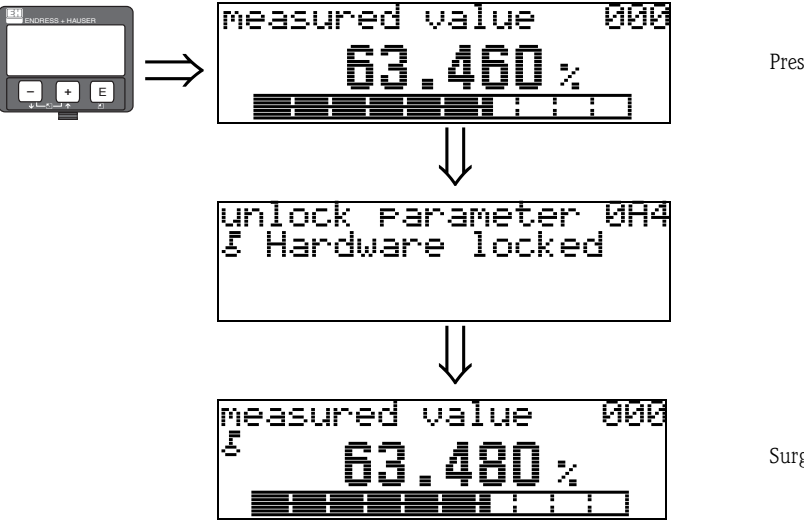

Pressione + e - e = simultaneamente

Surge no LCD LOCK\_SYMBOL.
## 5.3.2 Destravamento do modo de configuração

Se houver tentativa de mudança dos parâmetros quando o instrumento estiver travado, é exigido automaticamente que o usuário destrave o instrumento:

#### unlock parameter" (0A4):

Por meio de inserção do parâmetro de destravamento (no display ou por meio de comunicação)

**100** = para instrumentos HART

O Micropilot está destravado e ja pode ser operado.

#### Destravamento de hardware:

**100** = para instrumentos HART.

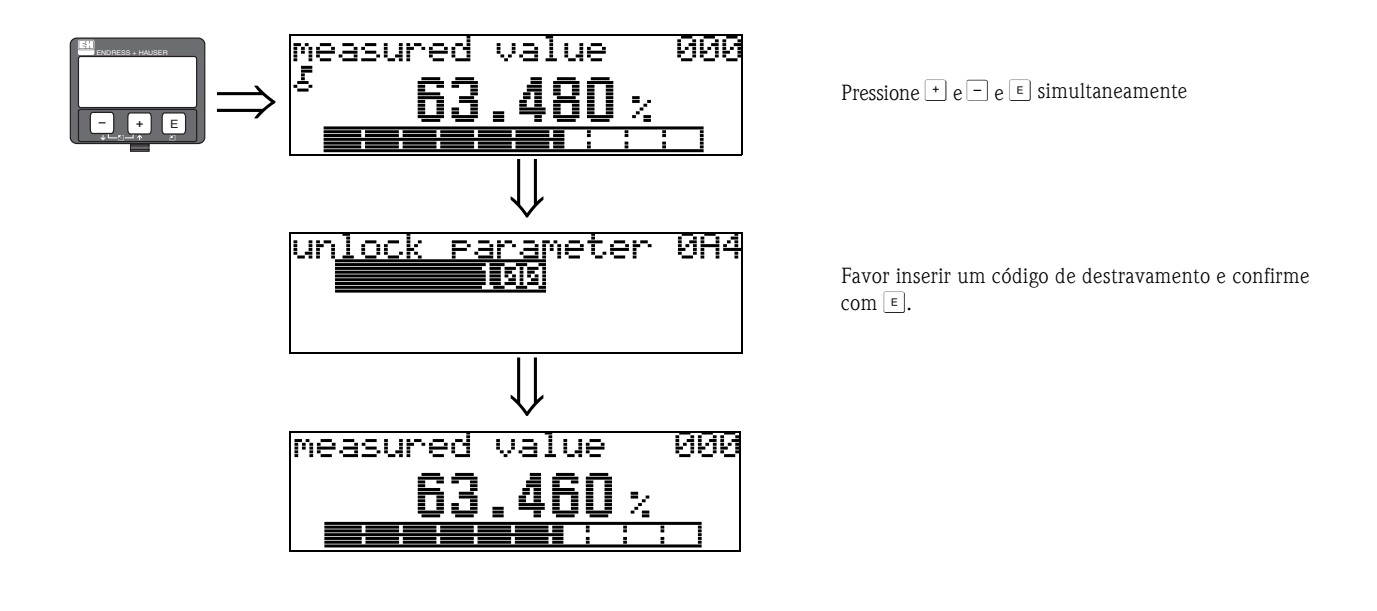

## Cuidado!

A mudança de certos parâmetros como, por exemplo, todas as características do sensor, exerce uma influência sobre todas as funções do sistema de medição, principalmente a precisão da medição. Não há necessidade de mudar estes parâmetros sob circunstâncias normais e, conseqüentemente, estão protegidos por um código especial conhecido somente pelo serviço de pós-vendas da E+H. Em caso de dúvidas, favor entrar em contato com a Endress+Hauser

## 5.3.3 Ajuste de fábrica (reset)

#### Cuidado!

Reiniciar o instrumento o configura de volta aos ajustes originais de fábrica. Isto pode prejudicar a medição . Normalmente você deve realizar um ajuste básico após uma reinicialização.

Só é necessário reiniciar o instrumento se este:

- não estiver mais funcionando
- tiver que ser movido de um ponto de medição para outro
- estiver sendo desinstalado / armazenado / instalado

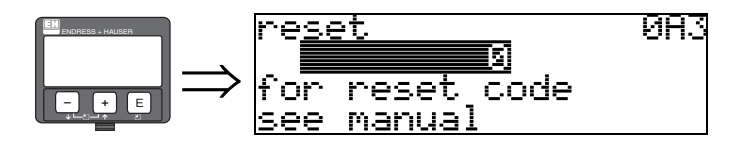

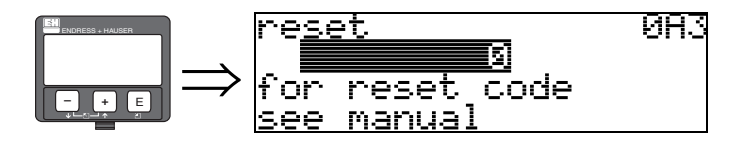

## Entrada do usuário ("reset" (0A3)):

■ 333 = parâmetros do usuário

#### 333 = reiniciar parâmetros do usuário

Esta reinicialização é recomendada sempre que um instrumento com "histórico" desconhecido for usado em uma aplicação:

- O Micropilot é reiniciado para os valores iniciais.
- O mapa de tanque específico do usuário não é apagado.

Uma linearização é mudada para "linear" apesar das tabelas de valores estarem retidas. A tabela pode ser reativada no grupo de funções "linearisation" (04).

Lista de funções que são afetadas por uma reinicialização:

- tank shape (002) somente líquidos
- vessel / silo (00A) somente sólidos
- empty calibr. (005)
- full calibr. (006)
- pipe diameter (007) somente líquidos
- output on alarm (010)
- output on alarm (011)
- outp. echo loss (012)
- ramp %span/min (013)
- delay time (014)
- safety distance (015)
- in safety dist. (016)
- level/ullage (040)
- linearisation (041)
- customer unit (042)

- diameter vessel (047)
- range of mapping (052)
- pres. Map dist (054)
- offset (057)
- low output limit (062)
- fixed current (063)
- fixed cur. value (064)
- simulation (065)
- simulation value (066)
- 4mA value (068)
- 20mA value (069)
- format display (094)
- distance unit (0C5)
- download mode (0C8)

O mapa do tanque também pode ser reiniciado na função **"mapping" (055)** do grupo de funções **"extended calibr." (05).** 

Esta reinicialização é recomendada sempre que um instrumento com "histórico" desconhecido for usado em uma aplicação ou se um mapeamento faltoso for iniciado.

• O mapa de tanque é apagado. O mapeamento deve ser reiniciado.

# 5.4 Exibição e reconhecimento de mensagens de erro

#### Tipo de erro

Erros que ocorrem durante o comissionamento ou medição são exibidos imediatamente no display local. Se ocorrerem dois ou mais erros de processo, o erro com maior prioridade é exibido no display:

#### O sistema de medição distingue dois tipos de erros:

#### A (Alarme):

 O instrumento entra em um estado definido (ex: MÁX 22 mA) indicado por um símbolo L constante.

(ver pág. 69 para uma descrição dos códigos)

### W (Warning-Aviso):

 O instrumento continua seu processo de medição, uma mensagem de erro é exibida. indicado por um símbolo i piscando.

(ver pág. 69 para uma descrição dos códigos)

## E (Alarme / Aviso):

 Configurável (ex: perda do eco, nível dentro da distância de segurança) indicado por um símbolo constante / piscando.
 (ver pág. 69 para uma descrição dos códigos)

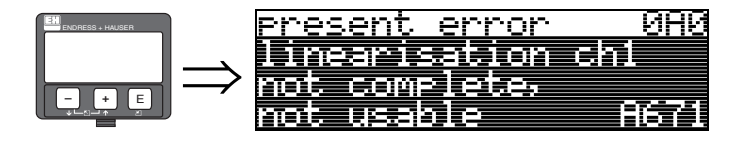

## 5.4.1 Mensagens de erro

As mensagens de erro surgem como quatro linhas de texto plain text no display. Adicionalmente, um código de erro diferente também é fornecido. Uma descrição dos códigos de erro pode ser encontrada na pág. 69.

• O grupo de funções **"diagnostics (0A)"** exibe erros atuais assim com os últimos erros que ocorreram

■ Se ocorrerem vários erros recentes, utilize + ou = para avançar ou retroceder pelas páginas de mensagens de erro.

 O último erro ocorrido pode ser apagado no grupo de funções "diagnostics (OA)" com a função "clear last error" (OA2). 

## 5.5 Comunicação HART

Além da operação local, você pode parametrizar o instrumento de medição e visualizar os valores medidos por meio de um protocolo HART. Existem duas opções para operação:

- Operação por meio de uma unidade portátil universal, o HART Communicator DXR375.
- Operação por meio de um PC usando o programa operacional (ex: ToF Tool ou Commuwin II) (para conexões, ver pág. 27).

#### Nota!

O Micropilot M também pode ser operado por meio das teclas. Se a operação não puder ser feita devido ao travamento local das teclas, também não será possível fazer uma entrada de parâmetros por meio de comunicação.

## 5.5.1 Unidade portátil Field Communicator DXR375

Todas as funções do aparelho podem ser ajustadas operando o menu com a unidade portátil DXR375

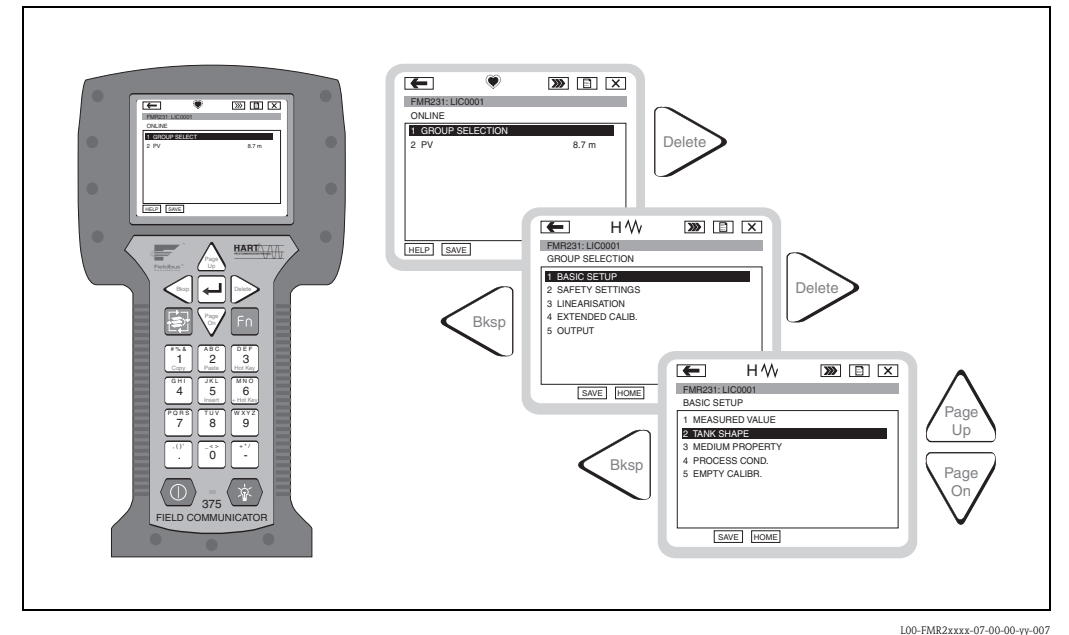

Abb. 4: Operação do menu com o instrumento portátil DXR375

#### Nota!

Mais informações sobre a unidade portátil HART podem ser encontradas em seu respectivo manual de operação junto com seu pacote de transporte.

## 5.5.2 Programa operacional ToF Tool

O Tof Tool é um software operacional gráfico para instrumentos da Endress+Hauser que operam na base do princípio time-of-flight (tempo de trânsito). É usado para apoiar comissionamento, segurança dos dados, análise do sinal e documentação dos instrumentos. É compatível com os seguintes sistemas operacionais: WinNT4.0, Win2000 e WinXP.

O Tof Tool apoia as seguintes funções:

- Configuração online dos transmissores
- Análise de sinal via uma curva de envelope
- Linearização de tanques
- Carrega e salva dados do intrumento (Upload/Download)
- Documentação do ponto de medição

#### Nota!

Mais informações podem ser encontradas em seu CD-ROM, que vem junto deste instrumento.

#### Comissionamento baseado no menu

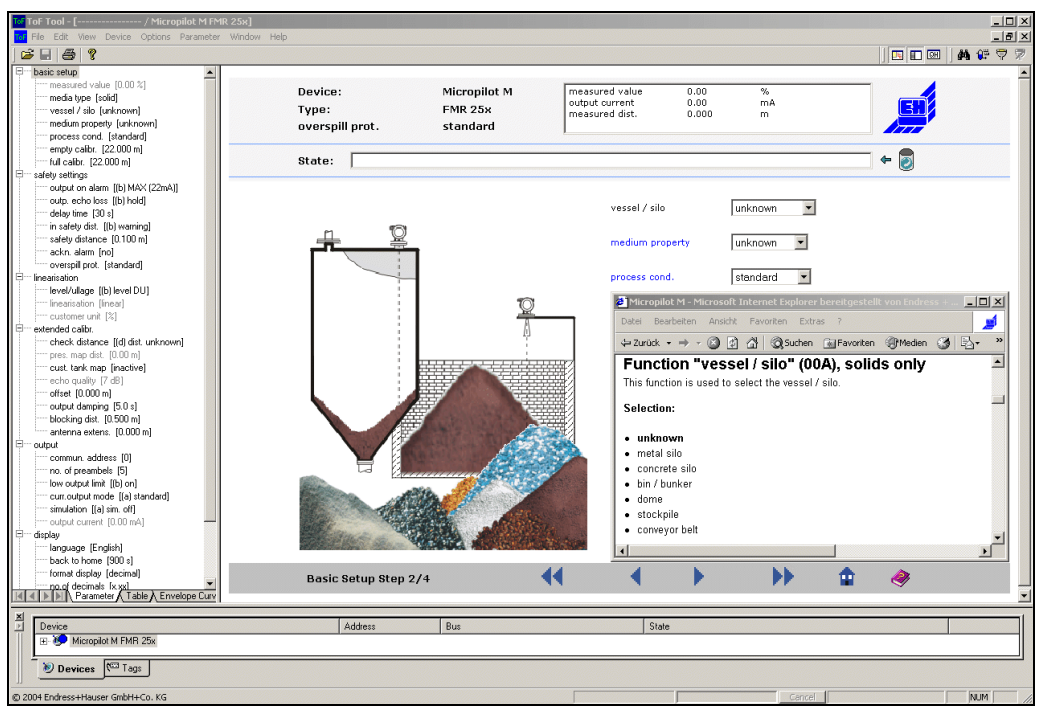

L00-FMR250xx-20-00-00-en-011

#### Análise de curva por meio da curva de envelope:

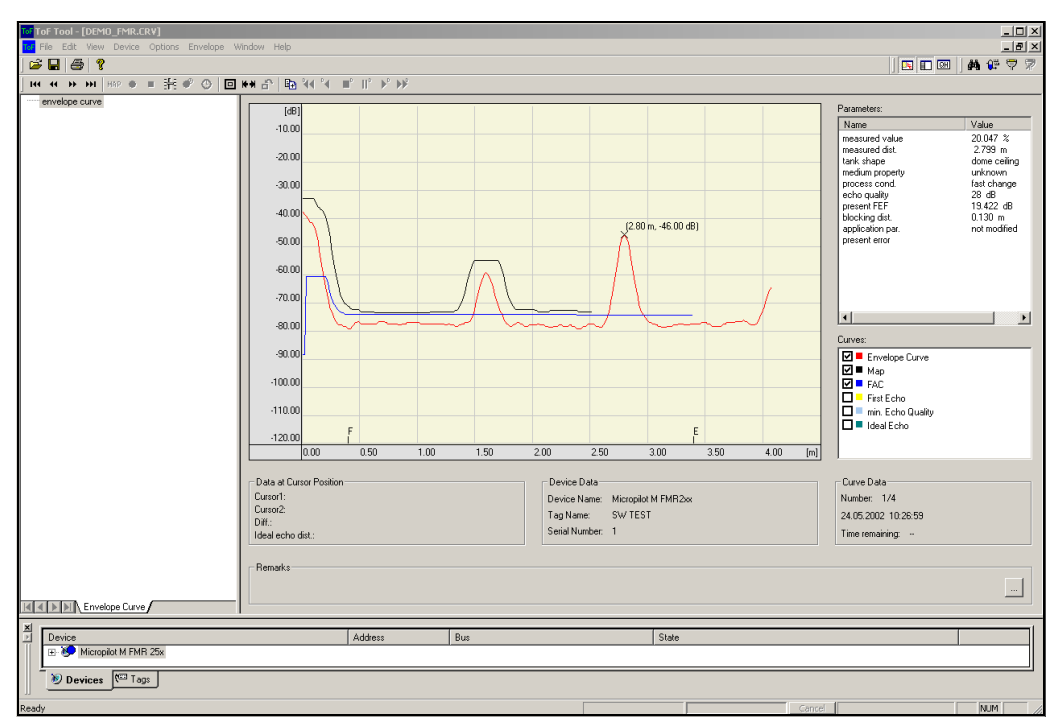

L00-FMR250xx-20-00-00-en-008

#### Opções de conexão

- Interface serviço com adaptador FXA193 (ver pág. 29)
- HART com Commubox FXA191/195 (ver pág. 29)

# 6 Comissionamento

# 6.1 Verificação do funcionamento

Certifique-se de que todas as verificações finais foram finalizadas antes de iniciar seu ponto de medição:

- Checklist "Verificação pós-instalação" (ver pág. 24).
- Checklist "Verificação pós-conexão" (ver pág. 30).

# 6.2 Acionando o aparelho de medição

Quando o aparelho for acionado pela primeira vez, surgem as seguintes mensagens no display:

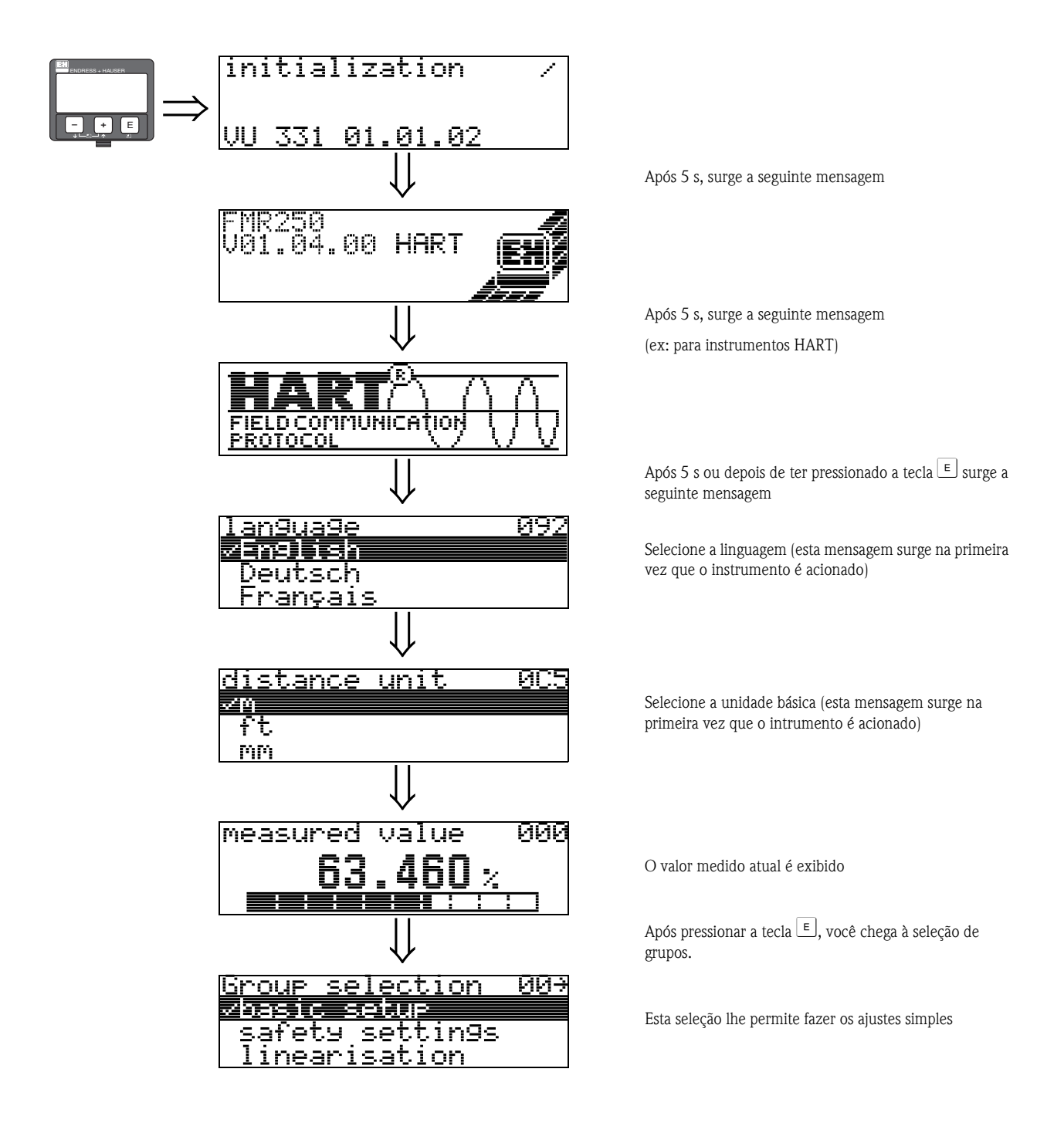

# 6.3 Ajuste simples

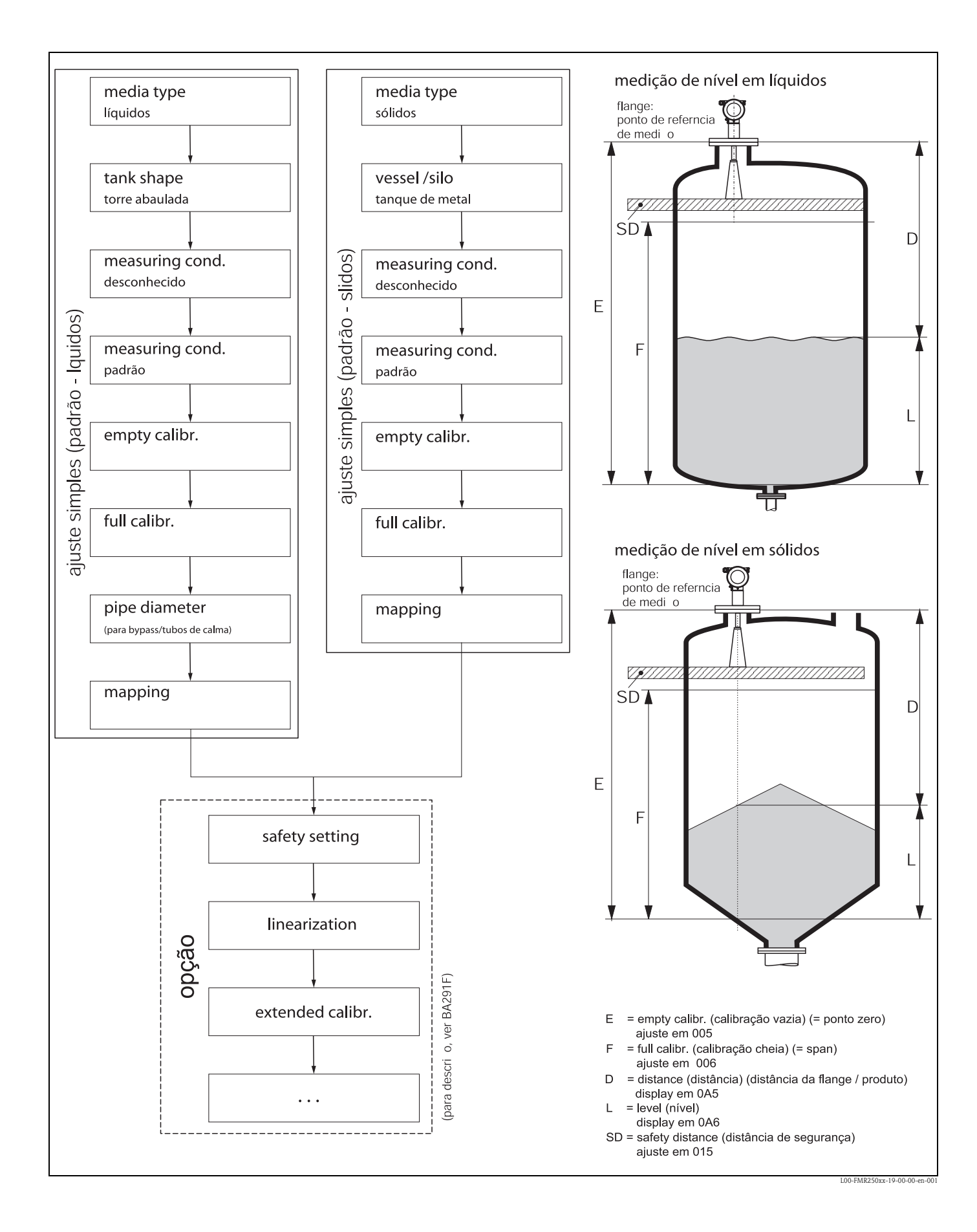

O ajuste simples ja é o suficiente para comissionamento ideal na maioria das aplicações. Operações de medição complexas necessitam de funções adicionais que o usuário pode utilizar para ajustar o Micropilot às suas necessidades específicas. As funções disponíveis para isso são descritas em detalhes no manual BA291F.

Quando estiver configurando as funções em "basic setup" (00), siga estas instruções:

Selecione as funções do modo descrito na pág. 31.

Algumas funções só poderão ser utilizadas dependendo da parametrização do instrumento. Por exemplo, o diâmetro do tubo de um tanque de calma só poderá ser inserido se "stilling well" for selecionado de antemão na função "tank shape" (002).

■ Certas funções (ex: iniciar um mapeamento de eco de interferência (053)) exigem que você confirme suas entradas de dados. Pressione + ou - para selecionar "**YES**" e pressione <sub>para</sub> confirmar A função é inicializada.

Se nenhuma tecla for pressionada durante um tempo configurável (grupo de funções

"display" (09)"), ocorre um retorno automático à posição inicial (display de valor medido).

## Nota!

• O instrumento continua a medição enquanto os dados estão sendo inseridos (ex: os valores reais medidos são fornecidos por meio de saídas de sinal de maneira normal).

Se o modo curva de envelope estiver ativado no display, os valores medidos são atualizados em um ciclo de tempo mais lento. Portanto, recomenda-se sair do modo de curva de envelope após a otimização do ponto de medição.

Se houver falha na alimentação de energia, todos os valores pré-ajustados ou parametrizados são armazenados com segurança no EEPROM..

#### Cuidado!

Todas as funções são descritas detalhadamente, assim como o resumo do menu de operação do manual **BA291F – "Descrição das funções do instrumento"** que pode ser encontrado no CD-ROM incluso.

#### Nota!

Os valores iniciais dos parâmetros estão impressos em negrito.

## 6.4 Ajuste simples com VU331

Função "measured value" (000)

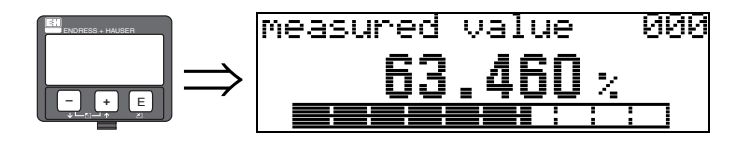

Esta função exibe a medição atual na unidade selecionada (ver função "**customer unit**" **(042)**). A quantidade de dígitos após o ponto decimal pode ser selecionado na função "**no.of decimals**" **(095)**.

## 6.4.1 Grupo de funções "basic setup" (00)

| Group selection                  | 00÷ |
|----------------------------------|-----|
| safety settings<br>linearisation |     |

Função"media type" (001)

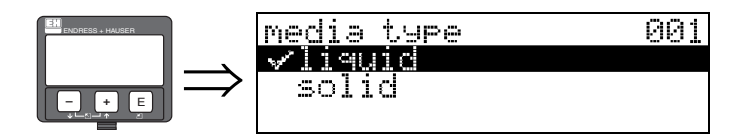

Esta função é utilizada para selecionar o tipo de produto.

#### Seleção:

- liquid (líquido)
- solid (sólido)

## Se a seleção for "liquid", somente as funções a seguir podem ser ajustadas:

| 002 |
|-----|
| 003 |
| 004 |
| 005 |
| 006 |
| 007 |
| 051 |
| 052 |
| 053 |
|     |

■ . . .

#### Se a seleção for "solid", somente as funções a seguir podem ser ajustadas:

| ■ vessel / silo                     | 00A |
|-------------------------------------|-----|
| <ul> <li>medium property</li> </ul> | 00B |
| process cond.                       | 00C |
| empty calibr.                       | 005 |
| full calibr.                        | 006 |
| <ul> <li>check distance</li> </ul>  | 051 |
| range of mapping                    | 052 |
| start mapping                       | 053 |
|                                     |     |

• . . .

## Função"tank shape" (002), somente líquidos

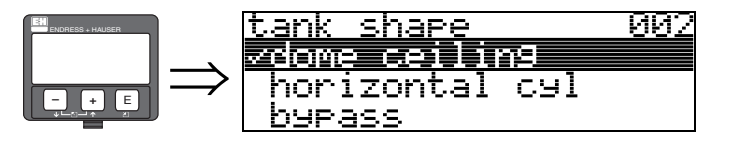

Esta função é utilizada para selecionar o formato do tanque.

## Seleção:

- dome ceiling (teto abaulado)
- horizontal cyl (cilindro horizontal)
- bypass (bypass)
- stilling well (tubo acalmador)
- flat ceiling (teto plano)
- sphere (esfera)

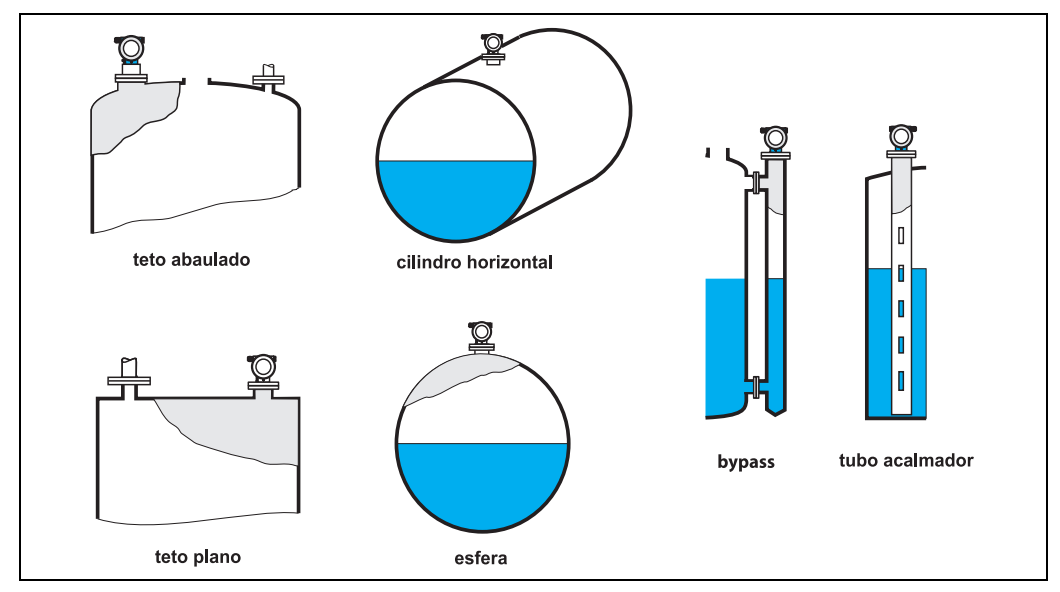

L00-FMR2xxxx-14-00-06-en-007

## Função" medium property" (003), somente líquidos

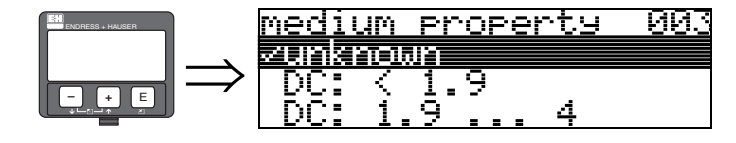

Esta função é utilizada para selecionar a constante dielétrica

## Seleção:

## unknown (desconhecida)

- DC: < 1,9
- DC: 1,9 ... 4
- DC: 4 ... 10
- DC: > 10

| Classificação do<br>produto | DC (Er) | Exemplos                                                                               |
|-----------------------------|---------|----------------------------------------------------------------------------------------|
| Α                           | 1,41,9  | líquidos não condutíveis, ex: gases liqüefeitos <sup>1</sup>                           |
| В                           | 1,94    | líquidos não condutíveis, ex: benzeno, óleo, tolueno,                                  |
| С                           | 410     | Exemplos: ácidos concentrados, solventes orgânicos, esteres, anilina, álcool, acetona, |
| D                           | >10     | líquidos condutíveis, ex: soluções aquosas, ácidos diluídos e alcalis                  |

1) Considere amônia (NH3) como produto do grupo A; utilize FMR 230 em tanques de calma.

## Função"process cond." (004) ,somente líquidos

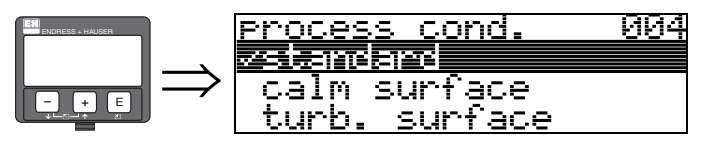

Esta função é utilizada para selecionar as condições de processo.

#### Seleção:

- standard (padrão)
- calm surface (superfície calma)
- turb. surface (superfície agitada)
- agitator (agitador)
- fast change (mudança rápida)
- test:no filter (teste: sem filtro)

| padrão                                                                                  | superfície calma superfície agitada                                                                                                    |                                                                                                    |  |
|-----------------------------------------------------------------------------------------|----------------------------------------------------------------------------------------------------|----------------------------------------------------------------------------------------------------|--|
| Para todas as aplicações que não se<br>encaixam nos grupos a seguir.                    | Tanques de estocagem com tubos de imersão ou enchimentos a partir do fundo.                                                                                                    | Tanques de estocagem/compensação<br>com superfícies grossas devido a<br>enchimento livre ou bocais de<br>misturadores.                 |  |
|                                                                                         |                                                                                                    |                                                                                                    |  |
| O filtro e o amortecimento de saída são<br>ajustados para valores médios.               | Os filtros para obtenção de média e<br>amortecimento de saída são ajustados<br>para valores altos.<br>→ valor de medição em regime<br>permanente<br>→ medição precisa<br>→ tempo de resposta mais lento | Recomendamos filtros especiais para<br>alisar os sinais de saída.<br>→ valor de medição uniforme<br>→ tempo de resposta rápida do meio |  |
|                                                                                         |                                                                                                    |                                                                                                    |  |
| agitador                                                                                | mudança rápida                                                                                                    | teste: sem filtro                                                                                                    |  |
| <b>agitador</b><br>Superfícies agitadas (com possível<br>vórtice) devido aos agitadores | mudança rápida<br>Mudança rápida de nível ,<br>principalmente em tanques pequenos.                                                                                                    | <b>teste: sem filtro</b><br>Todos os filtros podem ser desligados<br>para fins de serviço/diagnóstico                                  |  |
| agitador<br>Superfícies agitadas (com possível<br>vórtice) devido aos agitadores        | mudança rápida<br>Mudança rápida de nível ,<br>principalmente em tanques pequenos.                                                                                                    | teste: sem filtro<br>Todos os filtros podem ser desligados<br>para fins de serviço/diagnóstico                                         |  |

## Função"vessel / silo" (00A), somente sólidos

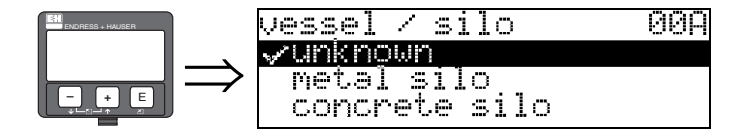

Esta função é utilizada para selecionar o tanque / silo.

## Seleção:

- unknown (desconhecido)
- metal silo (silo de metal)
- concrete silo (silo de concreto)
- bin / bunker (caixa/carvoeira)
- dome (domo)
- stockpile (estoque)
- conveyor belt (esteira transportadora)

## Função"medium property" (00B), somente sólidos

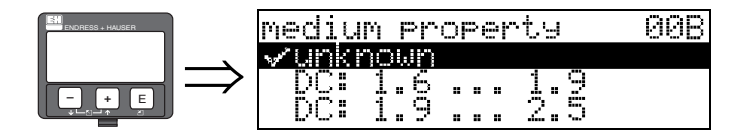

Esta função é utilizada para selecionar a constante dielétrica.

#### Seleção:

- unknown (desconhecida)
- DC: 1,6 ... 1,9
- DC: 1,9 ... 2,5
- DC: 2,5 ... 4
- DC: 4 ... 7
- DC: > 7

| Grupo do<br>produto | DK (Er) | Exemplos                                                                                     |
|---------------------|---------|----------------------------------------------------------------------------------------------|
| А                   | 1,61,9  | <ul> <li>Plástico granulado</li> <li>Cal branca, cimento especial</li> <li>Açúcar</li> </ul> |
| В                   | 1,92,5  | - Cimento portland, gesso                                                                    |
| С                   | 2,54    | <ul> <li>Grãos, sementes</li> <li>Pedras britadas</li> <li>Areia</li> </ul>                  |
| D                   | 47      | <ul> <li>Pedras (britadas) e minérios naturalmente<br/>úmidos</li> <li>Sal</li> </ul>        |
| E                   | > 7     | <ul> <li>Pó metálico</li> <li>Negros de fumo</li> <li>Carvão</li> </ul>                      |

O grupo inferior se aplica à sólidos a granel muito soltos.

## Função"process cond." (00C), somente sólidos

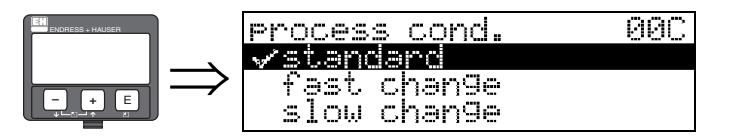

Esta função é utilizada para selecionar as condições de processo

Seleção:

- standard (padrão)
- fast change (mudança rápida)
- slow change (mudança lenta)
- test:no filter (teste: sem filtro)

Função"empty calibr." (005)

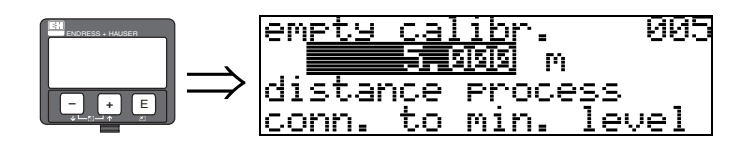

Esta função é utilizada para inserir a distância da flange (ponto de referência de medição) até o nível mínimo ( = zero).

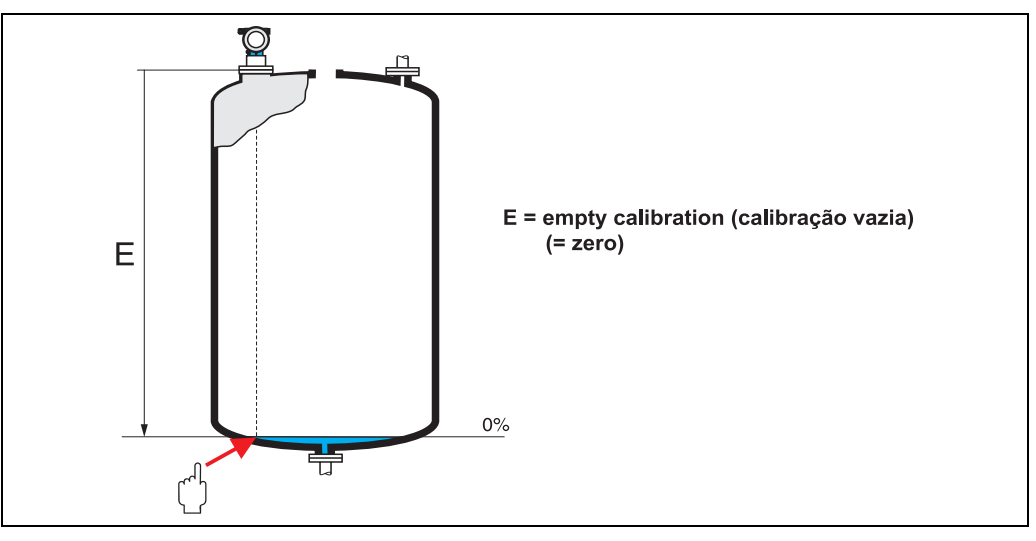

L00-FMR2xxxx-14-00-06-en-008

Cuidado!

Para fundos abaulados ou desembocadouros cônicos, o ponto zero não pode estar a um ponto abaixo de onde o feixe de raio atinja o fundo do tanque.

## Função"full calibr." (006)

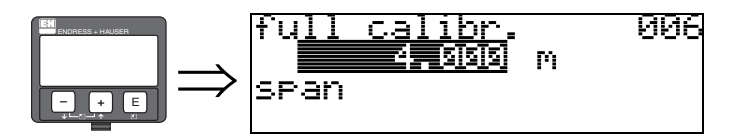

Esta função serve para inserir a distância do nível mínimo até o nível máximo (=span).

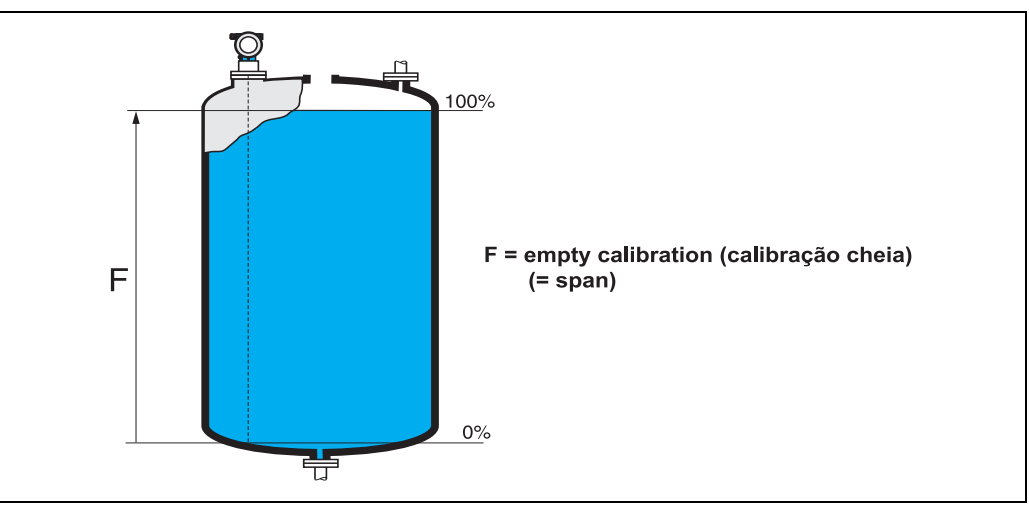

L00-FMR2xxxx-14-00-06-en-009

Teoricamente, é possível medir até a ponta da antena. No entanto, devido a fatores como corrosão e encrustação, o final do alcance de medição não pode ser ajustado a uma distância menor que 50 mm (2") da ponta da antena.

## Nota!

Se **bypass** ou **stilling well** for selecionado na função "**tank shape**" **(002)**, será exigido o diâmetro do tubo no passo seguinte.

Função"pipe diameter" (007)

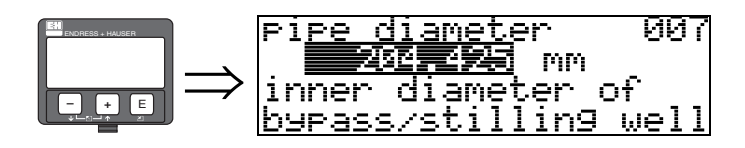

Esta função é utilizada para inserir o diâmetro dos tubos de descanso ou bypass

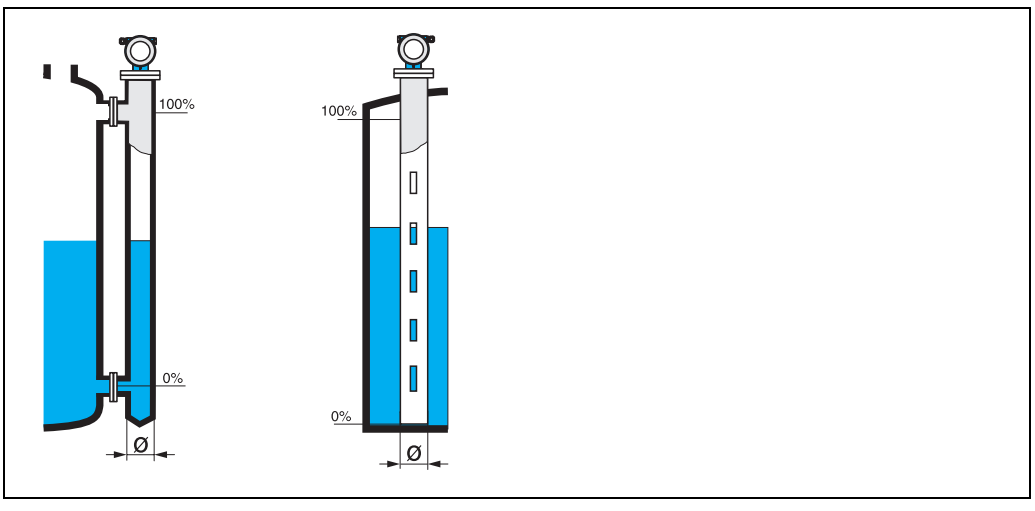

L00-FMR2xxxx-14-00-00-en-011

Microondas se propagam mais devagar dentro de tubos do que em espaço livre. Este efeito depende do diâmetro interno do tubo e é considerado automaticamente pelo Micropilot. Só é necessário inserir um diâmetro do tubo para aplicações em um tubo de calma ou bypass.

#### display (008)

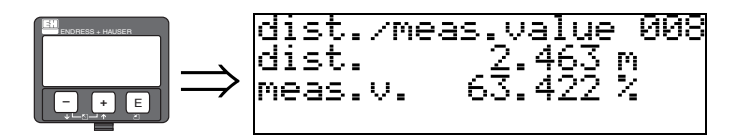

São exibidos a **distância** medida do ponto de referência até a superfície do produto e o **nível** calculado com o auxílio do ajuste vazio. Verifique se os valores correspondem ao valor medido real ou distância real. Podem ocorrer os seguintes casos:

- Distância correta nível correto -> siga para a função seguinte: "check distance" (051).
- Distância correta nível incorreto -> verifique "empty calibr." (005)
- Distância incorreta nível incorreto -> siga para a função seguinte: "check distance" (051).

Função"check distance" (051)

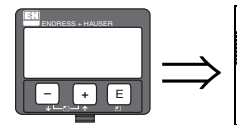

check distance 051 zdist. unknown manual distance = ok

Esta função inicia o mapeamento dos ecos de interferência. Para isso, a distância de medição deve ser comparada à distância real até a superfície do produto. As seguintes opções estão disponíveis para seleção:

## Seleção:

- distance = ok (distância = ok)
- dist. too small (distância muito pequena)
- dist. too big (distância muito grande)
- dist. unknown (distância desconhecida)
- manual (manual)

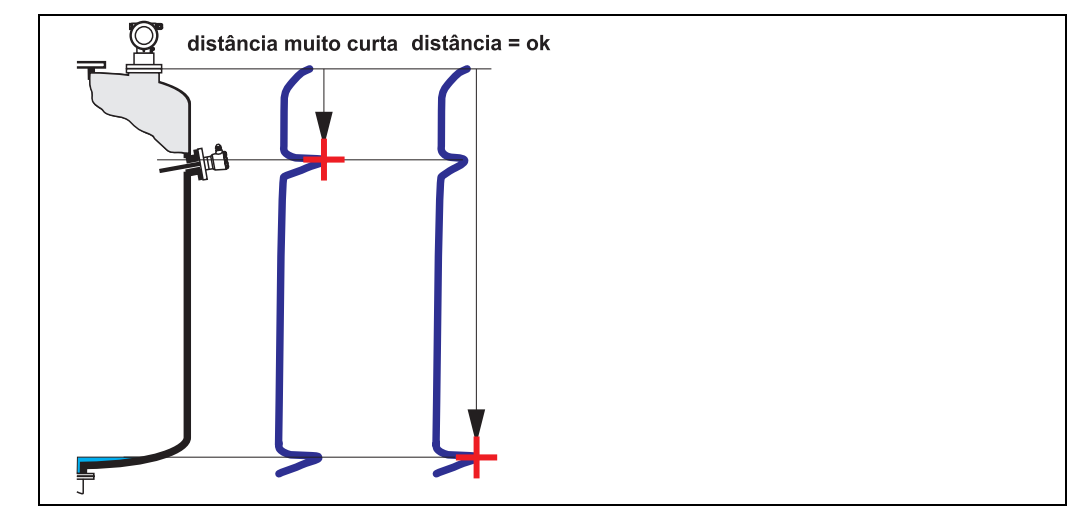

L00\_FMR2xxxxx-14-00-06-en-010

#### distance = ok

- O mapeamento é feito até o eco de medição atual
- O alcance a ser suprimido é sugerido na função "range of mapping" (052).

De qualquer maneira, será útil executar um mapeamento mesmo nesse caso.

#### dist. too small

- No momento, está sendo avaliada uma interferência
- Portanto, o mapeamento é executado e inclui os ecos medidos até o momento.
- O alcance a ser suprimido é sugerido na função "range of mapping" (052)

#### dist. too big

- Este erro não pode ser reparado pelo mapeamento de eco de interferência
- Verifique os parâmetros da aplicação (002), (003), (004) e "empty calibr." (005)

#### dist. unknown

O mapeamento não pode ser executado caso a distância real não seja conhecida.

#### manual

Também é possível executar um mapeamento inserindo manualmente o alcance a ser suprimido. Isto pode ser feito na função "range of mapping" (052).

#### Cuidado!

O alcance de mapeamento deve terminar a 0,5 m (20") antes do eco do nível real. Para um tanque vazio, não insira E, mas sim E – 0,5 m (20").

Se ja houver um mapeamento, este será sobrescrito até a distância especificada em "**range of mapping**" **(052).** Não haverá mudanças no mapeamento já existente além deste valor.

## Função"range of mapping" (052)

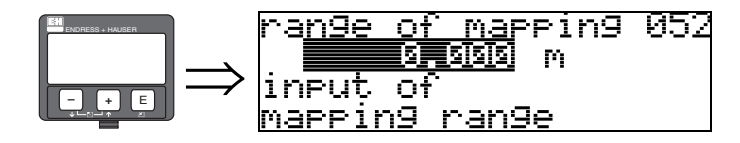

Esta função exibe o alcance de mapeamento proposto. O ponto de referência é sempre o ponto de referência do mapeamento (ver pág. 51). Este valor pode ser editado pelo operador.

Para mapeamento manual, o valor inicial é de 0 m.

#### Função"start mapping" (053)

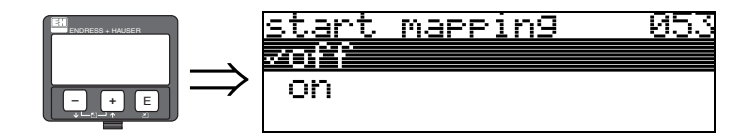

Esta função é utilizada para iniciar o mapeamento de eco de interferência até a distância dada em **"range of mapping" (052)**.

## Seleção:

- off (desativado) → o mapeamento não é executado
- on (ativado)  $\rightarrow$  o mapeamento é iniciado.
- A mensagem "record mapping" é exibida durante o processo de mapeamento.

## Cuidado!

O mapeamento será registrado somente se o instrumento não estiver em estado de alerta.

display (008)

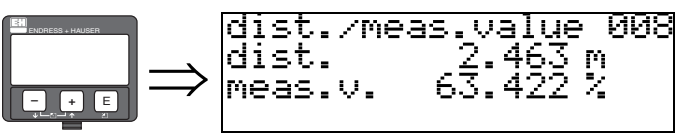

São exibidos a distância medida a partir do ponto de referência até a superfície do produto e o **nível** calculado com o auxílio do ajuste vazio. Verifique se os valores correspondem ao valor ou distância reais. Podem ocorrer os seguintes casos:

- Distância correta nível correto → continue até a função seguinte, "check distance" (051)
- Distância correta nível incorreto → verifique "empty calibr." (005)
- Distância incorreta nível incorreto → continue até a função seguinte, "check distance" (051)

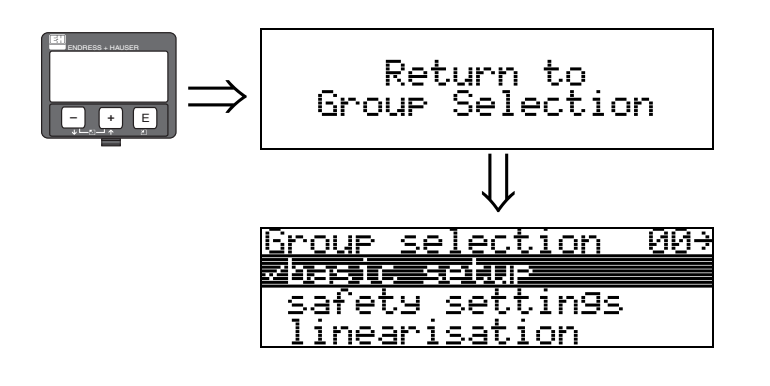

Após 3 s, surge a seguinte mensagem

## 6.4.2 Curva de envelope com o VU331

Após o ajuste simples, recomendamos que faça uma avaliação da medição com o auxílio da curva de envelope (grupo de funções "**envelope curve**" (**OE**)).

#### Função"plot settings" (0E1)

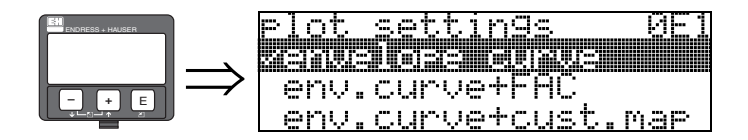

Selecione quais dados serão exibidos no LCD.

- envelope curve (curva de envelope)
- env.curve+FAC (sobre FAC ver manual BA291F)
- env.curve+cust.map (o mapa de tanque do usuário também é exibido)

#### Função"recording curve" (0E2)

Esta função define se a curva de envelope é lida como uma:

- single curve (curva única) ou
- cyclic (cíclica)

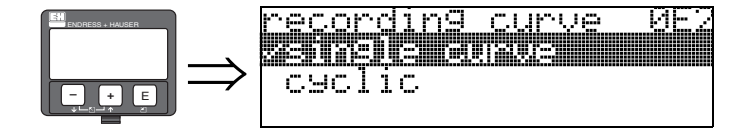

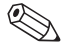

#### Nota!

Se a curva de envelope estiver ativada no display, o valor de medição é atualizado em um tempo de ciclo mais lento. Recomendamos, portanto, que deixe o display da curva de envelope após otimizar o ponto de medição.

#### Nota!

Uma **orientação** do Micropilot pode ajudar a otimizar a medição em aplicações com ecos de nível muito fracos ou ecos de interferência fortes. Esta orientação amplia o eco útil/reduz o eco de interferência (ver "Orientação do Micropilot" na pág. 75).

Uma orientação **não** é necessária se você estiver utilizando uma antena guiadora de ondas (Wave Guide).

## Função"envelope curve display" (0E3)

A curva de envelope é exibida nesta função. Você pode utiliza-la para obter os seguintes dados:

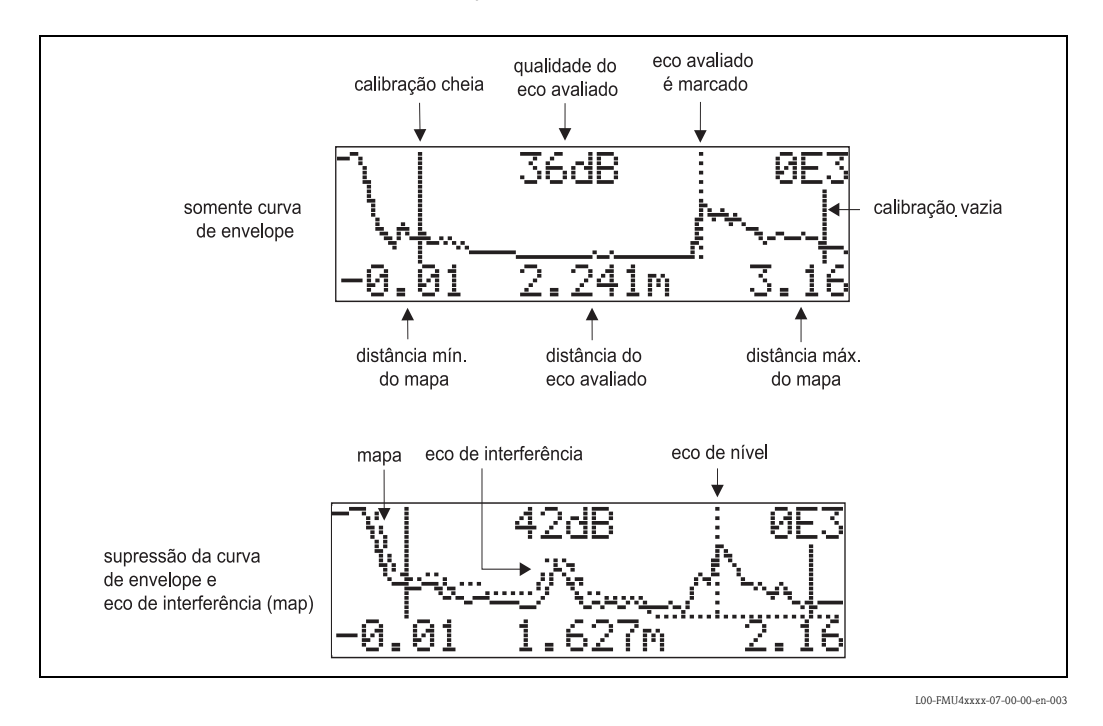

#### Navegando pelo display da cuva de envelope

Usando o comando de navegação, a curva de envelope pode ser escalada horizontalmente e verticalmente e deslocada para a esquerda ou direita. O modo de navegação ativa é representado por um símbolo no canto esquerdo superior do display.

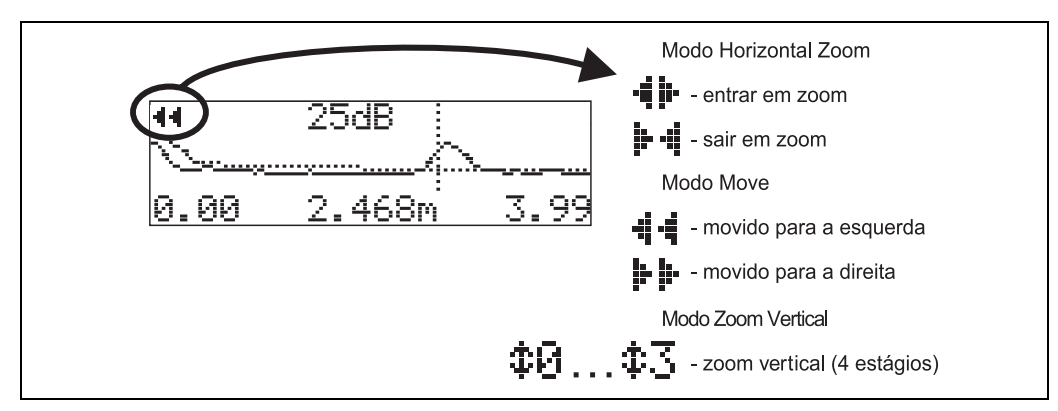

L00-FMxxxxxx-07-00-00-en-004

#### Modo Horizontal Zoom

Primeiramente, vá até o display de curva de envelope. Depois, pressione + ou - para mudar para a navegação da curva de envelope. Você se encontra no modo Horizontal Zoom. Tanto o símbolo + + são exibidos.

- + aumenta o tamanho da escala horizontal.
- reduz o tamanho da escala horizontal.

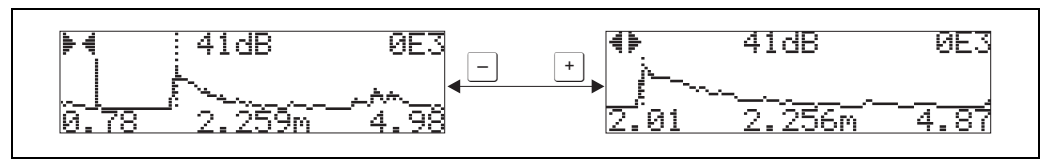

L00-FMxxxxxx-07-00-00-yy-007

#### Modo Move

Agora pressione 🗉 para mudar para o modo Move. Tanto o símbolo 🕨 🖬 ou 📲 🖣 são exibidos.

- + desloca a curva para a direita.
- — desloca a curva para a esquerda.

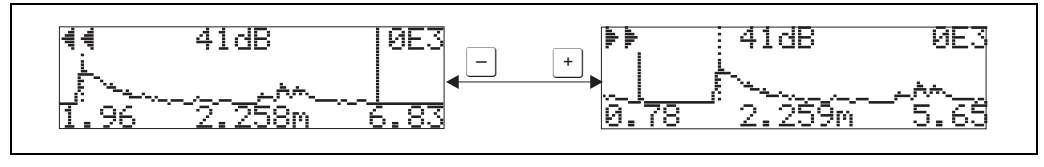

L00-FMxxxxx-07-00-00-yy-008

#### Modo Vertical Zoom

Pressione 🗉 novamente para mudar para o modo Vertical Zoom. É exibido ‡ 🗋 . agora você tem as seguintes opções:

- <u>+</u> aumenta a escala vertical
- - reduz a escala vertical.

O ícone de display exibe o fator de zoom real ( $\mathbf{\ddagger2}$  para  $\mathbf{\ddagger3}$ ).

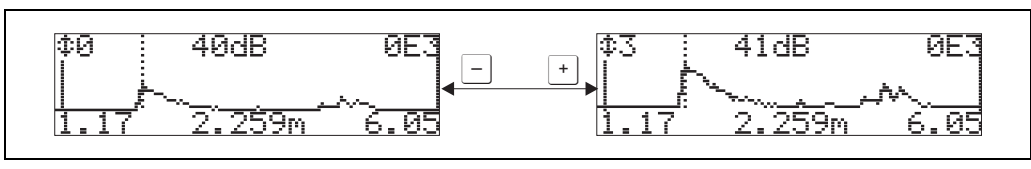

```
L00-FMxxxxxx-07-00-00-yy-009
```

#### Deixar a navegação

- Pressione invamente para passar pelos diferentes modos de navegação da curva de envelope.
- Pressione + e para deixar a navegação. Os aumentos e mudanças ajustados são salvos. Somente quando você reativar a função "recording curve" (0E2) que o Micropilot usa o display padrão novamente.

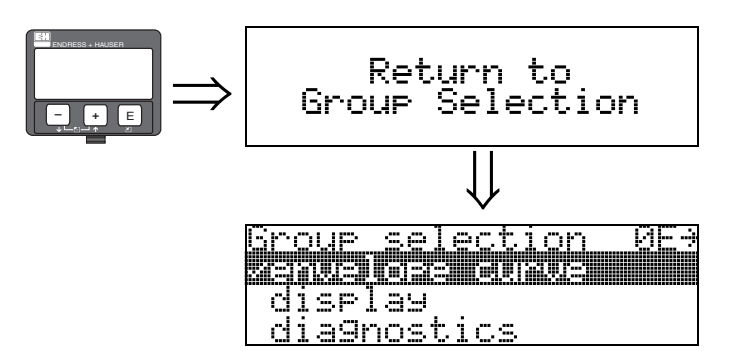

Após 3 s, surge a seguinte mensagem

## 6.5 Ajuste simples com o ToF Tool

Para executar o ajuste básico com o programa operacional ToF Tool, siga as instruções a seguir:

- Inicie o programa operacional ToF Tool e estabaleça uma conexão
- Selecione o grupo de funções "basic setup" na barra de navegação

O seguinte display surge na tela:

## Basic Setup step 1/4:

- Imagem de status
- Insira a descrição do ponto de medição (número TAG).

| File       Et       Week Device (Stock Parameter Volce Help         Image: Stock Device (Stock Parameter Volce Help       Image: Stock Device (Stock Parameter Volce Help         Image: Stock Device (Stock Parameter Volce Help       Image: Stock Device (Stock Parameter Volce Help         Image: Stock Device (Stock Parameter Volce Help       Image: Stock Device (Stock Parameter Volce Help         Image: Stock Device (Stock Parameter Volce Help       Image: Stock Device (Stock Parameter Volce Help         Image: Stock Device (Stock Parameter Volce Help       Image: Stock Device (Stock Parameter Volce Help         Image: Stock Device (Stock Parameter Volce Help       Image: Stock Device (Stock Parameter Volce Help         Image: Stock Device (Stock Parameter Volce Help       Image: Stock Device (Stock Parameter Volce Help         Image: Stock Device (Stock Device (Stock Device                                                                                                    | Tor ToF Tool - [ / Micropilot M FMR 25x]                                                                                                    |                    |              |                |       |         |          |                | ×        |
|----------------------------------------------------------------------------------------------------|----------------------------------------------------------------------------------------------------|--------------------|--------------|----------------|-------|---------|----------|----------------|----------|
| Image Set (add)       Image Set (add)         Image Set (add)       Image Set (add)                                                                                                    | File Edit View Device Options Parameter Window                                                                                                    | v Help             |              |                |       |         |          |                | _ 8 ×    |
| Bit Media         Address         Device:         Microphilot M           Impact Address         0.00         max         max         0.00         max           Impact Address         FMR 25%         Device:         0.00         max         max         0.00         max           Impact Address         FMR 25%         Device:         FMR 25%         Device:         0.00         max         max         0.00         max         max         0.00         max         max         0.00         max         max         max         0.00         max         max         0.00         max         max         0.00         max         max         0.00         max         max         0.00         max         max         0.00         max         0.00         max </td <td>6 8 8</td> <td></td> <td></td> <td></td> <td></td> <td></td> <td></td> <td>I 🖪 🖬 🖼</td> <td>M 🥶 🕈 🕅</td>                                                                                                    | 6 8 8                                                                                                    |                    |              |                |       |         |          | I 🖪 🖬 🖼        | M 🥶 🕈 🕅  |
| media spe [kid]   media spe [kid]   media spe [kid] <td>basic setup     measured value [0.00 %]</td> <td>Device:</td> <td>Micropilot M</td> <td>measured value</td> <td>0.00</td> <td>%</td> <td></td> <td></td> <td><u> </u></td>                                                                                                    | basic setup     measured value [0.00 %]                                                                                                    | Device:            | Micropilot M | measured value | 0.00  | %       |          |                | <u> </u> |
|                                                                                                    | media type [solid]                                                                                                    | Type:              | EMR 25x      | output current | 0.00  | mA      |          |                |          |
| merey calks. [22:00 m]       stere (22:00 m]         a stere valks. [22:00 m]       stere valks. [20:00 m]         odp. on skm (b) MAX(22:04)]       op. strike (10:00 m)         odp. on skm (b) MAX(22:04)]       protocol+sw-no.         a stere valks. [0] Max(22:04)]       protocol+sw-no.         a stere valks. [0] Max(22:04)]       tag no.         a stere valks. [0] Max(22:04)]       tag no.         a stere valks. [0] Max(22:04)]       tag no.         a stere valks. [0] Max(22:04)]       tag no.         a stere valks. [0] Max(22:04)]       tag no.         a stere valks. [0] Max(22:04)]       tag no.         a stere valks. [0] Max(22:04)]       tag no.         a stere valks. [0] Max(22:04)]       tag no.         a stere valks. [0] Max(22:04)]       tag no.         a stere valks. [0] Max(22:04)]       tag no.         a stere valks. [0] Max(22:04)]       tag no.         a stere valks. [0] Max(22:04)]       tag no.         a stere valks. [0] Max(22:04)]       tag no.         a stere valks. [0] Max(22:04)]       tag no.         a stere valks. [0] Max(20:04)]       tag no.         a stere valks. [0] Max(20:04)]       tag no.         a stere valks. [0] Max(20:04)]       tag no.         a stere valks. [0] Max(2:04)]       t                                                                                                    | medium property (unknown)<br>process cond. (standard)                                                                                                    | overspill prot.    | standard     | measured dist. | 0.000 | m       |          |                |          |
| Performed (10) Key (2004)<br>exclusion (10) and<br>exclusion (10)<br>exclusion (10)<br>exclusion (10)<br>exclusion (10)<br>exclusion (100 m)<br>exclusion (100 m)<br>exclusion (10                                                                                                    | empty calibr. [22.000 m]<br>full calibr. [22.000 m]                                                                                                    | State:             |              |                |       |         |          | <del>~</del> 🔊 |          |
| tag no.<br>tag no.<br>tag | output on alarm [[b] MAX (22mA)]     output on alarm [[b] MAX (22mA)]     output on alarm [[b] hold]     output end of the [30 s]     output det [[b] unsering]                                                                                                    |                    |              | protocol+sw-   | no.   |         |          |                |          |
|                                                                                                    | safety distance (0.100 m)<br>ackn. alam [no]                                                                                                    |                    |              | tag no.        |       |         |          |                |          |
|                                                                                                    | i⊡ inextitation<br>inextitation (inext)<br>inextitation (inext)<br>inextitation (inext)<br>i= extended cabit.<br>= catended cabit.<br>= ca |                    |              | media type     |       | solid 💌 |          |                |          |
| Control: Basics Bit     FMR 250       FMR 250     FMR 250       Control: Basics Bit     FMR 250       Control: Basics Bit     FMR 250       Control: Basics Bit     Basic Setup Step 1/4       Control: Basics Bit     FMR 250       Device     Address       Device     Address       Device     Basic Setup Step 1/4       Device     Control: Basic       Device     Control: Basic                                                                                                    | cho quality (7 dB)     offset (0.000 m)     output damping (5.0 s)     blocking dist (0.500 m)     deput     deput     deput     deput     deput                                                                                                    | Ċ                  | · A          |                |       |         |          |                |          |
| Besic Setup Step 1/4     Image: Setup Step 1/4       Besic Setup Step 1/4     Image: Setup Step 1/4       Image: Setup Step 1/4     Image: Setup Step 1/4       Image: Setup Step 1/4     Image: Setup Step 1/4                                                                                                    | commun. autors (0)     no of preambels (5)     boy output limit (b) on)     curs output mode ([a) standard]     simulation ([a) sim, off)     output current (0.00 mA)                                                                                                    |                    | FMR 250      |                |       |         |          |                |          |
| Image decimals (symple)     Basic Setup Step 1/4       Image decimals (symple)     Image decimals (symple)       Image decimals (symple)     Address       Image decimals (symple)     Address       Image decimals (symple)     Address       Image decimals (symple)     Address       Image decimals (symple)     Address       Image decimals (symple)     Address       Image decimals (symple)     Address       Image decimals (symple)     Address       Image decimals (symple)     Address       Image decimals (symple)     Address       Image decimals (symple)     Address       Image decimals (symple)     Image decimals (symple)       Image decimals (symple)     Address       Image decimals (symple)     Image decimals (symple)       Image decimals (symple)     Image decimals (symple)       Image decimals (symple)     Image decimals (symple)       Image decimals (symple)     Image decimals (symple)       Image decimals (symple)     Image decimals (symple)       Image decimals (symple)     Image decimals (symple)       Image decimals (symple)     Image decimals (symple)       Image decimals (symple)     Image decimals (symple)       Image decimals (symple)     Image decimals (symple)       Image decimals (symple)     Image decimals (symple) <td< td=""><td>- language [English]</td><td></td><td></td><td></td><td></td><td></td><td></td><td></td><td></td></td<>                                                                                                    | - language [English]                                                                                                    |                    |              |                |       |         |          |                |          |
| Image: State Andress     Bus     State       Image: State Andress     Bus     State       Image: State Andress     Bus     State       Image: State Andress     Bus     State       Image: State Andress     Bus     State       Image: State Andress     Bus     State       Image: State Andress     Bus     State       Image: State Andress     Bus     State       Image: State Andress     Bus     State       Image: State Andress     Bus     State       Image: State Andress     Bus     State                                                                                                    | format display [decimal]                                                                                                    | Basic Setup Step : | 1/4          |                | •     | •       | <b>•</b> | ۸              |          |
| Image: Device         Address         Bus         State           Image: Device         Image: Device         Image: Device         Image: Device           Image: Device         Image: Device         Image: Device         Image: Device           Image: Device         Image: Device         Image: Device         Image: Device           Image: Device         Image: Device         Image: Device         Image: Device           Image: Device         Image: Device         Image: Device         Image: Device           Image: Device         Image: Device         Image: Device         Image: Device           Image: Device         Image: Device         Image: Device         Image: Device           Image: Device         Image: Device         Image: Device         Image: Device           Image: Device         Image: Device         Image: Device         Image: Device           Image: Device         Image: Device         Image: Device         Image: Device         Image: Device           Image: Device         Image: Device         Image: Device         Image: Device         Image: Device         Image: Device           Image: Device         Image: Device         Image: Device         Image: Device         Image: Device         Image: Device         Image: Device         Image: Device                                                                                                    | Parameter Table Envelope Curv                                                                                                    |                    |              |                |       |         |          |                |          |
| 2 2004 Endress+Hauser GnbH+Co. KG                                                                                                    | × Inc.                                                                                                    | [AU                | 0            | 0              |       |         |          |                | 1        |
| Devices         State         0.0004 Endress+Hisser GubH+Co. KG         NUM                                                                                                    | B- Micropilot M FMR 25x                                                                                                    | Address            | Bus          | State          |       |         |          |                |          |
| D 2004 Endress+Hauser GmbH+Co. KG                                                                                                    | Devices (C Tags                                                                                                    |                    |              |                |       |         |          |                |          |
|                                                                                                    | © 2004 Endress+Hauser GmbH+Co. KG                                                                                                    |                    |              |                |       | Cancel  |          |                | NUM      |

L00-FMR250xx-20-00-00-en-010

#### Nota!

Cada parâmetro modificado deve ser confirmado com a tecla RETURN!

Se for selecionado "solid" na função "media type" para medição de nível em sólidos (para mais detalhes, ver pág. 43).

■ A tecla "**Next**" te leva ao display de tela seguinte:

#### Basic Setup step 2/4:

Insira os parâmetros de aplicação:

- vessel / silo (tanque/silo para detalhes, ver pág. 46)
- medium property (propriedades do meio para detalhes, ver pág. 47)
- process cond. (condições de processo para detalhes, ver pág. 48)

| Tof      | oF Tool - [ / Micropilot M FMR 25x]                                                                                                |                                     |                                     |                                                    |                               |                  |                                   |               | _ 🗆 ×                  |
|----------|----------------------------------------------------------------------------------------------------|-------------------------------------|-------------------------------------|----------------------------------------------------|-------------------------------|------------------|-----------------------------------|---------------|------------------------|
| ToF      | File Edit View Device Options Parameter Window                                                                                     | w Help                              |                                     |                                                    |                               |                  |                                   |               | _ 8 ×                  |
|          |                                                                                                    |                                     |                                     |                                                    |                               |                  |                                   | 🖪 🗊 🖼   d     | M 🗭 🛱 🖉                |
|          | basic setupi  messured value [0.00 %] media type [solid] vessel / silo [unknown] medium propety [unknown] process cond. [standard] | Device:<br>Type:<br>overspill prot. | Micropilot M<br>FMR 25×<br>standard | measured value<br>output current<br>measured dist. | 0.00<br>0.00<br>0.000         | %<br>mA<br>m     |                                   |               | <u>^</u>               |
| e        | empty calbr. [22.000 m]<br>full calbr. [22.000 m]<br>safety settings                                                               | State:                              |                                     |                                                    |                               |                  | ·                                 | ► 🐻           |                        |
|          | output on aiarm [[0] MAA [22/MA]]<br>output on aiarm [[0] MAA [22/MA]]<br>delay time [[30] []<br>in safety dist. [[[b] warning]    | 6                                   |                                     | vessel / silo                                      | u                             | nknown 💌         | 1                                 |               |                        |
|          | safety distance (0.100 m)<br>ackn. alarm (no)<br>overspill prot. (standard)                                                        |                                     | 1                                   | medium pro                                         | perty u                       | nknown 💌         |                                   |               |                        |
|          | Incensation Ievel/ullage [(b) level DU] Incensation [Incen]                                                                        |                                     | Q                                   | Process con                                        | a. si<br>ot M - Microsoft I   | andard 💌         | r bereitgestellt                  | von Endress + |                        |
|          | customer unic [4]<br>extended calib.<br>check distance [(d) dist. unknown]<br>pres. map dist. [0.00 m]                             |                                     | A                                   | Datel Bei<br>↓ Zurück                              | arbeiten Ansicht<br>• → • ② ② | Favoriten Extr   | ras ?<br>∭Favoriten<br>∩A) solidi | @Medien 3     | <mark>≱</mark><br>⊵- » |
|          |                                                                                                    |                                     |                                     | This function Selection                            | tion is used to se            | elect the vessel | / silo.                           | 5 only        |                        |
|          | blocking dist. (0.500 m)<br>antenna extens. (0.000 m)<br>output                                                                    |                                     |                                     | • unkno<br>• metal                                 | <b>silo</b>                   |                  |                                   |               |                        |
|          | no. of preambels [5]<br>low output limit [(b) on]<br>curr.output mode [(a) standard]                                               |                                     |                                     | concre     bin / b     dome                        | ete silo<br>unker             |                  |                                   |               |                        |
| <b>.</b> |                                                                                                    | and the second second               |                                     | stock     conve                                    | oile<br>yor belt              |                  |                                   |               | - E                    |
| 14       | back to home [900 s]<br>format display [decima]<br>no.of decimals [x yal                                                           | Basic Setup Step                    | 2/4                                 |                                                    |                               | •••              | •                                 | 4             |                        |
| ×        | Device<br>Micropilot M FMR 25x                                                                                                    | Address                             | Bus                                 | Stat                                               | e                             |                  |                                   |               |                        |
|          | Devices Tags                                                                                                    |                                     |                                     |                                                    |                               |                  |                                   |               |                        |
| @ 20     | 104 Endress+Hauser GmbH+Co. KG                                                                                                    |                                     |                                     |                                                    |                               | Cancel           |                                   |               | NUM                    |

L00-FMR250xx-20-00-00-en-011

## Basic Setup step 3/4:

Se forem selecionados "**metal silo**", "**concrete silo**", "..." na função "**vessel / silo**", surge no monitor o seguinte display:

- empty calibr. (calibração vazia para detalhes, ver pág. 51)
- full calibr.(calibração cheia para detalhes, ver pág. 52)

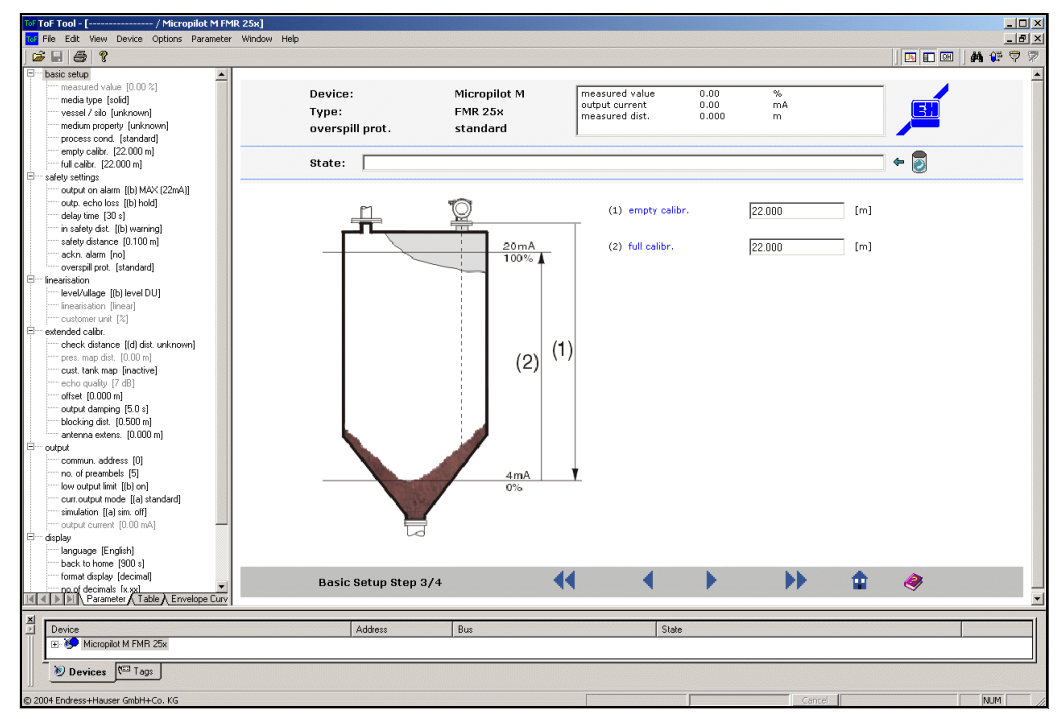

L00-FMR250xx-20-00-00-en-012

Se for selecionado "**conveyor belt**" na função "**vessel / silo**", surge no monitor o seguinte display:

- empty calibr. (para detalhes, ver pág. 51)
- full calibr.(para detalhes, ver pág. 52)

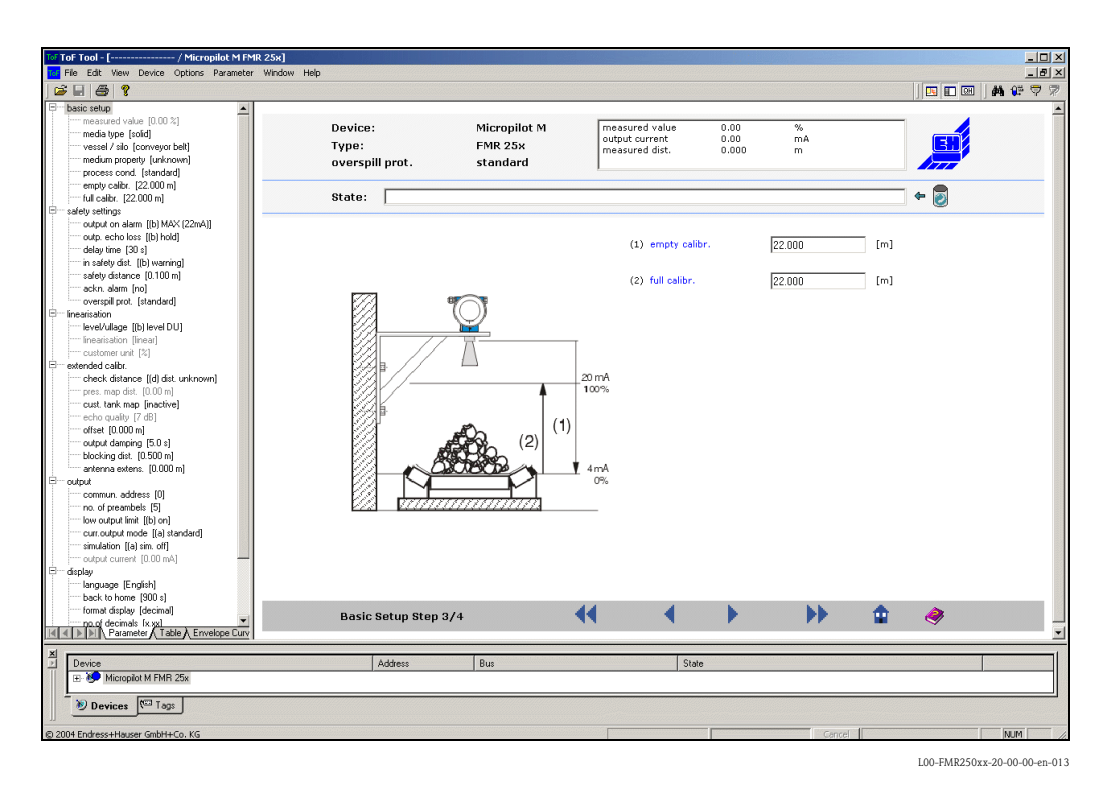

#### Basic Setup step 4/4:

- Esta etapa inicia o mapeamento do tanque
- A distância medida e valor medido atual são sempre exibidos no cabeçalho.
- Mais detalhes podem ser vistos na pág. 55.

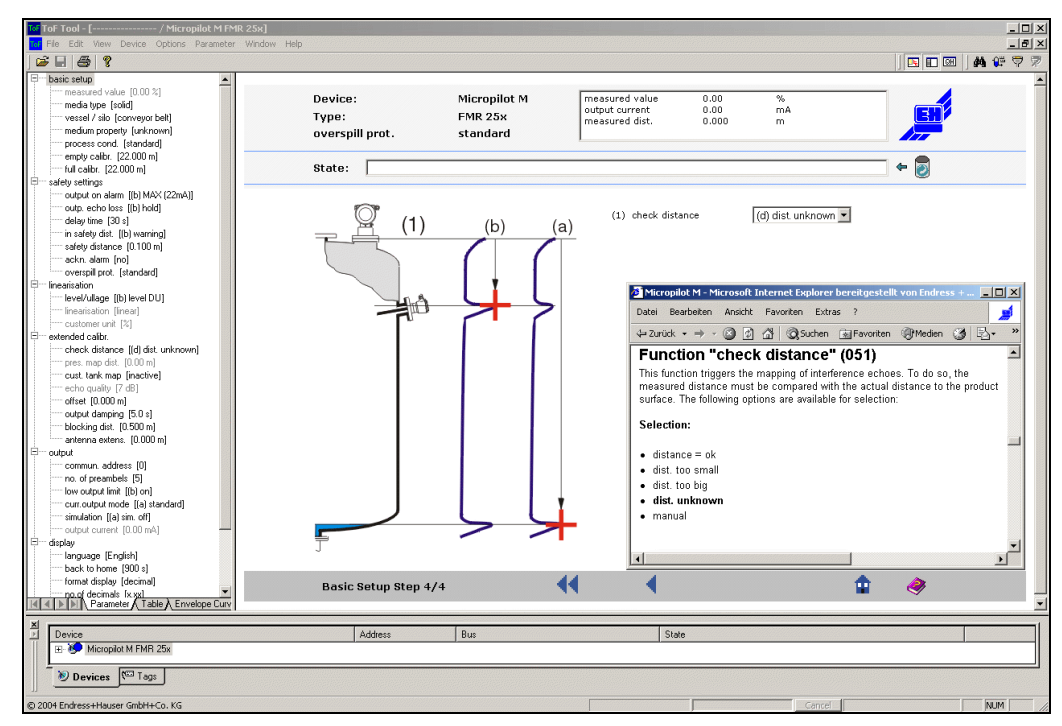

L00-FMR250xx-20-00-00-en-014

## 6.5.1 Curva de envelope com o ToF Tool

Após o ajuste simples, recomendamos que faça uma avaliação da medição utilizando a curva de envelope.

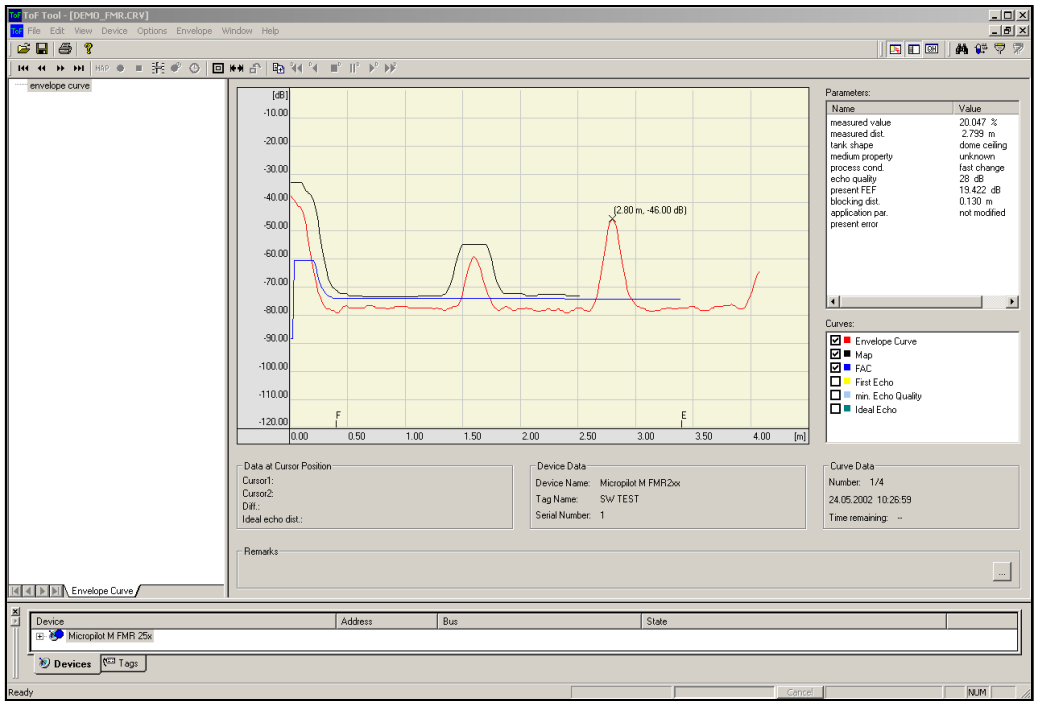

L00-FMR250xx-20-00-00-en-008

#### Nota!

Uma **orientação** do Micropilot pode ajudar a otimizar a medição em aplicações com ecos de nível muito fracos ou ecos de interferência fortes (ampliação do eco útil/redução do eco de interferência (ver "Orientação do Micropilot" na pág. 75).

Uma orientação **não** é necessária se você estiver utilizando uma antena guiadora de ondas (Wave Guide).

## 6.5.2 Aplicações específicas do usuário (operação)

Para detalhes sobre o ajuste de parâmetros específicos do usuário, veja a documentação avulsa BA291F/00/en "Description of the instrument functions for Micropilot M" no CD-ROM incluso.

# 7 Manutenção

O instrumento de medição Micropilot M não requer qualquer manutenção especial.

#### Limpeza externa

Sempre utilize agentes de limpeza que não causem danos à superfície do alojamento e seus lacres ao limpar o exterior de instrumentos de medição.

#### Substituição de vedações

As vedações de processo dos sensores devem ser substituídas periodicamente, principalmente se forem utilizadas vedações moldadas (de construção asséptica). A periodicidade de substituição depende da frequência de ciclos de limpeza e temperatura das substâncias medidas e de limpeza.

#### Reparos

O conceito de reparos da Endress+Hauser considera que aparelhos de medição possuem um desenho modular e que os clientes são capazes de fazer os reparos. Peças sobressalentes são mantidas em kits adequados. Elas contém instruções para substituição das respectivas peças. Todos os kits de peças sobressalentes que podem ser encomendados da Endress+Hauser para reparos do Micropilot M estão listados com os respectivos números de encomenda na pág. 77. Favor entrar em contato com seu revendedor Endress+Hauser para maiores informações sobre serviços e peças sobressaltantes.

#### Reparos para aparelhos com aprovação Ex

Quando estiver fazendo reparos em aparelhos com aprovação Ex, favor notar o seguinte:

- Reparos à aparelhos com aprovação Ex só podem ser realizados por equipe treinada ou pelo departamento de serviços Endress+Hauser.
- Siga os padrões prevalescentes, regulamentos nacionais sobre área Ex, instruções de segurança (XA) e certificados.
- Use somente peças sobressaltantes originais da Endress+Hauser.
- Ao encomendar uma peça sobressalente, favor notar a designação do produto na placa de identificação. Só substitua uma peça por outra idêntica.
- Faça os reparos de acordo com as instruções. Após o término dos reparos, execute nosso teste de rotina especificado no aparelho.
- Somente o departamento de serviços Endress+Hauser pode converter um aparelho certificado em uma variante de certificado diferente.
- Registre todo o trabalho de reparos e conversões.

#### Substituição

Após a substituição completa de um módulo Micropilot ou eletrônica, os parâmetros podem ser carregados novamente ao instrumento por meio da interface de comunicação. Um pré-requisito para isto é que os dados sejam transferidos de antemão ao PC usando o ToF Tool / FieldCare. A medição pode seguir sem a necessidade de executar um novo ajuste.

- Pode ocorrer de você ter que ativar a linearização (ver BA291F no CD-ROM incluso.)
- Pode ocorrer de você ter que salvar o mapa do tanque novamente (ver Ajuste Básico)

Após a substituição de um componente da antena ou da eletrônica, deve ser feita uma nova calibração. Isto está descrito nas instruções de reparos.

# 8 Acessórios

Vários acessórios, que podem ser encomendados separadamente da Endress+Hauser, estão disponíveis para o Micropilot M.

## Capa de proteção contra o ambiente

Uma capa de proteção contra o ambiente feita de aço inoxidável está disponível para montagem externa (código de encomenda: 543199-0001). A encomenda inclui uma capa de proteção e uma abraçadeira.

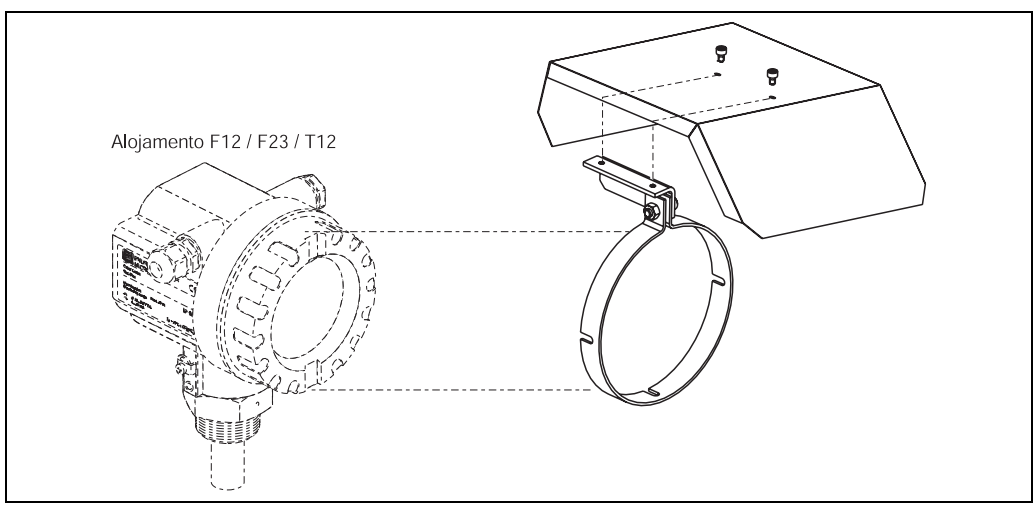

L00-FMR2xxxx-00-00-06-en-001

## Interface serviço FXA193

A interface serviço conecta a tomada de serviço dos instrumentos Proline e ToF com a interface de 9 pinos RS 232C (os conectores USB devem estar equipados com um adaptador de série / USB comuns).

## Estrutura do produto

|         | Cl | assi | ficação                                                                                            |
|---------|----|------|----------------------------------------------------------------------------------------------------|
|         | А  | Par  | a uso em áreas sem classificação                                                                   |
|         | В  | AT   | EX II (1) GD                                                                                       |
|         | С  | CS   | A/FM Classe I Div. 1                                                                               |
|         | D  | AT   | EX, CSA, FM                                                                                        |
|         | 9  | out  | ro                                                                                                 |
|         |    | Ca   | bo de conexão                                                                                      |
|         |    | В    | Cabo de conexão para instrumentos ToF                                                              |
|         |    | Е    | Cabo de conexão para instrumentos Proline e ToF                                                    |
|         |    | Н    | Cabo de conexão para instrumentos Prolinee ToF e cabo de conexão para instrumentos Ex de dois fios |
|         |    | Х    | Sem cabo de conexão                                                                                |
|         |    | 9    | outros                                                                                             |
| 1       |    |      |                                                                                                    |
| FXA193- |    |      | Identificação completa do produto                                                                  |
|         |    |      |                                                                                                    |

Documentação inclusa:

- Dados técnicos: TI063D
- Instruções de segurança para ATEX II (1) GD: XA077D
- Informação suplementar par adaptadores de cabo: SD092D

## **Display remoto FHX40**

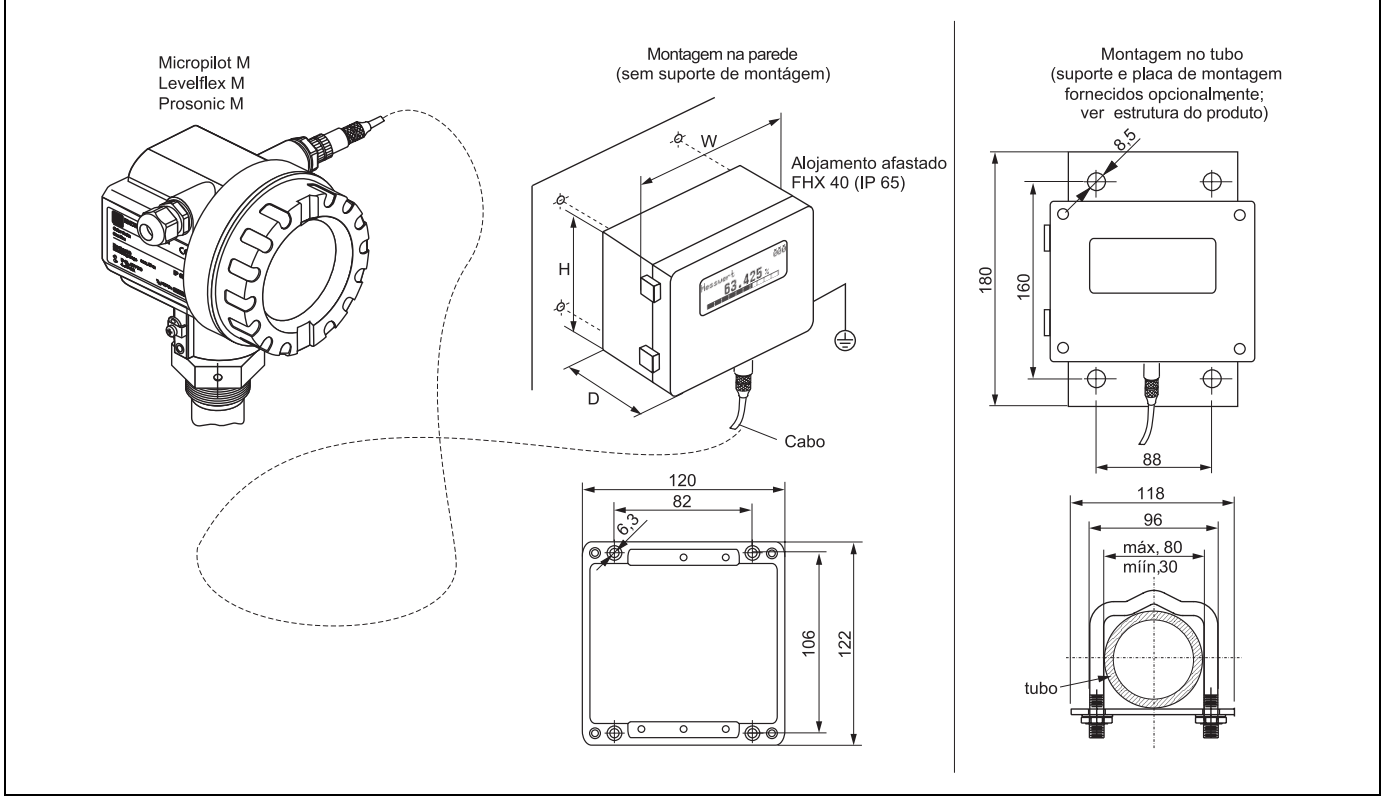

L00-FMxxxxxx-00-00-06-en-003

## Dados técnicos (cabo e alojamento) e estrutura do produto:

| Compr. máx. do cabo    | 20 m (65 pés)                        |
|------------------------|--------------------------------------|
| Alcance de temperatura | -30 °C+70 °C (-22 °F158 °F)          |
| Grau de proteção       | IP65 de acordo com EN 60529 (NEMA 4) |
| Materiais do invólucro | Liga de alumínio AlSi 12             |
| dimensões [mm] / [pol] | 122x150x80 (HxWxD) / 4,8x5,9x3,2     |

|         | Cla | assif                              | sificação:                 |                                               |  |  |  |  |  |
|---------|-----|------------------------------------|----------------------------|-----------------------------------------------|--|--|--|--|--|
|         | А   | Em                                 | Em áreas com classificação |                                               |  |  |  |  |  |
|         | 1   | ATE                                | EX II                      | 2 G EEx ia IIC T6, ATEX II 3D                 |  |  |  |  |  |
|         | S   | FM                                 | IS C                       | I.I Div.1 Gr.A-D                              |  |  |  |  |  |
|         | U   | CSA                                | IS (                       | Cl.I Div.1 Gr.A-D                             |  |  |  |  |  |
|         | Ν   | CSA                                | usc                        | geral                                         |  |  |  |  |  |
|         | Κ   | TIIS                               | ia I                       | IC T6 (em desenvolvimento)                    |  |  |  |  |  |
|         |     | Cal                                | Cabo:                      |                                               |  |  |  |  |  |
|         |     | 1                                  | 20n                        | n/65pés; para HART                            |  |  |  |  |  |
|         |     | 5                                  | 20n                        | n/65pés; para PROFIBUS PA/FOUNDATION Fieldbus |  |  |  |  |  |
|         |     |                                    | Op                         | ção adicional:                                |  |  |  |  |  |
|         |     |                                    | А                          | Versão básica                                 |  |  |  |  |  |
|         |     | B Suporte de montagem, tubo 1"/ 2" |                            |                                               |  |  |  |  |  |
|         |     |                                    | ĺ                          |                                               |  |  |  |  |  |
| FHX40 - |     | Identificação completa do produto  |                            |                                               |  |  |  |  |  |
|         |     | . —                                |                            |                                               |  |  |  |  |  |

Para a conexão do display remoto FHX40, utilize um cabo que se encaixe à versão de comunicação do respectivo instrumento.

## **Commubox FXA191 HART**

Para comunicação instrinsicamente segura com ToF Tool/FieldCare por meio da interface RS232C. Para mais detalhes, veja TI237F/00/en.

#### **Commubox FXA195 HART**

Para comunicação instrinsicamente segura com ToF Tool/FieldCare por meio da interface USB. Para mais detalhes, veja TI404F/00/en.

# 9 Solução de problemas

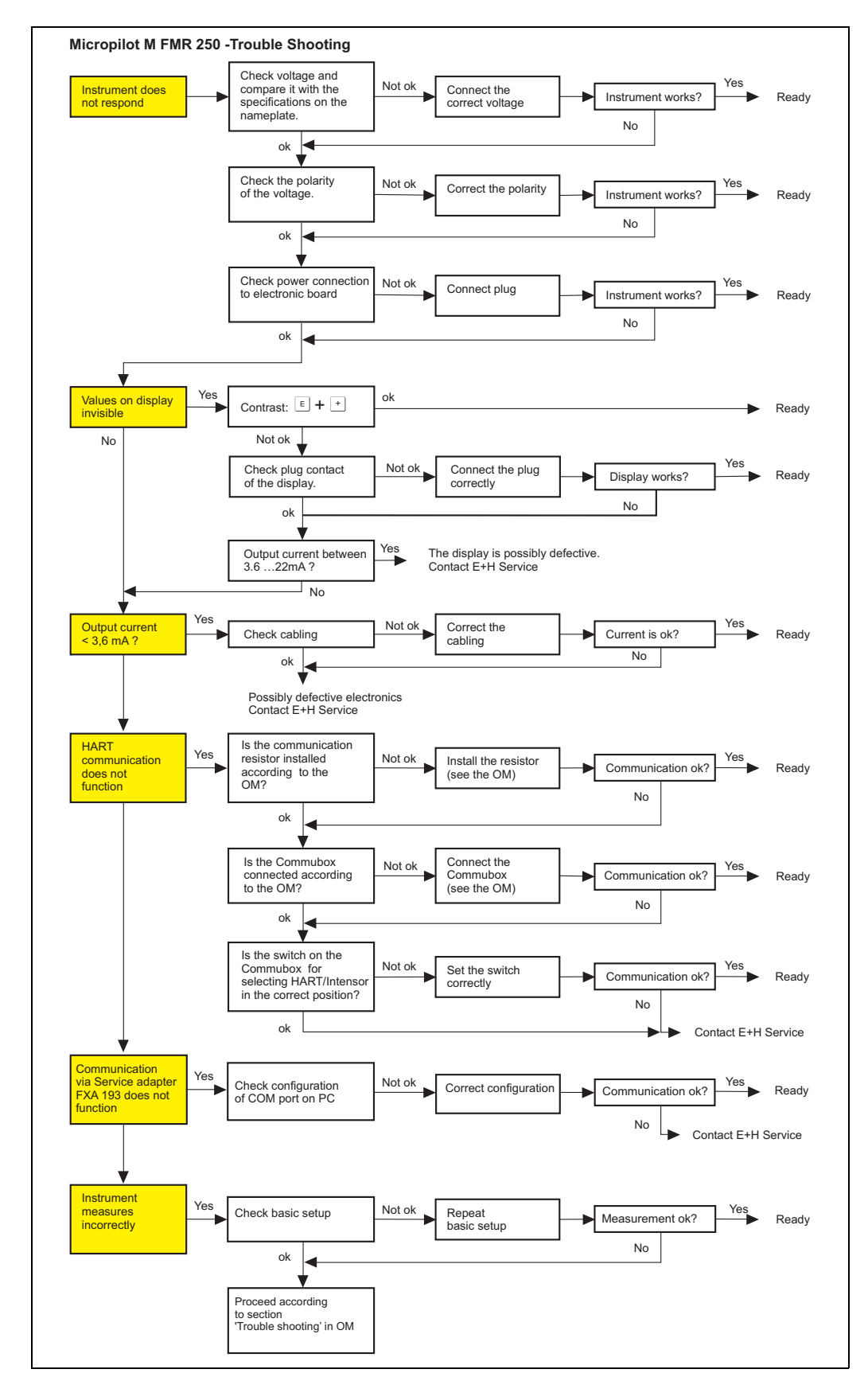

# 9.1 Instruções para solução de problemas

L00-FMR250xx-19-00-00-en-003

# 9.2 Mensagens de erro do sistema

| Código | Descrição                                                                                  | escrição Possíveis causas                                                                                                    |                                                                                                    |
|--------|--------------------------------------------------------------------------------------------|----------------------------------------------------------------------------------------------------|----------------------------------------------------------------------------------------------------|
| A102   | Erro no resumo de<br>verificação; requer uma<br>reinicialização geral e nova<br>calibração | O equipamento foi desativado antes dos<br>dados serem salvos; problema de<br>compatibilidade eletromagnética;<br>E <sup>2</sup> PROM defeituoso | reiniciar; evitar problemas de<br>compatibilidade<br>eletromagnética; se o alarme<br>persistir após reinício, trocar<br>eletrônica |
| W103   | inicialização - favor<br>aguardar                                                          | Memorização do E²PROM ainda não<br>foi finalizado                                                                                               | aguarde alguns segundos; se o<br>aviso persistir, troque eletrônica                                                                |
| A106   | em download, favor<br>aguardar                                                             | download de todos os dados do<br>processo                                                                                                    | aguardar até que o aviso<br>desapareça                                                                                             |
| A110   | Erro no resumo de<br>verificação; requer uma<br>reinicialização geral e<br>nova calibração | o equipamento foi desativado antes dos<br>dados serem salvos; problema de<br>compatibilidade eletromagnética;<br>E <sup>2</sup> PROM defeituoso | reiniciar; evitar problemas de<br>compatibilidade<br>eletromagnética; se o alarme<br>persistir após reinício, trocar<br>eletrônica |
| A111   | defeito na eletrônica                                                                      | RAM defeituosa                                                                                                    | reiniciar; se o alarme persistir<br>após reinício, trocar eletrônica                                                               |
| A113   | defeito na eletrônica                                                                      | ROM defeituosa                                                                                                    | reiniciar; se o alarme persistir<br>após reinício, trocar eletrônica                                                               |
| A114   | defeito na eletrônica                                                                      | E2PROM defeituosa                                                                                                    | reiniciar; se o alarme persistir<br>após reinício, trocar eletrônica                                                               |
| A115   | defeito na eletrônica                                                                      | problema geral do hardware                                                                                                    | reiniciar; se o alarme persistir<br>após reinício, trocar eletrônica                                                               |
| A116   | erro de download repetir<br>download                                                       | resumir verificação de dados salvos<br>não esta correto                                                                                         | reiniciar download dos dados                                                                                                    |
| A121   | defeito na eletrônica                                                                      | Não há calibração de fábrica;<br>E²PROM defeituosa                                                                                              | entrar em contato com serviço<br>ao usuário                                                                                        |
| W153   | inicialização - favor<br>aguardar                                                          | inicialização da eletrônica                                                                                                    | aguardar alguns segundos; se o<br>aviso persistir, desligue o<br>intrumento e ligue-o novamente                                    |
| A155   | defeito na eletrônica                                                                      | Problema de hardware                                                                                                    | reiniciar; se o alarme persistir<br>após reinício, trocar eletrônica                                                               |
| A160   | Erro no resumo de<br>verificação; requer uma<br>reinicialização geral e<br>nova calibração | o equipamento foi desativado antes dos<br>dados serem salvos; problema de<br>compatibilidade eletromagnética;<br>E <sup>2</sup> PROM defeituoso | reiniciar; evitar problemas de<br>compatibilidade<br>eletromagnética; se o alarme<br>persistir após reinício, trocar<br>eletrônica |
| A164   | defeito na eletrônica                                                                      | problema de hardware                                                                                                    | reiniciar; se o alarme persistir<br>após reinício, trocar eletrônica                                                               |
| A171   | defeito na eletrônica                                                                      | problema de hardware                                                                                                    | reiniciar; se o alarme persistir<br>após reinício, trocar eletrônica                                                               |
| A231   | defeito no sensor 1,<br>verificar conexão                                                  | defeito no Módulo de HF ou<br>eletrônica                                                                                                    | substituir Módulo de HF ou<br>eletrônica                                                                                           |
| W511   | não há calibração de<br>fábrica para canal 1                                               | a calibração de fábrica foi apagada                                                                                                    | gravar uma nova calibração de<br>fábrica                                                                                           |
| A512   | gravando mapeamento,<br>favor aguardar                                                     | mapeamento ativado                                                                                                    | aguardar alguns segundos até<br>que o alarme desapareça                                                                            |
| A601   | curva de linearização do<br>canal 1 não é monotônico                                       | a linearização não está aumentando de<br>forma monotônica                                                                                       | corriga a tabela de linearização                                                                                                   |
| W611   | menos de 2 pontos de<br>linearização para o canal<br>1                                     | número de pontos de linearização<br>inseridos < 2                                                                                               | corrigir a tabela de linearização                                                                                                  |
| W621   | simulação canal 1<br>conectada                                                             | o modo de simulação está ativado                                                                                                    | desligar o modo de simulação                                                                                                    |

| Código | Descrição                                                                 | Possíveis causas                                                        | Recomendações                                                                                             |
|--------|---------------------------------------------------------------------------|-------------------------------------------------------------------------|----------------------------------------------------------------------------------------------------|
| E641   | não há eco útil<br>canal 1<br>verificar calibração                        | eco perdido devido à formação de<br>encrustações na antena da aplicação | verificar instalação; otimize a<br>orientação da antena, limpar a<br>antena (ver manual de<br>instruções) |
| E651   | nível dentro da distância<br>de segurança – risco de<br>transbordamento   | nível dentro da distância de<br>segurança                               | o alarme desaparecerá assim<br>que o nível deixar a distância de<br>segurança                             |
| E671   | canal 1 de linearização não<br>estã incompletoç não pode<br>ser utilizado | tabela de linearização está em modo de<br>edição                        | ative a tabela de linearização                                                                            |
| W681   | corrente do canal 1 fora<br>do alcance                                    | corrente fora de alcance<br>(3,8mA21,5 mA)                              | verificar a calibração e<br>linearização                                                                  |

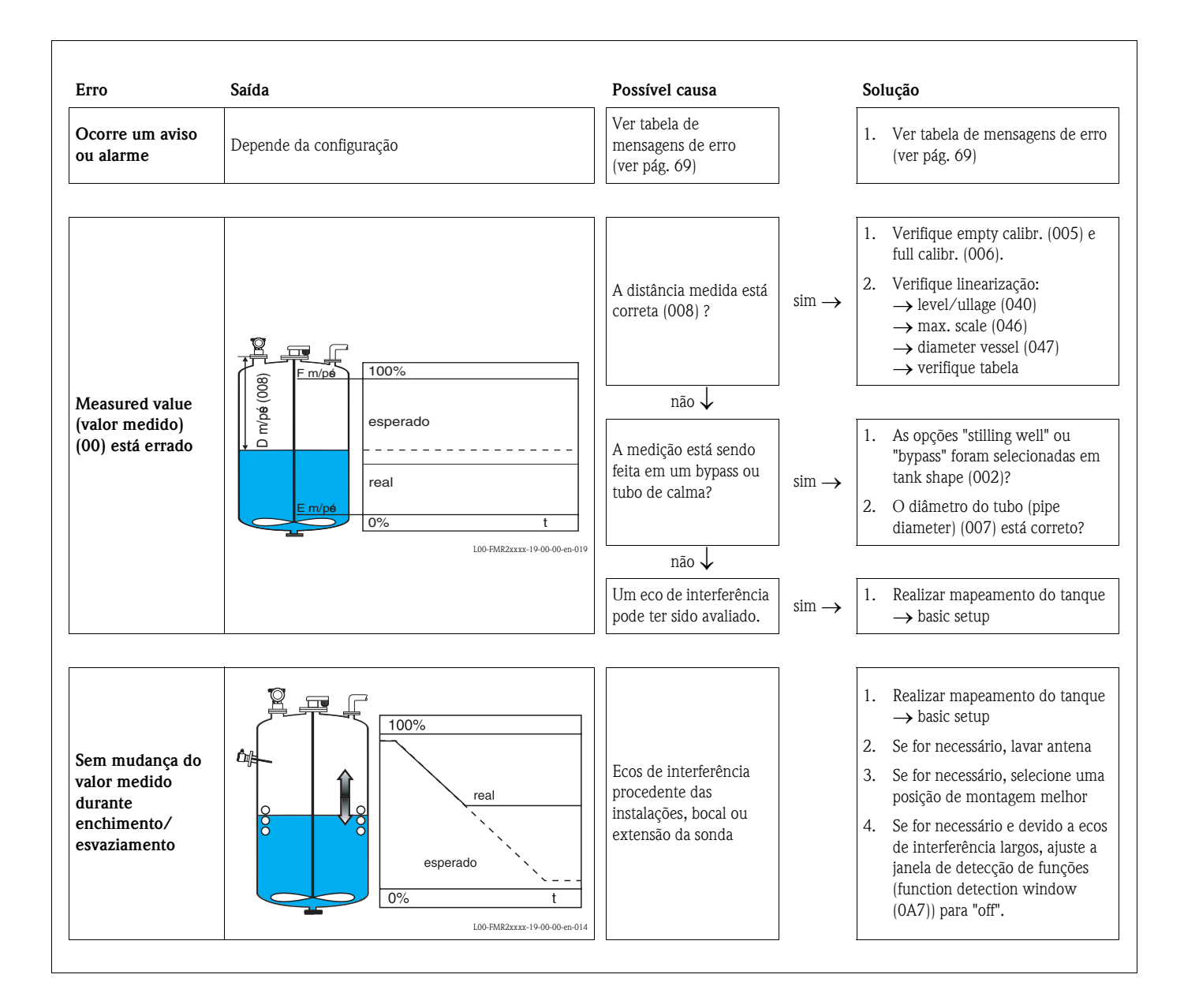

# 9.3 Erros de aplicação em líquidos

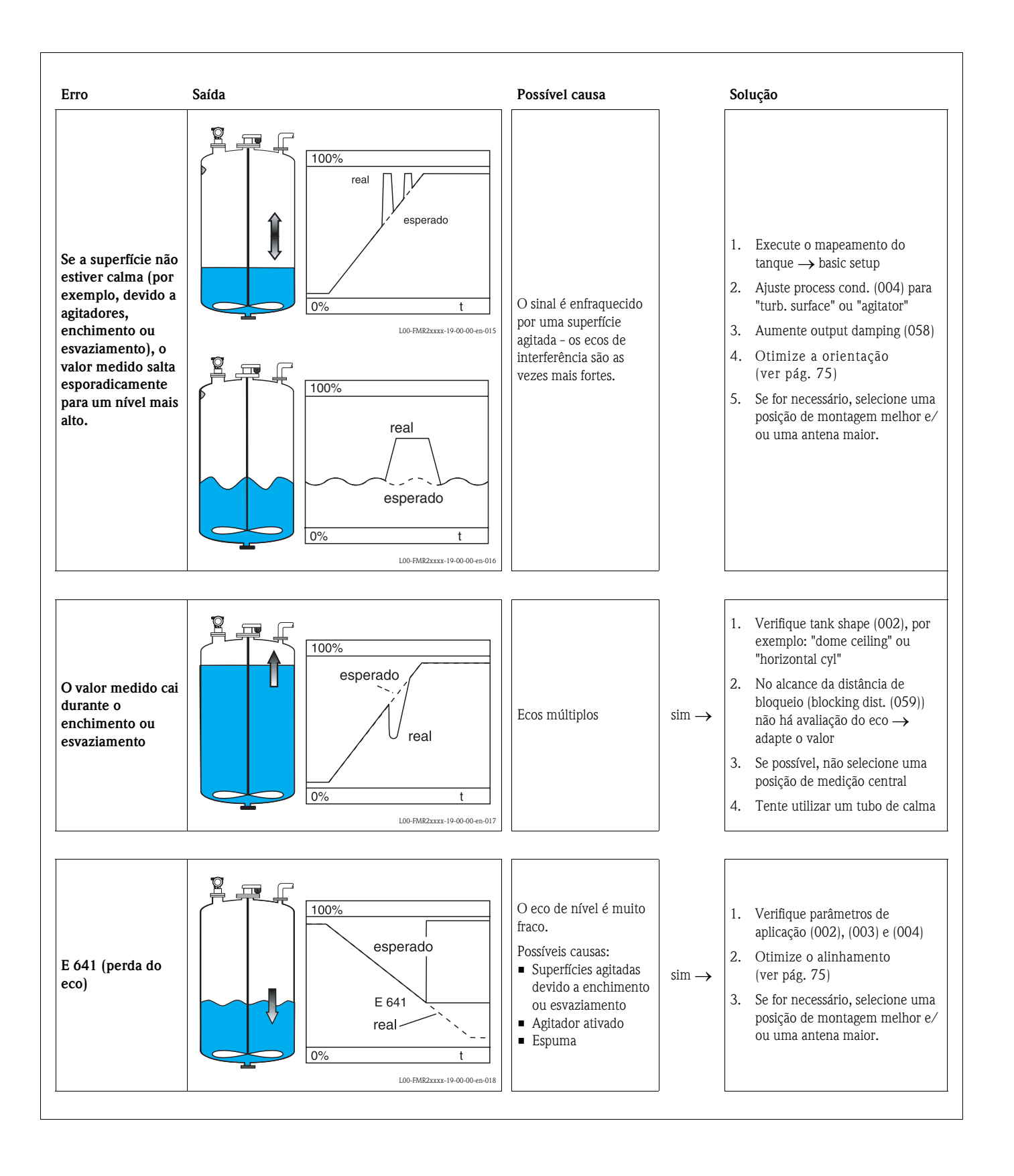
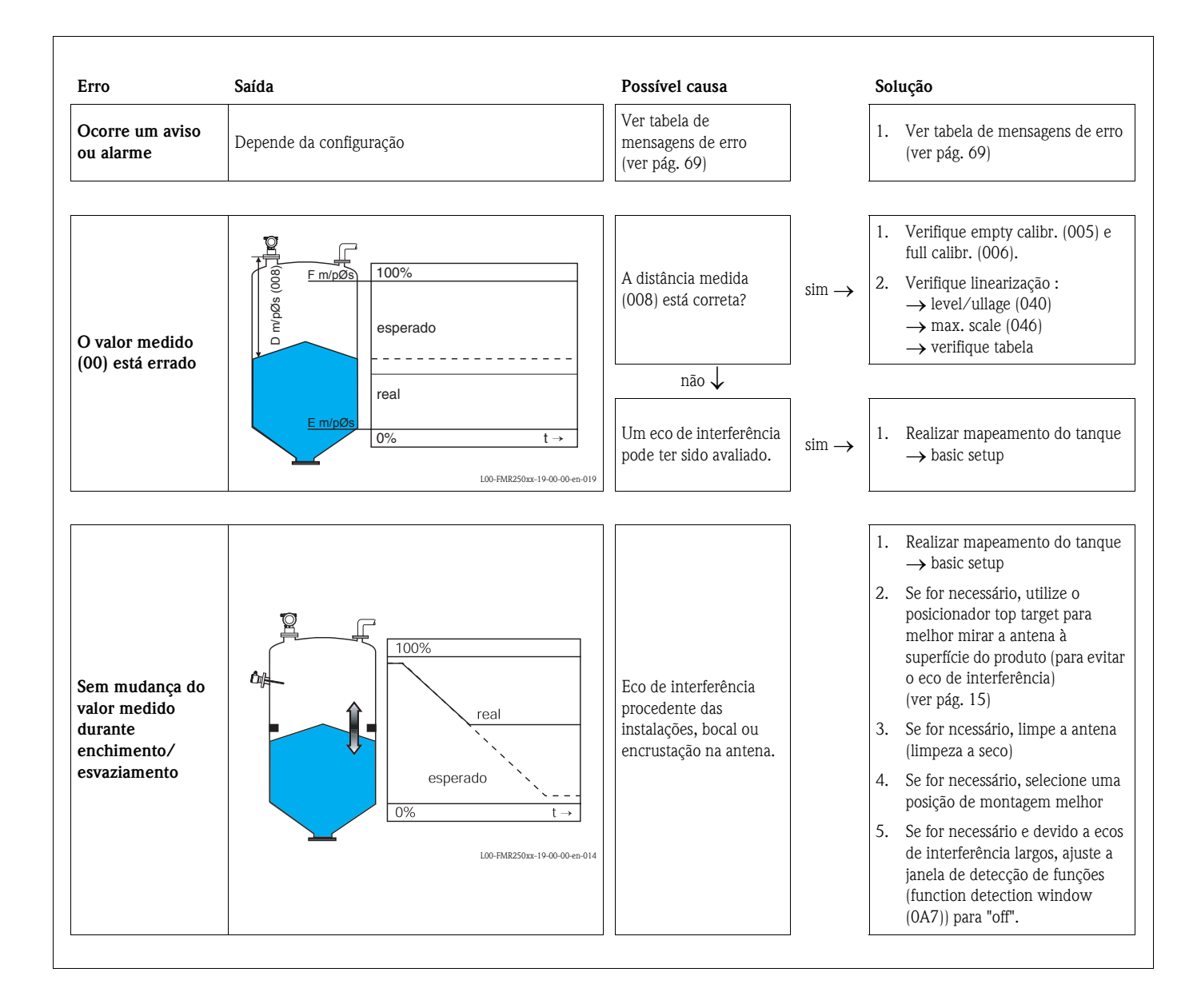

# 9.4 Erros de aplicação em sólidos

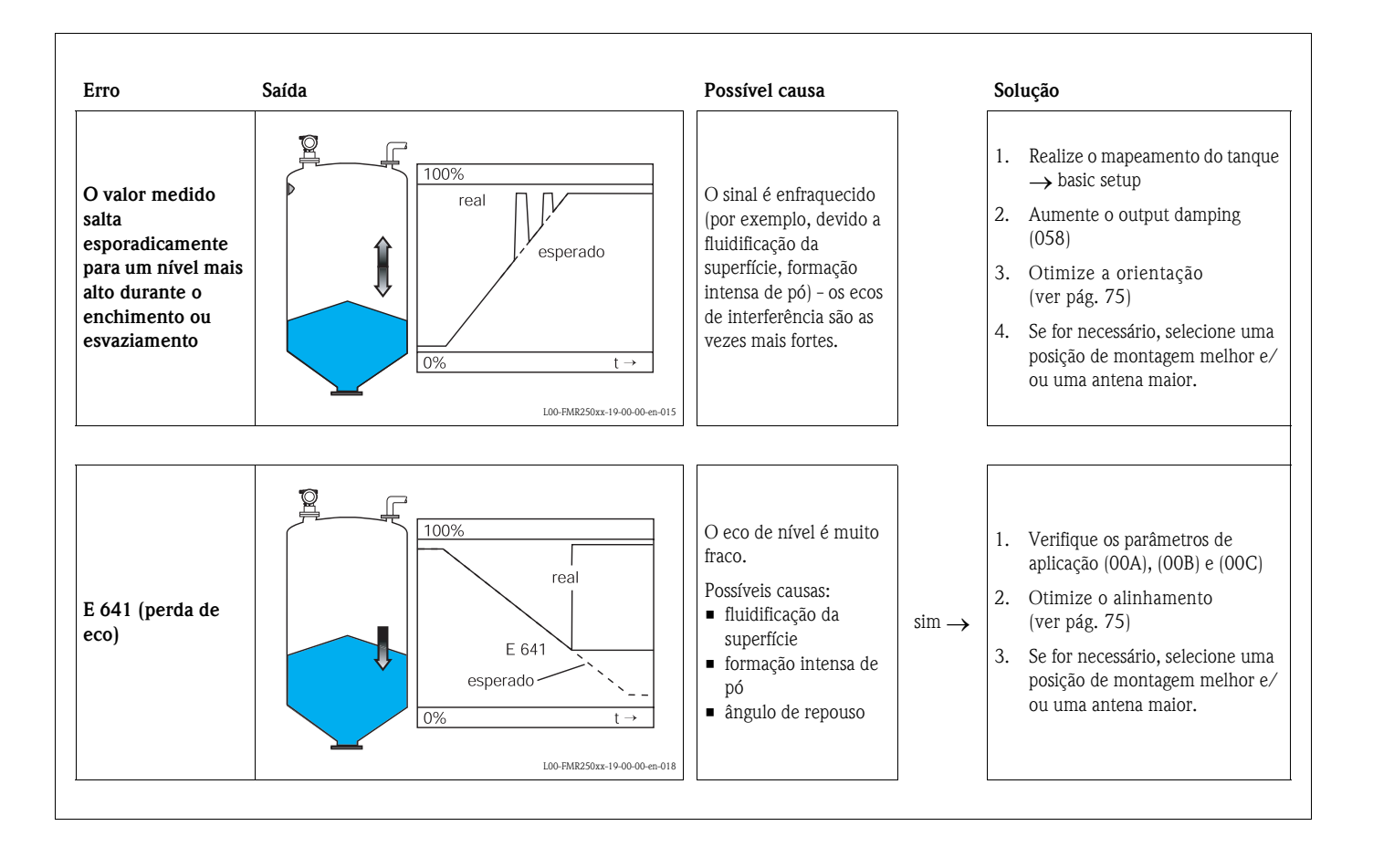

### 9.5 Orientação do Micropilot

Um marcador na bossa soldada ou na flange deve ser usado para orientação do Micropilot. Este marcador deve estar alinhado da seguinte maneira (ver pág. 11):

- em tanques: em direção à parede
- em tubos de descanso: em direção às ranhuras
- em tubos bypass: verticalmente aos conectores do tanque
- Não é necessária uma orientação quando a antena guiadora de ondas estiver instalada.

Após o comissionamento do Micropilot, a qualidade do eco indica se um sinal de medição suficientemente largo é obtido. Se for necessário, a qualidade pode ser otimizada mais tarde. Da mesma maneira, a presença de um eco de interferência pode ser usado para minimizar isso com uma orientação ideal. A vantagem disso é que o mapeamento do tanque consequente utiliza um aparente nível menor que causa um aumento na potência do sinal de medição.

Siga as instruções a seguir:

#### Aviso!

Um alinhamento subseqüente pode causar ferimentos em pessoas. Antes de desparafusar as conexões de processo, certifique-se de que o tanque não esteja sob pressão e que não tenha substâncias prejudiciais.

- 1. É melhor esvaziar o tanque até que somente seu fundo esteja coberto. No entanto, o alinhamento pode ser feito mesmo que o tanque esteja vazio.
- Você pode obter melhores resultados de otimização quando o gráfico de envelope do display ou do ToF Tool for utilizado.
- 3. Desparafuse a flange ou solte a bossa soldada em meio giro.
- 4. Rotacione a flange por um orifício ou aperte a bossa soldada em 1/8 de um giro. Note a qualidade do eco.
- 5. Continue a girar a flange até atingir 360°
- 6. Alinhamento ideal:

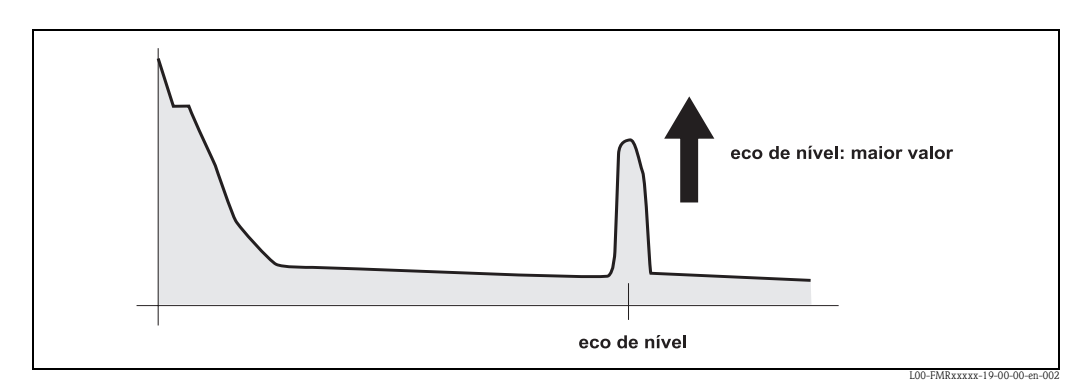

Fig. 5: Tanque parcialmente cheio, eco de interferência não é obtido:

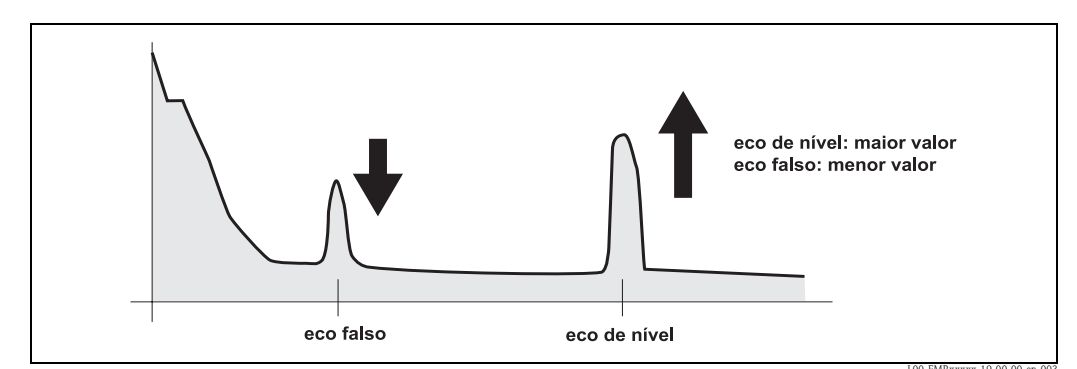

Fig. 6: Tanque parcialmente cheio, com eco de interferência:

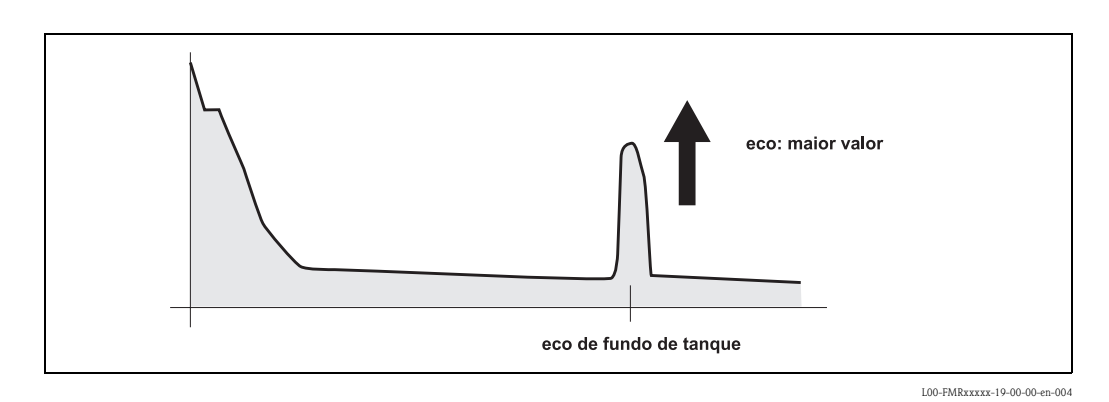

Fig. 7: Tanque vazio, não há eco de interferência

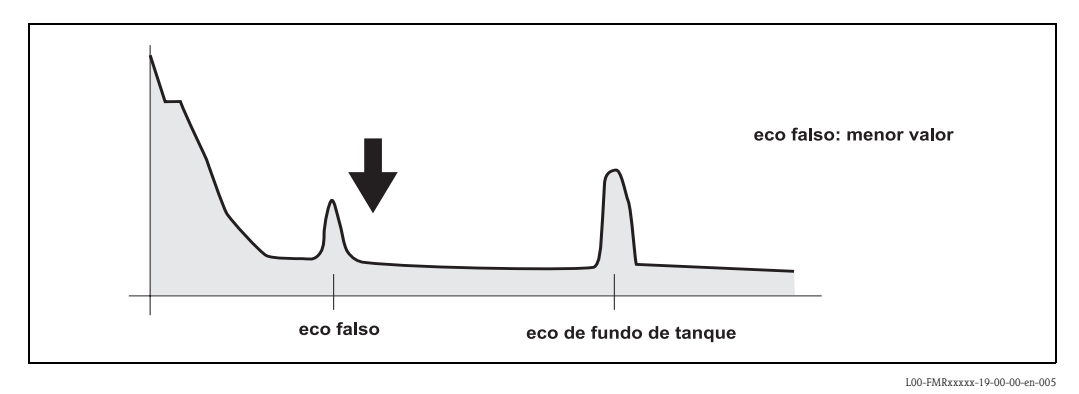

Fig. 8: Tanque vazio, o eco de interferência é obtido

- 4.Fize a flange ou bossa soldada nesta posição. Se necessário, substitua a vedação.
- 5.Faça um mapeamento de tanque, ver pág. 55.

### Posicionador Top target - opcional

Com o posicionador top target, é possível inclinar o eixo da antena em até 15° em todas as direções. O posicionador top target é utilizado para um alinhamento ideal do feixe de radar com a superfície de sólidos a granel.

### 9.6 Peças sobressalentes

### Nota!

Você pode encomendar peças sobressalentes diretamente de seu revendedor E+H, providenciando o número de série impresso na placa de identificação do aparelho de medição (ver pág. 8). O número que corresponde à peça sobressalente também pode ser encontrado em cada peça. As instruções de instalação podem ser encontradas no folheto de instruções que acompanha seu pedido.

# Peças sobressalentes Micropilot M FMR250, alojamento F12 com fiação e compartimento de eletrônicas inclusos

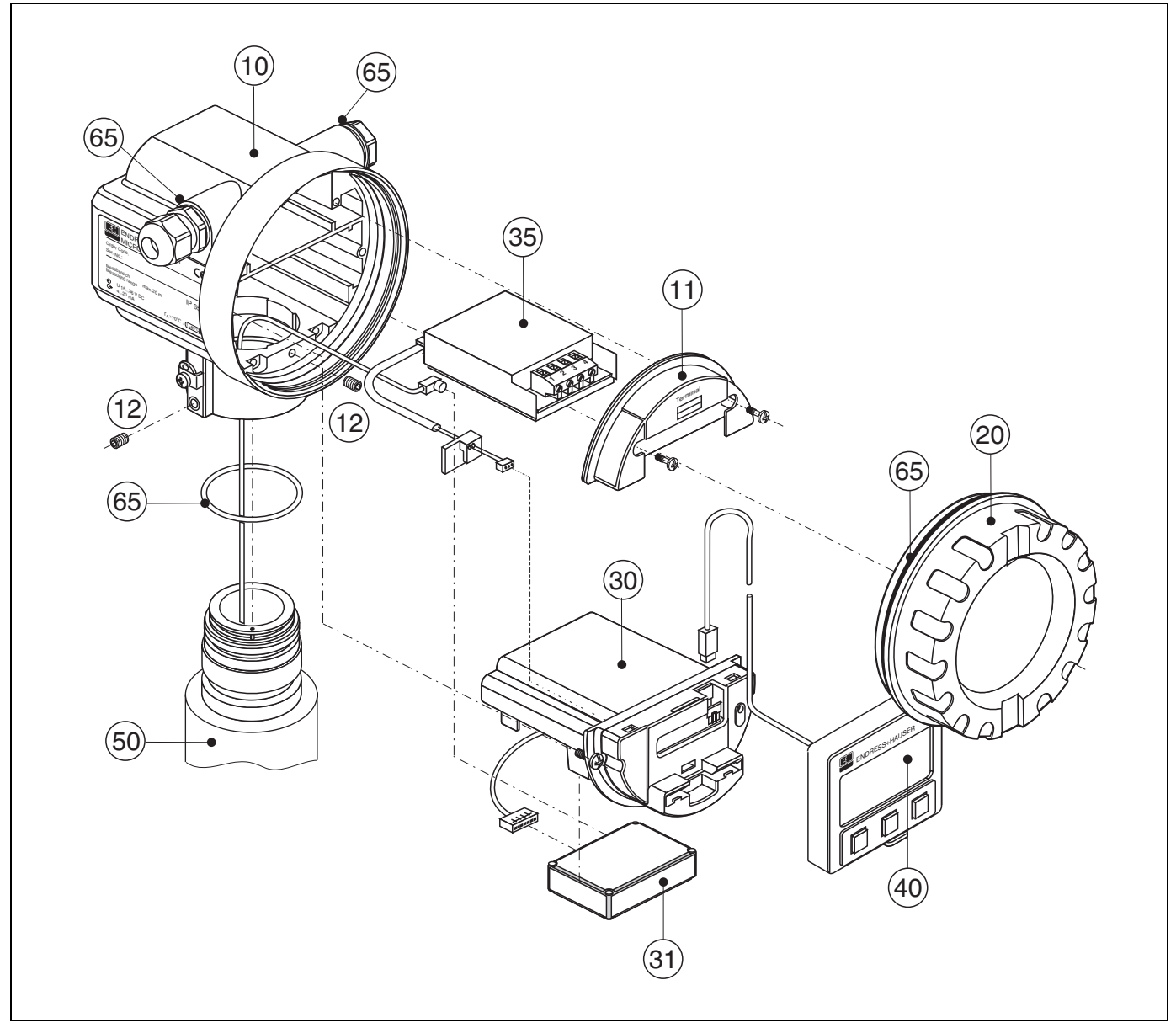

L00-FMR250xx-00-00-06-xx-001

#### 10 Alojamento - somente para serviço E+H!

| 543120-0022 | Alojamento F12, alumínio, G1/2   |
|-------------|----------------------------------|
| 543120-0023 | Alojamento F12, alumínio, NPT1/2 |
| 543120-0024 | Alojamento F12, alumínio, M20    |

### 11 Capa para o compartimento dos bornes

| 52006026 | Cobertura para compartimento dos bornes F12   |
|----------|-----------------------------------------------|
| 52019062 | Capa para compartimento dos bornes F12, FHX40 |

#### 12 Conjunto de parafusos

535720-9020 Conjunto de parafusos para alojamento F12/T12

#### 20 Cobertura

| 52005936    | Cobertura | F12/T12 | alumínio, | janela, v | redação |
|-------------|-----------|---------|-----------|-----------|---------|
| 517391-0011 | Cobertura | F12/T12 | alumínio, | pintada,  | vedação |

#### 30 Eletrônicas

| 52024952 | Eletrônicas FI | MR250, Ex, | HART        |
|----------|----------------|------------|-------------|
| 71006591 | Eletrônicas FI | MR250, Ex, | PROFIBUS PA |

#### 31 Módulo HF

52024953 Módulo HF FMR250, 26 GHz

#### 35 Módulo terminal / placa de alimentação

| 52006197 | Módulo terminal 4 varas, HART, 2 fios com conexão de cabo |
|----------|-----------------------------------------------------------|
| 52012156 | Módulo terminal 4 varas, PROFIBUS PA                      |

#### 40 Display

52005585 Display VU331, versão 2

#### 50 Montagem da antena com conexão de processo somente sob encomenda!

#### 65 Conjunto de vedação

consiste de: 2 x vedação Pg13,5 FA 2 x O-ring 17,0x2,0 EPDM 535720-9010 1 x O-ring 49,21x3,53 EPDM 2 x O-ring 17,12x2,62 FKM 1 x O-ring 113,9x3,63 EPDM 1 x O-ring 72,0x3,0 EPDM

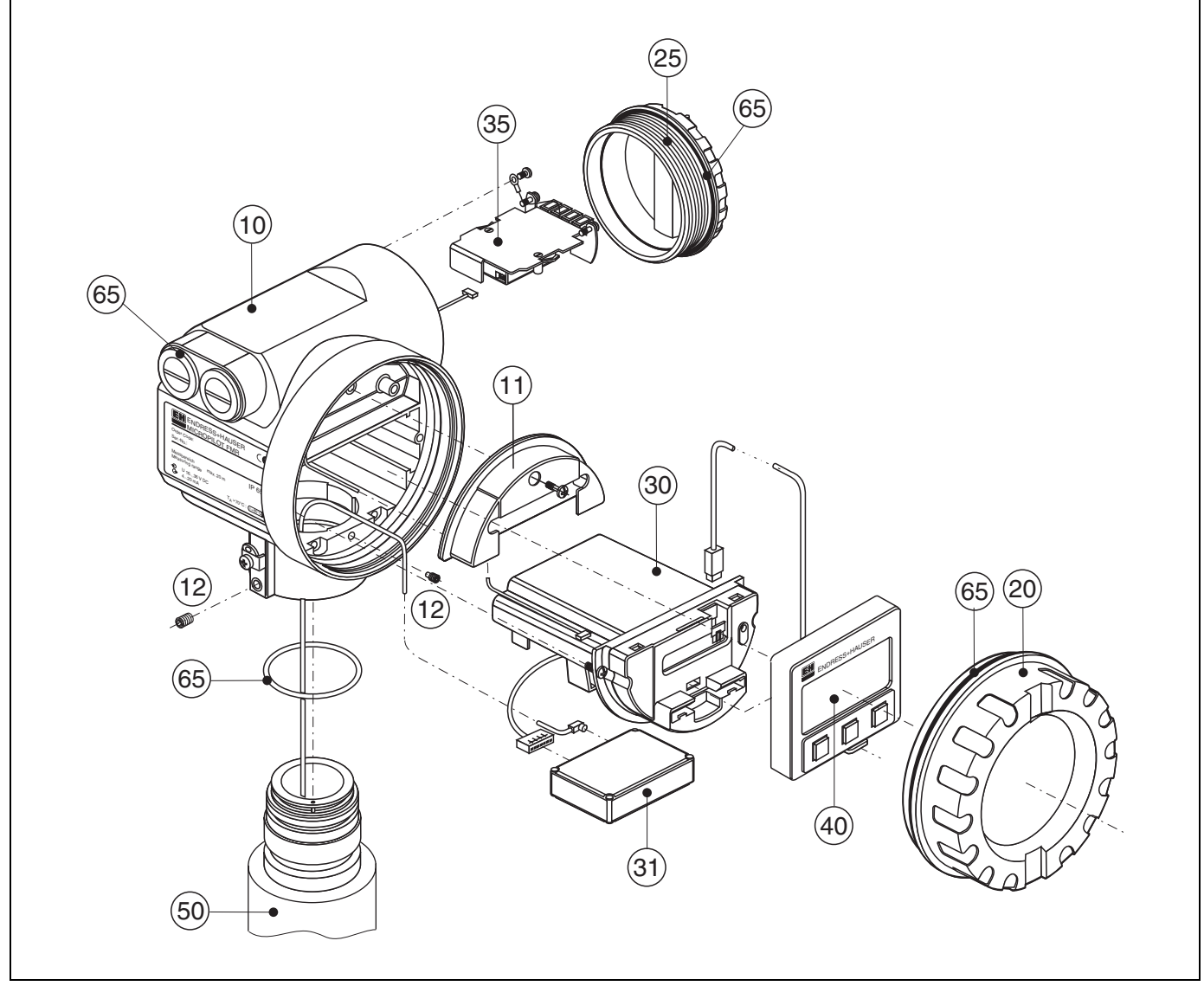

# Peças sobressalentes Micropilot M FMR250, alojamento T12 com fiação e compartimento dos bornes separado

L00-FMR250xx-00-00-06-xx-002

### 10 Alojamento - somente para serviços E+H!

| -           |                                                    |
|-------------|----------------------------------------------------|
| 543180-0022 | Alojamento T12, alumínio, pintado, G1/2, PAL       |
| 543180-0023 | Alojamento T12, alumínio, pintado, NPT1/2, PAL     |
| 543180-0024 | Alojamento T12, alumínio, pintado, M20, PAL        |
| 543180-1023 | Alojamento T12, alumínio, NPT1/2, PAL, capa, EEx d |
| 52006204    | Alojamento T12, alumínio, G1/2, PAL, capa, EEx d   |
| 52006205    | Alojamento T12, alumínio, M20, PAL, capa, EEx d    |
|             |                                                    |

### 11 Cobertura para o compartimentos dos bornes

52005643

Cobertura T12

#### 12 Conjunto de parafusos

535720-9020 Conjunto de parafusos para alojamento F12/T12

#### 20 Capa

| 52005936    | Capa F12/T12 alumínio, janela, vedação  |  |
|-------------|-----------------------------------------|--|
| 517391-0011 | Capa F12/T12 alumínio, pintada, vedação |  |

#### 25 Capa para compartimento dos bornes

518710-0020 Capa T3/T12, alumínio, pintada, vedação

### 30 Eletrônicas

| 52024952 | Eletrônicas   | FMR250, | Ex, | HART        |
|----------|---------------|---------|-----|-------------|
| 71006591 | Eletrônicas I | FMR250, | Ex, | PROFIBUS PA |

#### 31 Módulo HF

52024953 Módulo HF FMR250, 26 GHz

### 35 Módulo terminal / placa de alimentação

| 52013302 | Módulo terminal 4 varas, 2 fios, HART, EEx d                                      |
|----------|-----------------------------------------------------------------------------------|
| 52018040 | Módulo terminal 4 varas, 2 fios, HART, EEx ia, proteção contra                    |
| 52010949 | sobretensão                                                                       |
| 52013303 | Módulo terminal 2 varas, 2 fios, PROFIBUS PA, EEx ia                              |
| 52018950 | Módulo terminal 4 varas, 2 fios, PROFIBUS PA, EEx ia, proteção contra sobretensão |

#### 40 Display

52005585 Display VU331, versão 2

### 50 Montagem da antena com conexão de processo somente sob encomenda!

### 65 Conjuntos de vedação

|             | consiste de:               |
|-------------|----------------------------|
|             | 2 x vedação Pg13,5 FA      |
|             | 2 x O-ring 17,0x2,0 EPDM   |
| 535720-9010 | 1 x O-ring 49,21x3,53 EPDM |
|             | 2 x O-ring 17,12x2,62 FKM  |
|             | 1 x O-ring 113,9x3,63 EPDM |
|             | 1 x O-ring 72,0x3,0 EPDM   |
|             |                            |

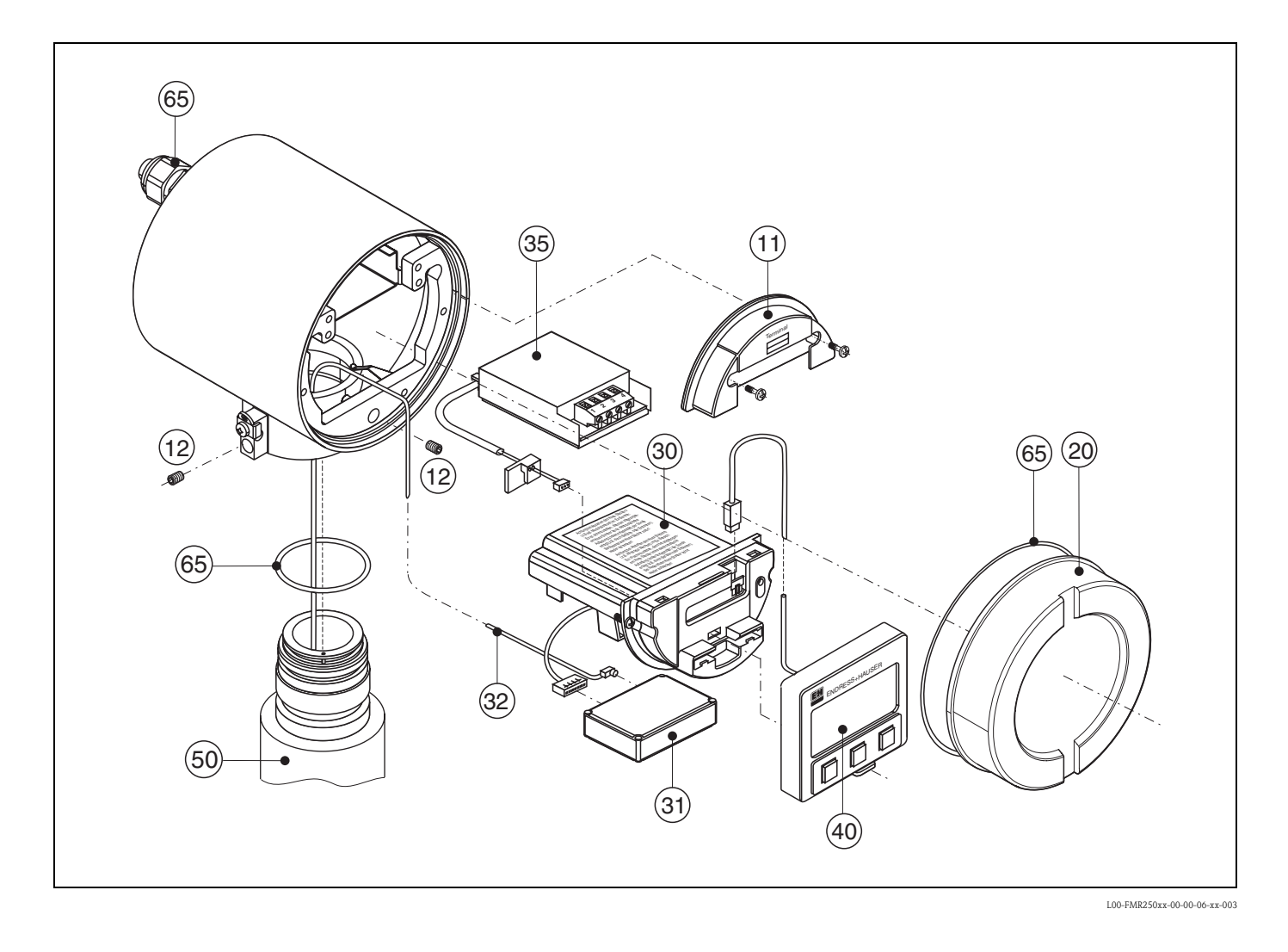

# Peças sobressalentes Micropilot M FMR250, alojamento F23 com fiação e compartimento dos bornes conjuntos

### Alojamento de aço inoxidável somente por encomenda!

| 20 Capa  |                                             |
|----------|---------------------------------------------|
| 52018670 | Capa F23, 316L, janela de inspeção, vedação |
| 52018671 | DeCoverckel F23, 316L, vedação              |

### 50 Montagem da antena com conexão de processo somente por encomenda!

### 65 Conjuntos de vedação

|             | consiste de:               |
|-------------|----------------------------|
|             | 2 x vedação Pg13,5 FA      |
|             | 2 x O-ring 17,0x2,0 EPDM   |
| 535720-9010 | 1 x O-ring 49,21x3,53 EPDM |
|             | 2 x O-ring 17,12x2,62 FKM  |
|             | 1 x O-ring 113,9x3,63 EPDM |
|             | 1 x O-ring 72,0x3,0 EPDM   |

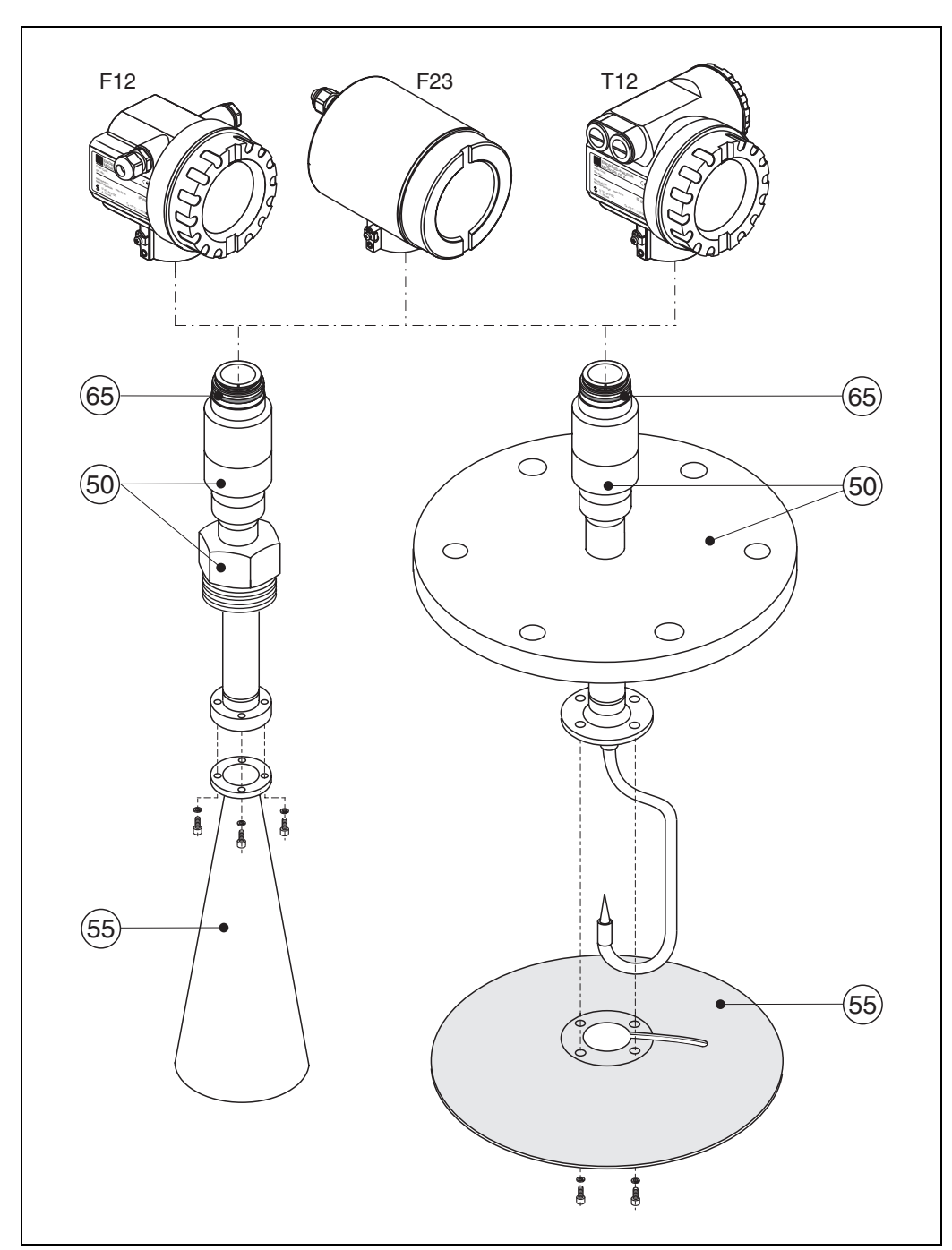

Peças sobressalente Micropilot M FMR250, antena de haste/parabólica

L00-FMR250xx-00-00-06-xx-004

### 50 Montagem da antena com conexão de processo somente por encomenda!

### 55 Antena de haste

| 52025230 | Haste FMR250 80mm/3", VA  |
|----------|---------------------------|
| 52025231 | Haste FMR250 100mm/4", VA |

### 55 Antena parabólica

### 9.7 Devolução

Os seguintes procedimentos devem ser seguidos antes de enviar um transmissor de volta à Endress+Hauser para, por exemplo, reparo ou calibração:

- Remova todos os resíduos que possam estar presentes. Atenção às fendas e fissuras das juntas de vedação onde pode haver acúmulo de fluídos. Este procedimento é de suma importância, principalmente para fluídos nocivos à saúde, como os do tipo corrosivos, venenosos, carcinogênicos, radioativos, etc.
- Inclúa sempre um formulário propriamente preenchido "Declaração de contaminação" (uma cópia da "Declaração de contaminação" esta anexada no final deste manual operacional). Somente assim é que a Endress+Hauser pode transportar, examinar e reparar um aparelho devolvido.
- Se necessário, inclua as instruções especiais de manejo, como um folheto de dados de segurança como EN 91/155/EEC.

Além disso, especifique:

- Uma descrição exata da aplicação.
- As características químicas e físicas do produto.
- Uma breve descrição do erro ocorrido (se possível, especifique o código de erro).
- Tempo de uso do instrumento

### 9.8 Descarte

Em caso de descarte, favor separar cada componente de acordo com a consistência de seu material.

### 9.9 Histórico do software

| Versão do software / data | Software modificado                                                                                                    | Mudanças na documentação    |  |
|---------------------------|----------------------------------------------------------------------------------------------------|-----------------------------|--|
|                           | Software original.<br>Operado via:                                                                                                    |                             |  |
| V 01.01.00 / 09.2004      | <ul> <li>Adata Software modificado</li> <li>Software original.<br/>Operado via:         <ul> <li>ToF Tool da versão 2.0</li> <li>Comunicador HART DXR375<br/>com Rev. 1, DD 1.</li> </ul> </li> <li>Função: janela de detecção         <ul> <li>Comunicação: PROFIBUS PA</li> <li>Operado via:                 <ul> <li>ToF Tool da versão 4.2</li> <li>Comunicador HART DXR375<br/>com Rev. 1, DD 1.</li> </ul> </li> </ul> </li> </ul> |                             |  |
|                           | <ul><li>Função: janela de detecção</li><li>Comunicação: PROFIBUS PA</li></ul>                                                                                                    |                             |  |
| V 01.04.00 / 11.2005      | Operado via:                                                                                                    | Descrição de novas funções. |  |
|                           | <ul> <li>ToF Tool da versão 4.2</li> <li>Comunicador HART DXR375<br/>com Rev. 1, DD 1.</li> </ul>                                                                                                    |                             |  |

### 9.10 Endereços de contato da Endress+Hauser

Os endereços da Endress+Hauser podem ser encontrados no final deste manual de operação. Em caso de dúvidas, favor não hesitar em entrar em contato com seu representante E+H.

# 10 Dados técnicos

# 10.1 Dados técnicos adicionais

### 10.1.1 Entrada

| Variável medida                      | A variável medida é a distância entre um ponto de referência e uma superfície refletida (por<br>exemplo, a superfície do produto)<br>O nível é calculado baseando-se na altura do tanque inserida.<br>O nível pode ser convertido em outras unidades (volume/massa) por meio de uma linearização<br>(32 pontos).                   |
|--------------------------------------|----------------------------------------------------------------------------------------------------|
|                                      | 10.1.2 Saída                                                                                                    |
| Sinal de saída                       | 420 mA com protocolo HART                                                                                                    |
| Aviso de alarme                      | Informações de erro podem ser acessadas a partir das seguintes interfaces:<br><ul> <li>Display local:</li> <li>Símbolo de erro (ver pág. 39)</li> <li>Texto no display</li> </ul> <li>Saída de corrente</li> <li>Interface digital</li>                                                                                            |
| Linearização                         | A função de linearização do Microplot M permite a conversão do valor medido em qualquer<br>unidade de comprimento ou volume. Tabelas de linearização para o cálculo de volume em<br>tanques cilíndricos são pré-programadas. Outras tabelas de até 32 pares de valores podem ser<br>inseridas manualmente ou semi-automaticamente. |
|                                      | 10.1.3 Energia auxiliar                                                                                                    |
| Ripple HART                          | 47125 Hz: Uss = 200 mV (a 500 Ω)                                                                                                    |
| Ruído máx. HART                      | 500 Hz10 kHz: Ueff = 2,2 mV (a 500 Ω)                                                                                                    |
|                                      | 10.1.4 Características de perfomance                                                                                                    |
| Condições operacionais de referência | <ul> <li>temperatura = +20 °C (68 °F) ±5 °C (9 °F)</li> <li>pressão = 1013 mbar abs. (14,7 psia) ±20 mbar (0,3 psi)</li> <li>umidade relativa (ar) = 65 % ±20%</li> <li>refletor ideal</li> <li>não ocorrem reflexos de interferência de importância dentro do feixe de sinal</li> </ul>                                           |
| Máximo erro medido                   | Relação típica para condições de referência, inclúi linearidade, repetibilidade e histérese:<br>até 1 m: ±30 mm<br>ex 1 m: ±15 mm (ou 0,04% do alcance de medição, o que for maior)                                                                                                    |
| Resolução                            | Digital / analógica em % 420 mA<br>FMR250: 1mm / 0,03 % do alcance de medição                                                                                                    |
| Tempo de resposta                    | O tempo de resposta depende dos ajustes de parâmetros (mínimo 1 s). Em caso de mudanças rápidas de nível, o instrumento necessita do tempo de resposta para indicar um novo valor.                                                                                                    |

| Influência de temperatura<br>ambiente | <ul> <li>As medições são executadas de acordo com EN 61298-3:</li> <li>saída digital (HART, PROFIBUS PA): <ul> <li>-FMR250</li> <li>T<sub>K</sub> médio: 5 mm/10 K, máx. 15 mm sobre a faixa de temperatura inteira -40 °C+80 °C</li> </ul> </li> <li>saída de corrente (erro adicional, referente ao span de 16 mA): <ul> <li>-Ponto zero (4 mA)</li> <li>TK médio: 0,03 %/10 K, máx. 0,45 % sobre a faixa de temperatura inteira -40 °C+80 °C</li> </ul> </li> <li>Span (20 mA) <ul> <li>TK médio: 0,09 %/10 K, máx. 0,95 % sobre a faixa de temperatura inteira -40 °C+80 °C</li> </ul> </li> </ul>                                                                                               |
|---------------------------------------|----------------------------------------------------------------------------------------------------|
|                                       | 10.1.5 Condições operacionais. Ambiente                                                                                                    |
| Faixa de temperatura<br>ambiente      | Temperatura ambiente para o transmissor: -40 °C +80 °C (-40 °F +176 °F), -50 °C (-58 °F) sob encomenda.                                                                                                    |
|                                       | A operabilidade do display LCD pode estar limitada a temperaturas Ta<-20 °C e Ta>+60 °C.                                                                                                    |
|                                       | Uma capa protetora pode ser usada para operações ao ar livre se o instrumento estiver exposto à luz solar.                                                                                                    |
| Temperatura de<br>armazenamento       | -40 °C +80 °C (-40 °F +176°F), -50 °C (-58 °F) sob encomenda.                                                                                                    |
| Classificação de clima                | DIN EN 60068-2-38 (test Z/AD)                                                                                                    |
| Resistência à vibração                | DIN EN 60068-2-64 / IEC 68-2-64: 202000 Hz, 1 (m/s <sup>2</sup> ) <sup>2</sup> /Hz                                                                                                    |
| Limpeza da antena                     | Dependendo da aplicação, a antena pode ser contaminada. Conseqüentemente, a emissão e recepção de microondas podem ser prejudicadas. O grau de contaminação que leva a um erro depende do produto e de sua refletividade, a qual é determinada pela constante dielétrica Er. Se o produto tem a tendência de causar contaminação e acúmulo, recomendamos que limpe a antena com frequência. Cuidado para não danificar a antena quando estiver lavando com um processo mecânico ou com uma mangueira (eventualmente uma conexão de limpeza por ar). A compatibilidade do material tem que ser considerada se agentes de limpeza forem utilizados! Respeite a temperatura máxima permitida da flange. |
| Compatibilidade<br>eletromagnética    | <ul> <li>Emissão de interferência para EN 61326, Electrical Equipment Class B</li> <li>Imunidade de interferência para EN 61326, Annex A (Industrial) e NAMUR Recommendation NE 21 (EMC)</li> <li>um cabo de instalação padrão só será suficiente se for utilizado um sinal analógico. Utilize um cabo blindado ao trabalhar com um sinal de comunicação sobreposto (HART).</li> </ul>                                                                                                    |

| Faixa de temperatura de  | Tipo de antena                                                                                                    |                   | Vedação                          | Temperatura         | Pressão              | Partes molhadas                |                                      |  |  |
|--------------------------|----------------------------------------------------------------------------------------------------|-------------------|----------------------------------|---------------------|----------------------|--------------------------------|--------------------------------------|--|--|
| de processo              | FMR250                                                                                                    | E                 | Padrão                           | FKM Viton GLT       | -40 °C +200 °C       | -1 16 bar <sup>1)</sup>        | PEEK, vedação,<br>316L/1.4404/1.4435 |  |  |
|                          |                                                                                                    |                   |                                  |                     |                      |                                |                                      |  |  |
|                          | 1) Flange E                                                                                                    | +H UN             | NI:-11 bar (                     | .14,5 psi)          |                      |                                |                                      |  |  |
|                          | Posicionador top target opcional: $\pm 15^{\circ}$ , vedação: FMK Viton GLT                                                                                      |                   |                                  |                     |                      |                                |                                      |  |  |
| Constante dielétrica     | ∎ em esp                                                                                                    | aço li            | ivre: $\varepsilon$ r $\geq 1.0$ | 6 (para superfícies | s horizontais e plar | has: $\varepsilon r \ge 1,4$ ) |                                      |  |  |
|                          | 10.1.7 Construção mecânica                                                                                                    |                   |                                  |                     |                      |                                |                                      |  |  |
| Peso                     | <ul> <li>Alojamento F12/T12: aproximadamente 6 kg + peso da flange</li> <li>Alojamento F23: aproximadamente 9,4 kg + peso da flange</li> </ul>                   |                   |                                  |                     |                      |                                |                                      |  |  |
|                          | 10.1.8                                                                                                    | Ce                | rtificado                        | os e aprovaç        | ões                  |                                |                                      |  |  |
| Aprovação CE             | O sistema de medição cumpre os requerimentos legais dos manuais EC. A Endress+Hauser confirma a aprovação dos instrumentos nos testes requeridos com a marca CE. |                   |                                  |                     |                      |                                |                                      |  |  |
| Aprovação RF             | R&TTE, I                                                                                                    | FCC               |                                  |                     |                      |                                |                                      |  |  |
| Padrões externos e guias | EN 60529<br>Classe protetora de alojamento (IP-code)                                                                                                    |                   |                                  |                     |                      |                                |                                      |  |  |
|                          | <b>EN 61010</b><br>Normas de segurança para aparelhos eletrônicos de medição, controle, ajuste e de uso laboratorial.                                            |                   |                                  |                     |                      |                                |                                      |  |  |
|                          | EN 61326<br>Emissões (equipamento de Classe B), compatibilidade (apêndice A – área industrial)                                                                   |                   |                                  |                     |                      |                                |                                      |  |  |
|                          | <b>NAMUR</b><br>Normas j                                                                                                    | <b>t</b><br>padrã | io para med                      | ição e controle d   | lentro de uma ind    | ústria químic                  | a                                    |  |  |

# 10.1.6 Condições operacionais: Processo

| Instrumento | Certificado | Proteção contra explosões                                     | Saídas              | Comunicação          | Alojamento | PTB 04 ATEX | XA       |
|-------------|-------------|---------------------------------------------------------------|---------------------|----------------------|------------|-------------|----------|
|             | А           | Áreas sem risco de explosão                                   | A, B, C,<br>D, K, L | HART,<br>Profibus pa |            | _           | _        |
|             | 1           | ATEX II 1/2G EEx ia IIC T6                                    | А, В, К             | HART                 | A, B, D    | 2108        | XA313F-A |
|             | 1           |                                                               | C, D, L             | PROFIBUS PA          | A, B, D    | 2108        | XA343F-A |
|             | 1           | ATEX II 1/2G EEx d [ia] IIC T6                                | А, В, К             | HART                 | С          | 2108        | XA314F-A |
|             | 4           |                                                               | C, D, L             | PROFIBUS PA          | С          | 2108        | XA342F-A |
|             | G           | ATEX II 3G EEx nA II Tó                                       | A, B, C,<br>D, K, L | HART,<br>Profibus pa |            | 2108        | XA233F-B |
|             |             | ATEX II 1/2GD EEx ia IIC T6, capa de blindagem<br>de alumínio | А, В, К             | HART                 | А, В       | 2108        | XA312F-A |
|             | P           |                                                               | А, В                | HART                 | D          | 2108        | XA312F-A |
|             | D           |                                                               | C, D, L             | PROFIBUS PA          | А, В       | 2108        | XA342F-A |
|             |             |                                                               | C, D                | PROFIBUS PA          | D          | 2108        | XA342F-A |
| FMR250      |             | ATEX II 1/2G EEx ia IIC T6<br>ATEX II 1/3D                    | А, В, К             | HART                 | А, В       | 2108        | XA312F-A |
|             | C           |                                                               | А, В                | HART                 | D          | 2108        | XA312F-A |
|             | C           |                                                               | C, D, L             | PROFIBUS PA          | А, В       | 2108        | XA342F-A |
|             |             |                                                               | C, D                | PROFIBUS PA          | D          | 2108        | XA342F-A |
|             |             | ATEX II 1/2D, capa de blindagem de alumínio                   | А, В, К             | HART                 | С          | 2108        | XA315F-A |
|             | D           |                                                               | А, В                | HART                 | A, B, D    | 2108        | XA315F-A |
|             | D           |                                                               | C, D, L             | PROFIBUS PA          | С          | 2108        | XA345F-A |
| _           |             |                                                               | C, D                | PROFIBUS PA          | A, B, D    | 2108        | XA345F-A |
|             |             |                                                               | А, В, К             | HART                 | A, D, C    | 2108        | XA315F-A |
|             | F           | ATEX II 1/3D                                                  | А, В                | HART                 | В          | 2108        | XA315F-A |
|             | E           |                                                               | C, D, L             | PROFIBUS PA          | A, D, C    | 2108        | XA345F-A |
|             |             |                                                               | C, D                | PROFIBUS PA          | В          | 2108        | XA345F-A |

### Aprovação Ex Correlação das instruções de segurança (XA) e certificados (ZE) para o instrumento:

Plantas de controle

Correlação de plantas de controle (ZD) para o instrumento:

| Instrumento | Certificado | Proteção<br>contra<br>explosões | Saída              | Comunicação         | Alojamento | ZD                 |
|-------------|-------------|---------------------------------|--------------------|---------------------|------------|--------------------|
| FMR250      |             | FM IS                           | А, В, К            | HART                | А, В       | ZD168F/00/en       |
|             | c           |                                 | А, В               | HART                | D          | ZD168F/00/en       |
|             | 3           |                                 | C, D, L            | PROFIBUS PA         | А, В       | em desenvolvimento |
|             |             |                                 | C, D               | PROFIBUS PA         | D          | em desenvolvimento |
|             | Т           | FM XP                           | A, B, K<br>C, D, L | HART<br>Profibus pa | С          | ZD169F/00/en       |
|             | U           | CSA IS                          | А, В, К            | HART                | А, В       | ZD170F/00/en       |
|             |             |                                 | А, В               | HART                | D          | ZD170F/00/en       |
|             |             |                                 | C, D, L            | PROFIBUS PA         | А, В       | em desenvolvimento |
|             |             |                                 | C, D               | PROFIBUS PA         | D          | em desenvolvimento |
|             | V           | CSA XP                          | A, B, K<br>C, D, L | HART<br>Profibus pa | С          | ZD171F/00/en       |

### 10.1.9 Documentação suplementar

| Documentação suplementar | ■ Informação técnica (TI390F/00/en)                                                              |
|--------------------------|--------------------------------------------------------------------------------------------------|
|                          | <ul> <li>Instruções de operação "Descrição das funções do instrumento" (BA291F/00/en)</li> </ul> |

# 11 Apêndice

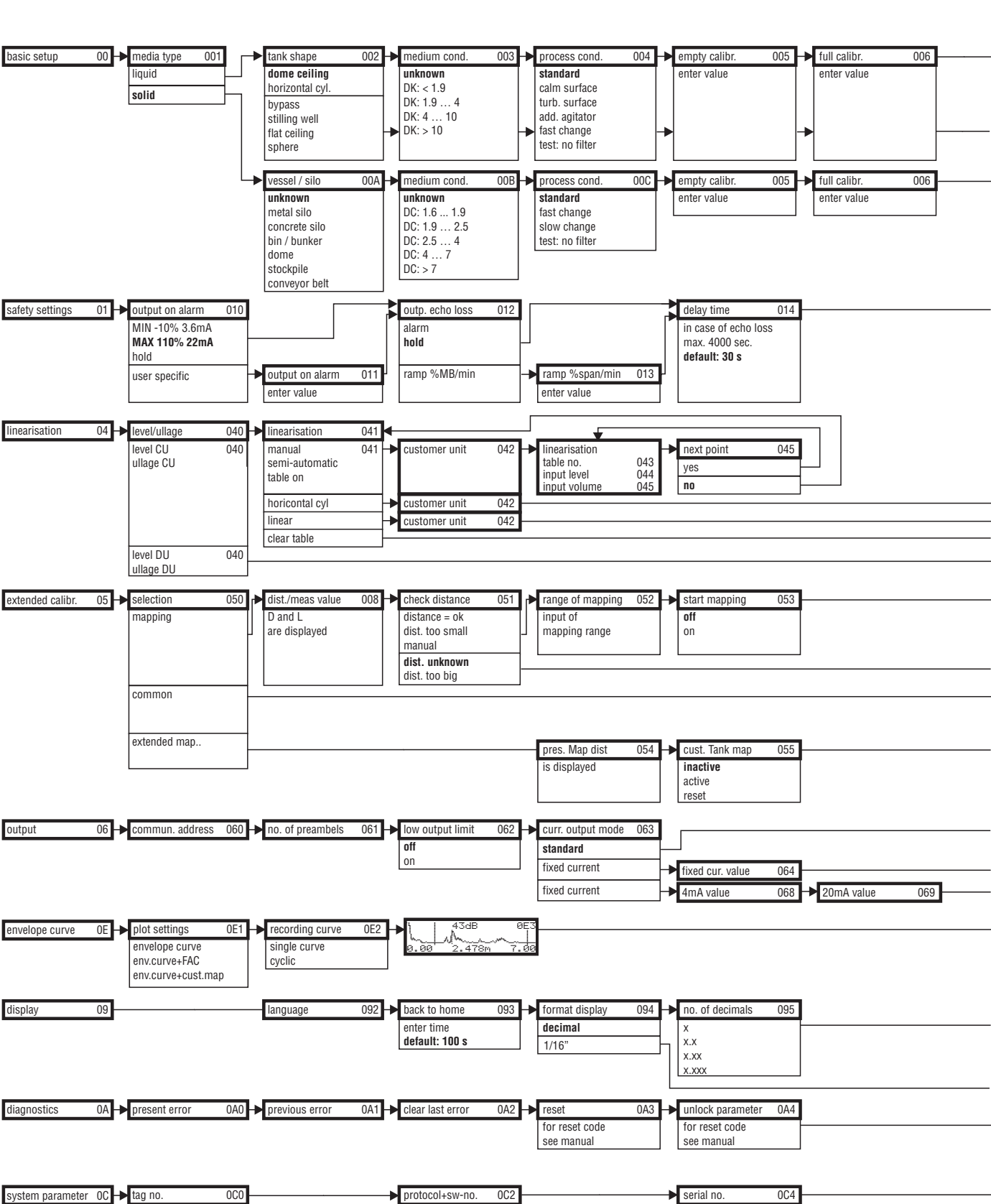

### 11.1 Menu operacional HART (módulo de display), ToF Tool

Note! The default values of the parameters are typed in boldface.

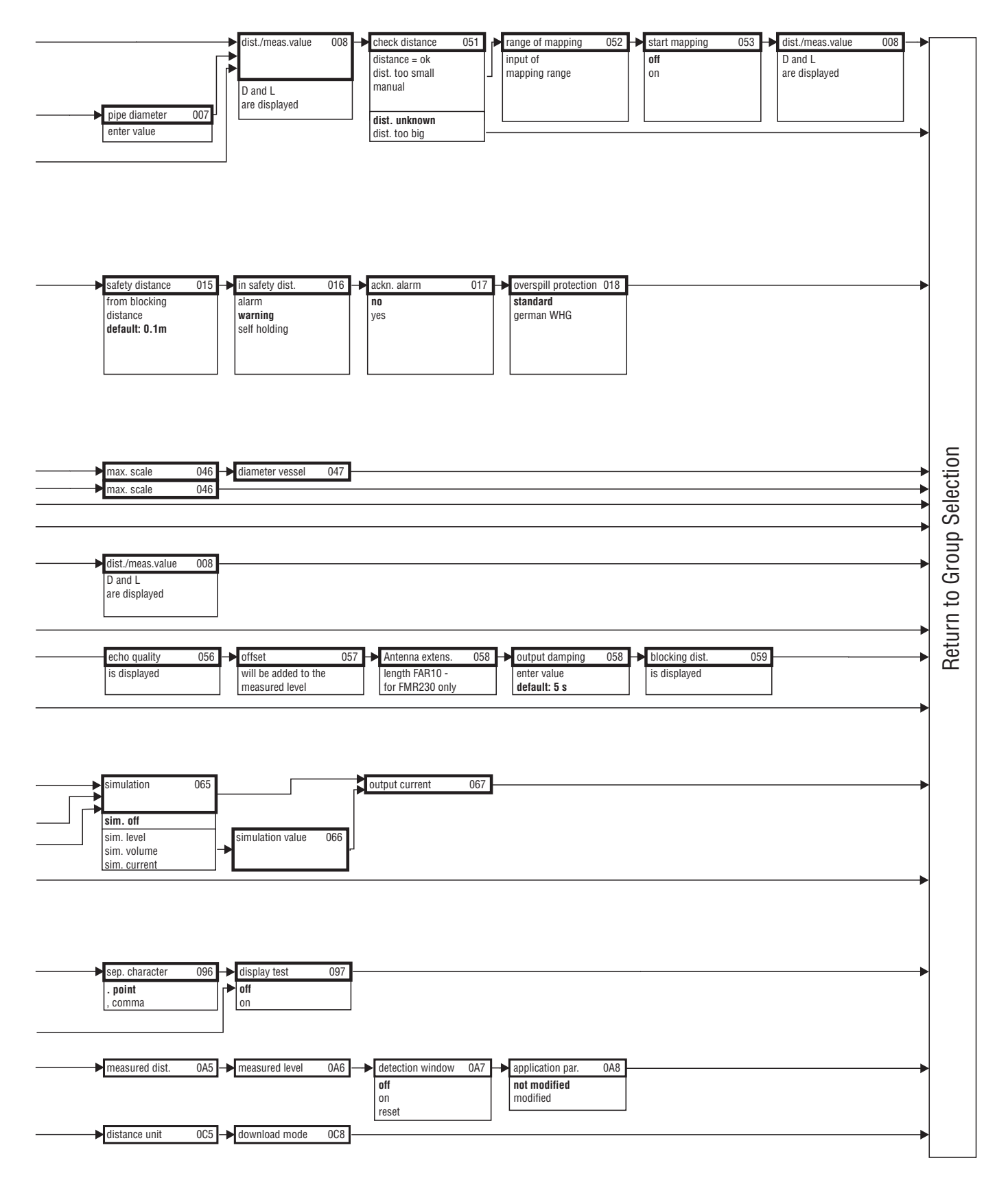

L00-FMR250xx-19-00-02-en-036

# 11.2 Descrição das funções

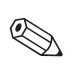

#### Nota!

Uma descrição detalhada dos grupos de funções, funções e parâmetros pode ser encontrada na documentação BA291F/00/en "Descrição das funções do instrumento do Micropilot M" no CD-ROM incluso.

### 11.3 Design de sistema e funções

### 11.3.1 Função (princípio de medição)

O Micropilot é um sistema de medição apontado para baixo, que opera na base do método tempo de vôo (time-of-flight). Ele mede a distância de um ponto de referência (conexão de processo) até a superfície do produto. Pulsos de radar são emitidos pela antena, refletidos da superfície do produto e captadas pelo sistema de radar.

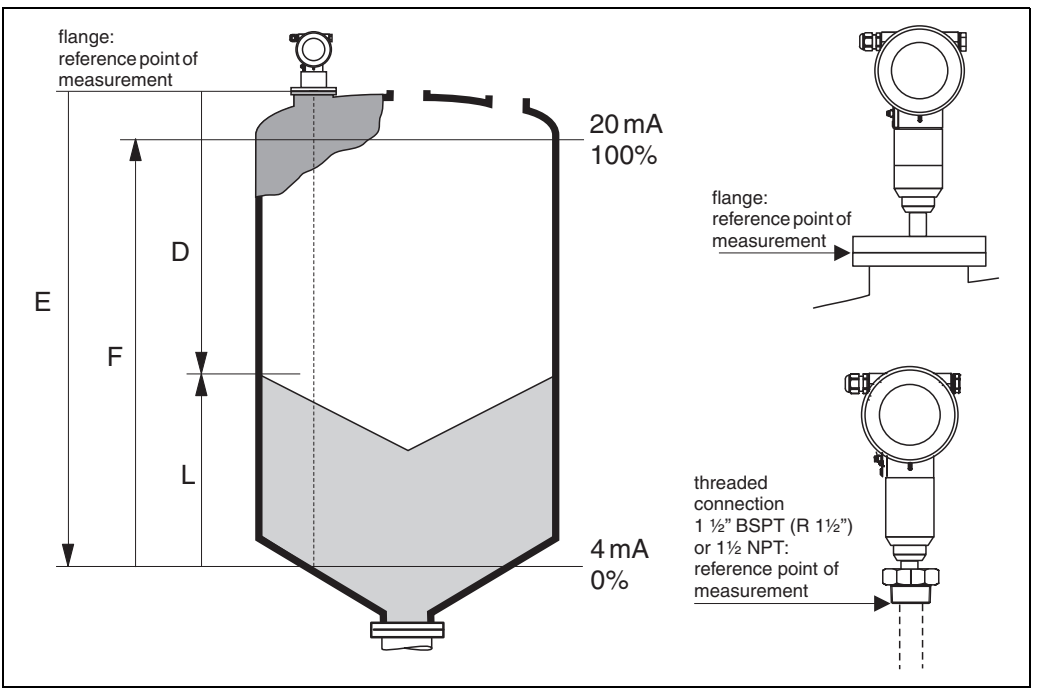

L00-FMR250xx-15-00-00-en-001

#### Entrada

Os pulsos de radar refletidos são captados pela antena e transmitidos aos componentes eletrônicos. Um microprocessador avalia o sinal e identifica o eco de nível causado pela reflexão dos pulsos da superfície do produto. A identificação sem ambigüidade do sinal é feita pelo programa PulseMaster®, que se beneficia dos vários anos de experiência com a tecnologia time-of-flight

A distância D até a superície do produto é proporcional ao tempo de trânsito t do pulso:

 $D = c \cdot t/2$ , sendo a velocidade da luz.

Baseado na distância vazia conhecida E, o nível L é calculado:

L = E - D

Ponto de referência para "E": ver diagrama acima.

O Micropilot possui funções para a supressão de eco de interferência que podem ser ativadas pelo usuário. Elas garantem que ecos de interferência provindos de, por exemplo, estruturas internas e suportes, não sejam interpretadas como ecos de nível

#### Saída

O Micropilot é comissionado inserindo uma distância vazia E (=zero), uma distância inteira F (=span) e o parâmetro de aplicação. O parâmetro de aplicação adapta o instrumento automaticamente à condição de processo. Os pontos de dados "E" e "F" correspondem com 4 mA e 20 mA para instrumentos com saída de corrente. Estes correspondem com 0% e 100% para saídas digitais e o módulo de display.

Uma linearização com no máximo 32 pontos, baseada na tabela inserida manualmente ou semiautomaticamente, pode ser ativada localmente ou à distância. Esta função providencia uma medição em unidades de engenharia e um sinal de saída linear para esferas, tanques cilíndricos horizontais e tanques com desembocadouros cônicos.

### 11.3.2 Arquitetura do equipamento

### Independente

O instrumento providencia uma saída de 4...20 mA com protocolo HART.

#### Saída de 4...20 mA com protocolo HART

O sistema de medição completo consiste de:

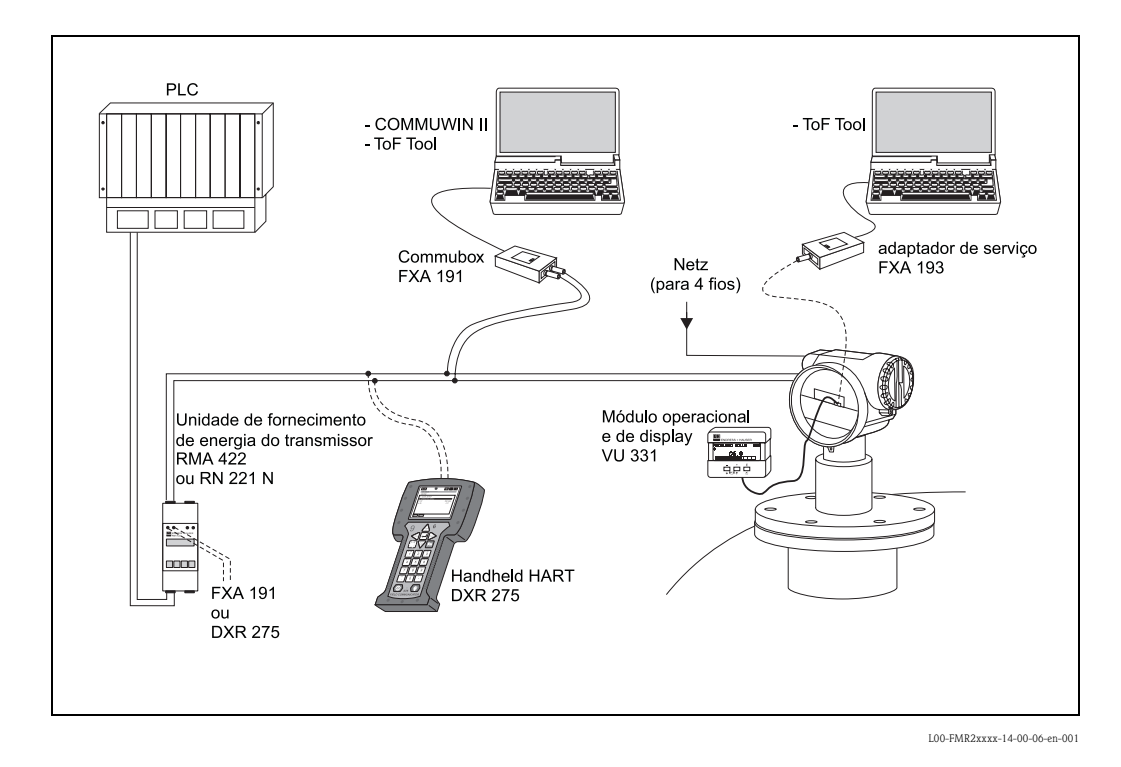

Se o resistor de comunicação HART não estiver instalado no instrumento de alimentação, será

neceessário inserir um resistor de comunicação  $\ge 250 \ \Omega$  à linha de 2 fios.

#### Operação local

- com display e módulo de operação VU331,
- com um PC, FXA193 e o software de operação "ToF Tool FieldTool Package" e "FieldCare".

O ToF Tool é um software de operação gráfico para instrumentos da Endress+Hauser que operam baseando-se no princípio tempo de trânsito (micro-pulso guiado por ultrassom e radar). Ele auxilia com comissionamento, armazenamento de dados, análise de sinal e documentação do ponto de medição.

#### Operação à distância

- com HART portátil DXR375,
- com um PC, Commubox FXA191/195 e o software de operação "ToF Tool FieldTool Package"
- e "FieldCare".

### 11.3.3 Patentes

Este produto pode estar protegido por pelo menos uma das seguintes patentes.

Demais patentes estão pendentes.

- US 5,659,321

- US 6,047,598
- US 5,880,698
- US 5,926,152
- US 5,969,666
- US 5,948,979
- US 6,054,946
- US 6,087,978
- US 6,014,100

### Α

| acessórios                             | 35 |
|----------------------------------------|----|
| ajuste simples (basic setup) 43, 45, 6 | 30 |
| alarme                                 | 39 |
| alojamento F12 25, 2                   | 27 |
| alojamento F23 25, 2                   | 27 |
| alojamento T12 26-2                    | 27 |
| aprovação Ex 8                         | 37 |
| aprovações RF 8                        | 36 |
| aviso                                  | 39 |
|                                        |    |

# B

| bypass | 53 |
|--------|----|

### С

| calibração cheia                      |
|---------------------------------------|
| calibração vazia                      |
| capa de proteção contra o ambiente 65 |
| comissionamento 42                    |
| Commubox                              |
| Commuwin II 29                        |
| compartimento dos bornes 27           |
| condições de processo 48, 50          |
| conexão                               |
| constante dielétrica 47, 49           |
| curva de envelope 57, 63              |

# D

| dados técnicos             | 84  |
|----------------------------|-----|
| declaração de conformidade | 10  |
| descarte                   | 83  |
| destravar parâmetro        | -37 |
| devolução                  | 83  |
| diâmetro do tubo           | 53  |
| dicas de engenharia        | 15  |
| dimensões                  | 12  |
| display                    | 34  |
| distância                  | -54 |
| distância de segurança     | 43  |
| DXR375                     | 29  |

### Е

| eco de interferência           | 75  |
|--------------------------------|-----|
| ecos de interferência          | 54  |
| endereçamento das teclas       | 35  |
| erro medido máximo             | 84  |
| erros de aplicação em líquidos | 71  |
| erros de aplicação em sólidos  | 73  |
| estrutura do produto           | . 8 |
|                                |     |

### F

| FHX40                 | 66  |
|-----------------------|-----|
| fiação                | 25  |
| formato do tanque 45- | -46 |
| função                | 93  |
| funções               | 32  |
| FXA191                | 29  |

| FXA193 2               | 9 |
|------------------------|---|
| G                      |   |
| girar alojamento 11, 2 | 4 |
| grau de proteção 3     | 0 |
| grupo de produto 1     | 8 |
| grupo do produto 4     | 9 |
| grupos de funções 3    | 2 |
|                        |   |

### Н

| HART                  | 27, 29, 40 |
|-----------------------|------------|
| histórico do software | 83         |

# I

| informações sobre ícones e símbolos de segurança | 7 |
|--------------------------------------------------|---|
| instalação 1                                     | 1 |
| instalação dentro do tanque                      | 9 |
| instalação em tubo de calma1                     | 1 |
| instalações do tanque 1                          | 5 |
| instruções de segurança                          | 6 |
| instruções para solução de problemas 6           | 8 |
| interface serviço FXA1936                        | 5 |
|                                                  |   |

# L

| ligação equipotencial | 30 |
|-----------------------|----|
| limpeza externa       | 64 |

### М

| manutenção                     | 64   |
|--------------------------------|------|
| mapeamento                     | -63  |
| mapeamento de eco              | 55   |
| marca CE                       | 10   |
| medição em tanques de plástico | 16   |
| mensagens de erro              | 39   |
| mensagens de erro do sistema   | 69   |
| menu de operação               | , 90 |
|                                |      |

### **N** nív

| nível |  | · |  |  |  |  |  |  |  |  |  |  |  |  |  |  |  |  | · |  |  |  |  |  |  |  |  |  |  |  |  |  |  |  |  | • |  | Ζ | 13 | 3 |
|-------|--|---|--|--|--|--|--|--|--|--|--|--|--|--|--|--|--|--|---|--|--|--|--|--|--|--|--|--|--|--|--|--|--|--|--|---|--|---|----|---|
|-------|--|---|--|--|--|--|--|--|--|--|--|--|--|--|--|--|--|--|---|--|--|--|--|--|--|--|--|--|--|--|--|--|--|--|--|---|--|---|----|---|

### 

### Р

| peças sobressalentes        | 77 |
|-----------------------------|----|
| placa de identificação      | 8  |
| posicionador top target 14, | 23 |
| princípio de medição        | 93 |
| propriedade do meio 47, 49, | 61 |
| purga de ar                 | 23 |
|                             |    |

### Q

# R

| reparos                                 | 64 |
|-----------------------------------------|----|
| reparos para aparelhos com aprovação Ex | 64 |
| reset                                   | 38 |
| RMA422                                  | 29 |
| RN221N                                  | 29 |

# S

| segurança operacional    | 6  |
|--------------------------|----|
| solução de problemas     | 68 |
| substituição             | 64 |
| substituição de vedações | 64 |

# Т

| tamanho da antena | 13 |
|-------------------|----|
| tanque / silo     | 61 |
| tipo de meio      | 60 |
| ToF Tool          | 90 |
| trava             | 37 |
| tubo de calma     | 53 |
|                   |    |

# U

| unidade portátil DXR375 40 | ) |
|----------------------------|---|
| uso designado 6            | 3 |
|                            |   |

# V

| VU331 |  |  |  | 45, 57 |
|-------|--|--|--|--------|
|-------|--|--|--|--------|

Apêndice

## **Declaration of Contamination** Erklärung zur Kontamination

Endress+Hauser

People for Process Automation

Because of legal regulations and for the safety of our employees and operating equipment, we need the "declaration of contamination", with your signature, before your order can be handled. Please make absolutely sure to include it with the shipping documents, or - even better - attach it to the outside of the packaging.

Aufgrund der gesetzlichen Vorschriften und zum Schutz unserer Mitarbeiter und Betriebseinrichtungen, benötigen wir die unterschriebene "Erklärung zur Kontamination", bevor Ihr Auftrag bearbeitet werden kann. Legen Sie diese unbedingt den Versandpapieren bei oder bringen Sie sie idealerweise außen an der Verpackung an.

| Type of instrument / sensor         Geräte-/Sensortyp            |                                                                            |                                 |                                        |                                                                       | Seriennummer                                                                                       |                                                                                 |                                                                      |                                                                    |                          |  |
|------------------------------------------------------------------|----------------------------------------------------------------------------|---------------------------------|----------------------------------------|-----------------------------------------------------------------------|----------------------------------------------------------------------------------------------------|---------------------------------------------------------------------------------|----------------------------------------------------------------------|--------------------------------------------------------------------|--------------------------|--|
| Process data/Prozessdaten                                        |                                                                            | Temp                            | Temperature / Temperatur               |                                                                       |                                                                                                    | 2] Pressure                                                                     | e / Druck                                                            |                                                                    | _ [ Pa ]                 |  |
|                                                                  |                                                                            | Cond                            | uctivity / <i>Leit</i>                 | fähigkeit                                                             | [ S                                                                                                | ] Viscosity                                                                     | y / Viskositä                                                        | it                                                                 | [mm²/s]                  |  |
| <b>Medium and wa</b><br>Warnhinweise zu                          | <b>arnings</b><br>ım Medium                                                |                                 |                                        |                                                                       |                                                                                                    | A                                                                               |                                                                      |                                                                    |                          |  |
|                                                                  | Medium /concen<br>Medium /Konzer                                           | tration<br>ntration             | Identification<br>CAS No.              | flammable<br>entzündlich                                              | toxic<br><i>giftig</i>                                                                             | corrosive<br>ätzend                                                             | harmful/<br>irritant<br>gesundheits-<br>schädlich/<br>reizend        | other *<br>sonstiges*                                              | harmless<br>unbedenklich |  |
| Process<br>medium<br>Medium im<br>Prozess                        |                                                                            |                                 |                                        |                                                                       |                                                                                                    |                                                                                 |                                                                      |                                                                    |                          |  |
| Medium for<br>process cleaning<br>Medium zur<br>Prozessreinigung |                                                                            |                                 |                                        |                                                                       |                                                                                                    |                                                                                 |                                                                      |                                                                    |                          |  |
| Returned part<br>cleaned with<br>Medium zur<br>Endreinigung      |                                                                            |                                 |                                        |                                                                       |                                                                                                    |                                                                                 |                                                                      |                                                                    |                          |  |
| Please tick should o<br>Zutreffendes ankres<br>Reason for retu   | one of the above be a<br>uzen; trifft einer de<br>r <b>m /</b> Grund zur F | applicab<br>r Warnh<br>Rückser, | * (* * * * * * * * * * * * * * * * * * | explosive; oxic<br>explosiv; bran<br>ity sheet and,<br>ierheitsdatenb | dising; dangerc<br><i>dfördernd; un</i><br>if necessary, s <sub>j</sub><br><i>olatt und ggf. s</i> | ous for the en<br><i>weltgefährli</i><br>pecial handlin<br><i>pezielle Hand</i> | ivironment; bi<br>ch; biogefährli<br>ng instructions<br>dhabungsvors | ological risk;<br><i>ich; radioaktiv</i><br>s.<br>:chriften beile, | radioactive<br>′<br>gen. |  |
| Company data /                                                   | / Angaben zum A                                                            | bsende                          | ŗ                                      |                                                                       |                                                                                                    |                                                                                 |                                                                      |                                                                    |                          |  |
| Company / Firma                                                  |                                                                            |                                 | Cont                                   | Contact person / Ansprechpartner                                      |                                                                                                    |                                                                                 |                                                                      |                                                                    |                          |  |
|                                                                  |                                                                            |                                 |                                        | Depa                                                                  | artment / Ab                                                                                       | teilung                                                                         |                                                                      |                                                                    |                          |  |
| Address / Adresse                                                |                                                                            |                                 |                                        | Phor                                                                  | Phone number/ Telefon                                                                              |                                                                                 |                                                                      |                                                                    |                          |  |

Your order No. / Ihre Auftragsnr. We hereby certify that the returned parts have been carefully cleaned. To the best of our knowledge they are free from any residues in

dangerous quantities.

Hiermit bestätigen wir, dass die zurückgesandten Teile sorgfältig gereinigt wurden, und nach unserem Wissen frei von Rückständen in gefahrbringender Menge sind.

Fax / E-Mail

Endress+Hauser Controle e Automação Av. Pedro Bueno, 933 04342-010 - São Paulo Brasil Tel +55 11 5033 4333 Fax +55 11 5033 4334 info@br.endress.com Endress+Hauser Portugal Av. do Forte, 8 2790-072 - Carnaxide Portugal Tel +351 214 253 070 Fax +351 214 253 079 info@pt.endress.com www.endress.com

BA284F/00/pt/03.07 CCS/FM+SGML 6.0 Endress + Hauser